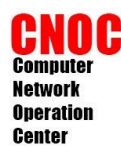

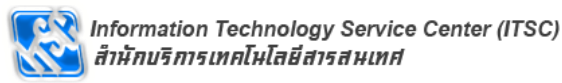

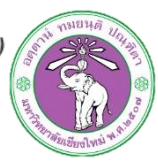

### Network Monitoring System and Alert System

Supawit Wannapila (**supawit.w@cmu.ac.th**) CCNA,RHCE Computer Network Operation Center (**CNOC**) Information Technology Service Center (**ITSC**) Chiang Mai University

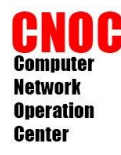

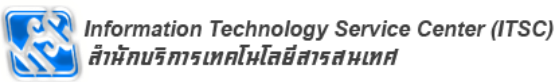

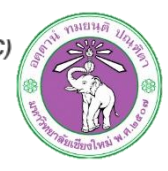

### Lab topology

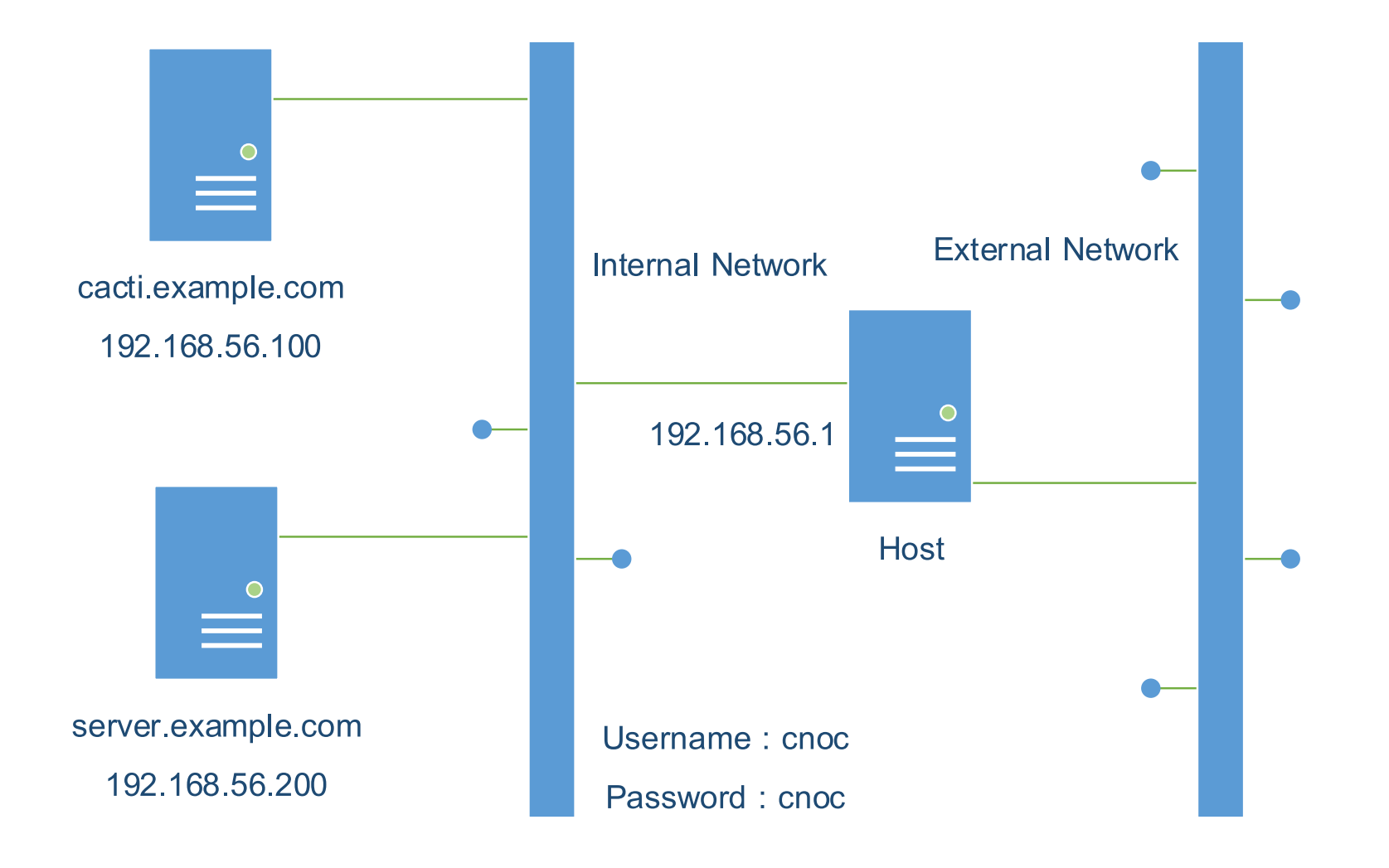

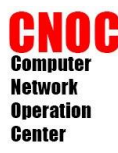

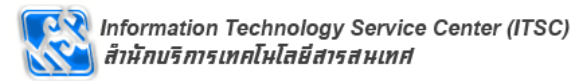

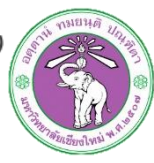

### SNMP

#### Simple Network Management Protocol

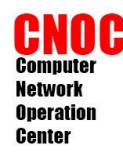

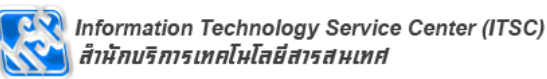

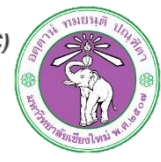

### Component

- Managed Device : อุปกรณ์ที่มี snmp
- Agent : ซอฟท์แวร์ที่อยู่บนอุปกรณ์
- Network Management System (NMS) : เครื่องคอมพิวเตอร์ที่ติดต่อกับ Agent

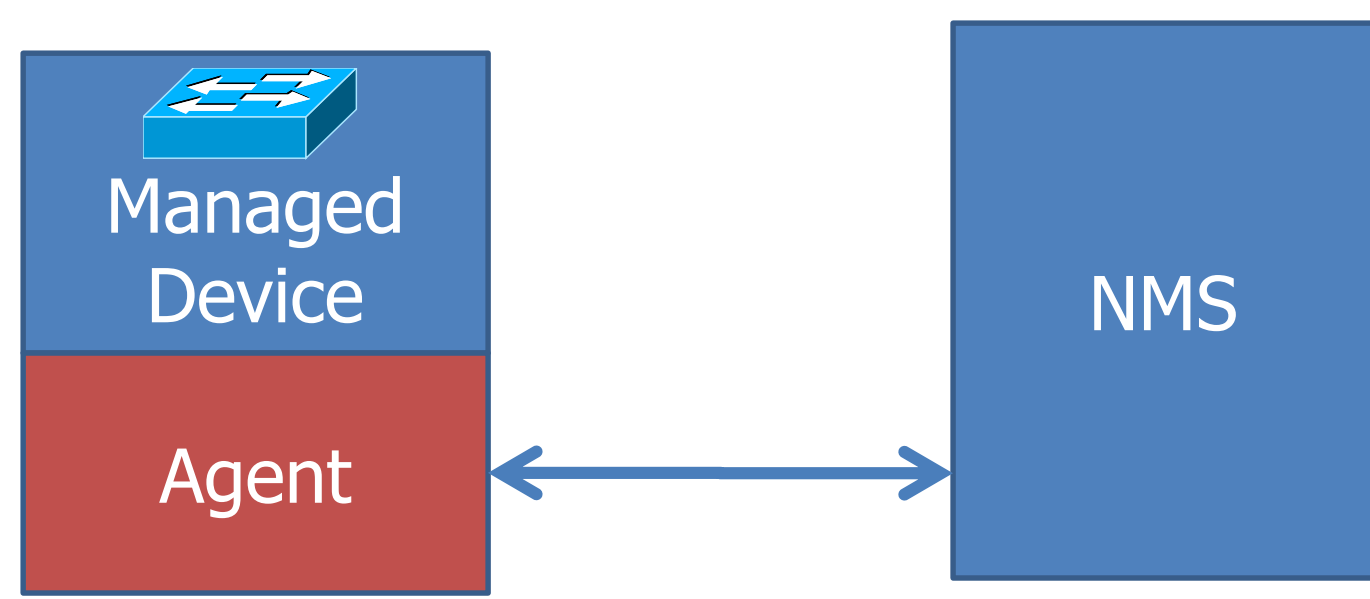

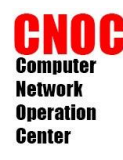

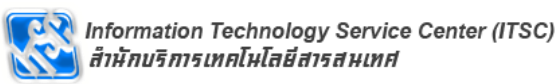

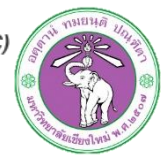

### Daemon & Port

- SNMP Agent (snmpd) udp 161
- SNMP Notification Receiver (snmptrapd) udp 162

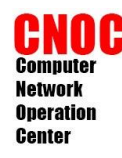

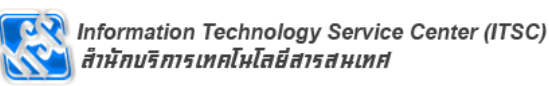

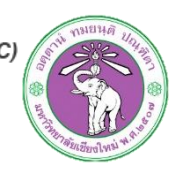

### OID & MIB

- Object identifier (OID)
- Management Information Base (MIB)

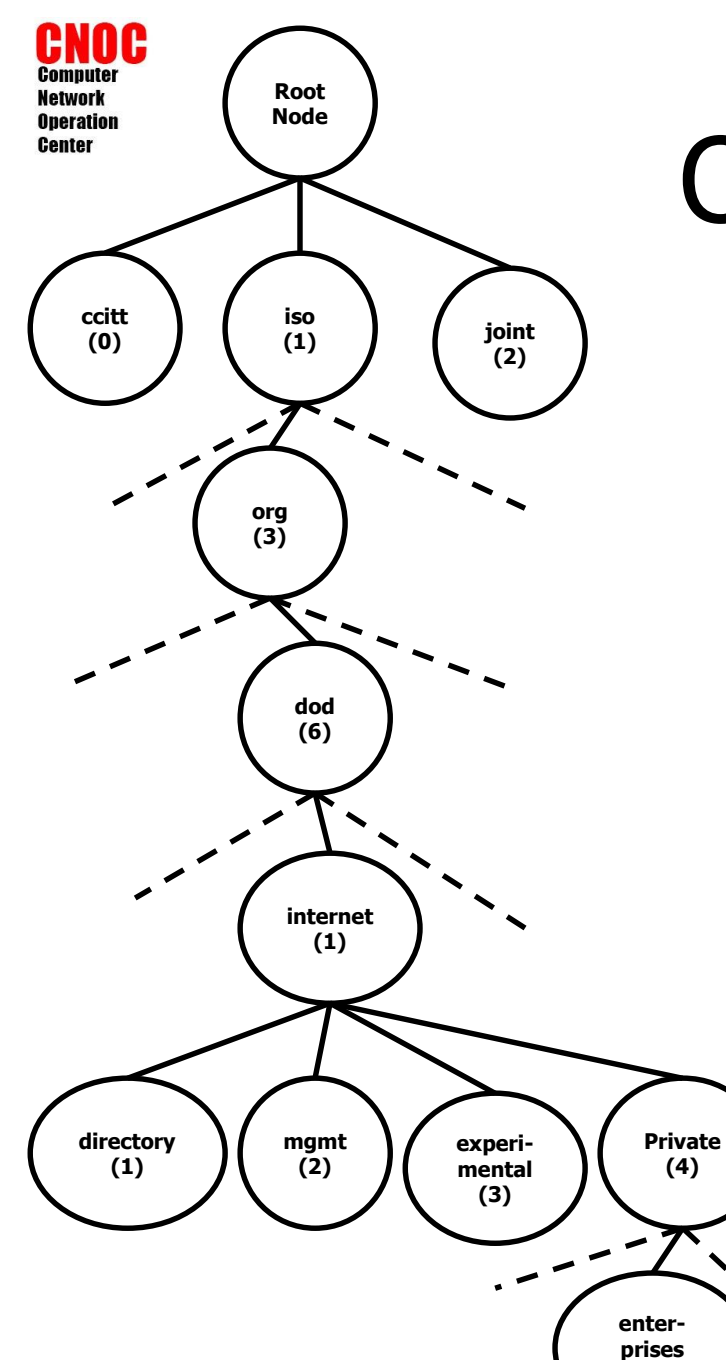

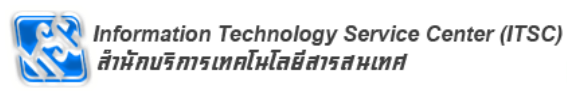

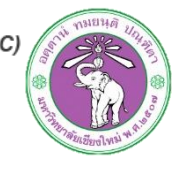

### OID & MIB

 $\mathbf{N}$ 

(1)

,

| OID         | MIB          |
|-------------|--------------|
| 1.3         | org          |
| 1.3.6       | dod          |
| 1.3.6.1     | internet     |
| 1.3.6.1.1   | directory    |
| 1.3.6.1.2   | mgmt         |
| 1.3.6.1.3   | experimental |
| 1.3.6.1.4   | private      |
| 1.3.6.1.4.1 | enterprises  |

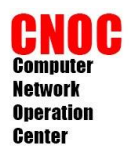

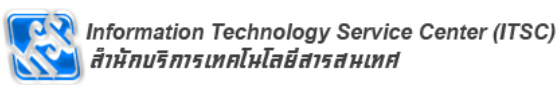

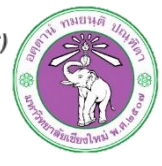

## snmp & snmpd installation

- ที่ server.example.com
- #apt-get install snmp snmpd

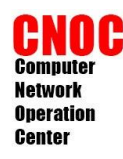

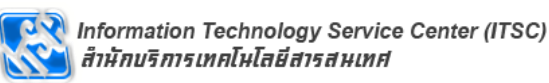

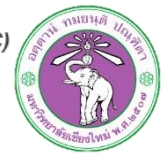

## snmpd configuration

แก้ไขไฟล์ /etc/snmp/snmpd.conf
 เปิดให้เครื่องอื่นสามารถมาดึงข้อมูล

# #agentAddress udp:127.0.0.1:161 agentAddress udp:161,udp6:[::1]:161

rocommunity [community string] default

เริ่ม snmpd ใหม่
 *– #service snmpd restart*

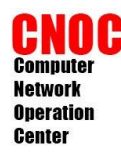

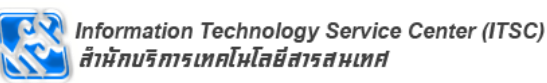

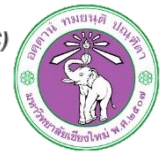

### snmp configuration

- ที่ cacti.example.com
- ดิดตั้ง snmp, mibs
- #apt-get install snmp snmp-mibsdownloader
- นำเข้า mibs แก้ไขไฟล์ /etc/snmp/snmp.conf

#คอมเมนต์ออก #mibs :

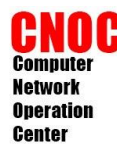

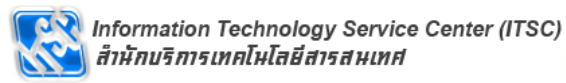

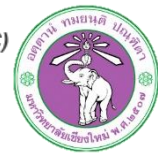

### snmp command

- Get
- GetNext
- Walk

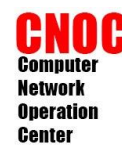

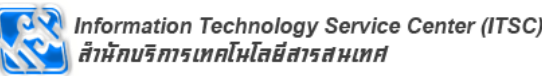

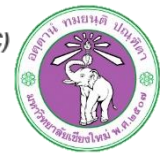

### snmpget

- snmpget [OPTIONS] AGENT OID [OID]...
- OPTIONS
  - v : เวอร์ชั่นของ snmp {1, 2c, 3}
  - c : comunitystring
  - On : แสดง OID เป็นตัวเลข

# snmpget -v 2c -c [community string] [ip] sysName.0
SNMPv2-MIB::sysName.0 = STRING: cacti.example.com

# snmpget -v 2c -c [community string] -On [ip] sysName.0 .1.3.6.1.2.1.1.5.0 = STRING: cacti.example.com

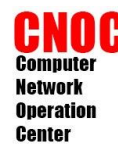

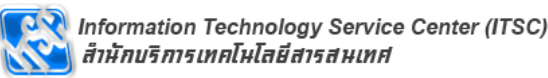

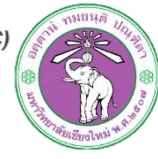

### snmpgetnext

- snmpgetnext [OPTIONS] AGENT OID [OID]...
- OPTIONS
  - v เวอร์ชั่นของ snmp {1, 2c, 3}
  - c : comunitystring
  - On : แสดง OID เป็นตัวเลข

#snmpgetnext -v 2c -c [community string] [ip] system SNMPv2-MIB::sysDescr.0 = STRING: Linux cacti.example.com 2.6.32-33-generic #72-Ubuntu SMP Fri Jul 29 21:08:37 UTC 2011 i686

# snmpgetnext -v 2c -c [community string] -On [ip] system
.1.3.6.1.2.1.1.1.0 = STRING: Linux cacti.example.com 2.6.32-33generic #72-Ubuntu SMP Fri Jul 29 21:08:37 UTC 2011 i686

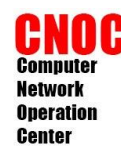

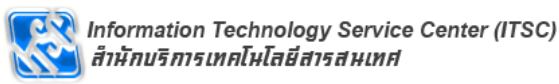

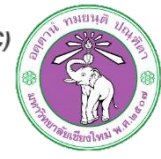

### snmpwalk

- snmpwalk [OPTIONS] AGENT [OID]
- OPTIONS
  - v เวอร์ชั่นของ snmp {1, 2c, 3}
  - c : comunitystring
  - On : แสดง OID เป็นตัวเลข

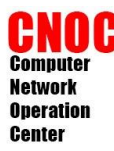

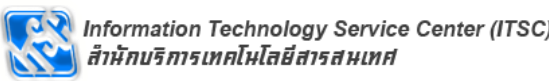

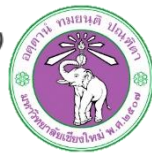

#### snmpwalk

# snmpwalk -v 2c -c public localhost system SNMPv2-MIB::sysDescr.0 = STRING: Linux cacti.example.com 2.6.32-33-generic #72-Ubuntu SMP Fri Jul 29 21:08:37 UTC 2011 i686 SNMPv2-MIB::sysObjectID.0 = OID: NET-SNMP-MIB::netSnmpAgentOIDs.10 DISMAN-EVENT-MIB::sysUpTimeInstance = Timeticks: (156349) 0:26:03.49 SNMPv2-MIB::sysContact.0 = STRING: Root <root@localhost> (configure /etc/snmp/snmpd.local.conf) SNMPv2-MIB::sysName.0 = STRING: cacti.example.com SNMPv2-MIB::sysLocation.0 = STRING: Unknown (configure /etc/snmp/snmpd.local.conf) SNMPv2-MIB::sysORLastChange.0 = Timeticks: (0) 0:00:00.00 SNMPv2-MIB::sysORID.1 = OID: SNMP-FRAMEWORK-MIB::snmpFrameworkMIBCompliance SNMPv2-MIB::sysORID.2 = OID: SNMP-MPD-MIB::snmpMPDCompliance SNMPv2-MIB::sysORID.3 = OID: SNMP-USER-BASED-SM-MIB::usmMIBCompliance SNMPv2-MIB::sysORID.4 = OID: SNMPv2-MIB::snmpMIB SNMPv2-MIB::sysORID.5 = OID: TCP-MIB::tcpMIB SNMPv2-MIB::sysORID.6 = OID: IP-MIB::ip SNMPv2-MIB::sysORID.7 = OID: UDP-MIB::udpMIB SNMPv2-MIB::svsORID.8 = OID: SNMP-VIEW-BASED-ACM-MIB::vacmBasicGroup SNMPv2-MIB::sysORDescr.1 = STRING: The SNMP Management Architecture MIB. SNMPv2-MIB::sysORDescr.2 = STRING: The MIB for Message Processing and Dispatching. SNMPv2-MIB::sysORDescr.3 = STRING: The management information definitions for the SNMP User-based Security Model. SNMPv2-MIB::sysORDescr.4 = STRING: The MIB module for SNMPv2 entities SNMPv2-MIB::svsORDescr.5 = STRING: The MIB module for managing TCP implementations SNMPv2-MIB::sysORDescr.6 = STRING: The MIB module for managing IP and ICMP implementations SNMPv2-MIB::sysORDescr.7 = STRING: The MIB module for managing UDP implementations SNMPv2-MIB::sysORDescr.8 = STRING: View-based Access Control Model for SNMP. SNMPv2-MIB::sysORUpTime.1 = Timeticks: (0) 0:00:00.00 SNMPv2-MIB::sysORUpTime.2 = Timeticks: (0) 0:00:00.00 SNMPv2-MIB::sysORUpTime.3 = Timeticks: (0) 0:00:00.00 SNMPv2-MIB::sysORUpTime.4 = Timeticks: (0) 0:00:00.00 SNMPv2-MIB::sysORUpTime.5 = Timeticks: (0) 0:00:00.00 SNMPv2-MIB::sysORUpTime.6 = Timeticks: (0) 0:00:00.00 SNMPv2-MIB::sysORUpTime.7 = Timeticks: (0) 0:00:00.00 SNMPv2-MIB::sysORUpTime.8 = Timeticks: (0) 0:00:00.00

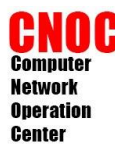

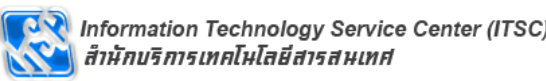

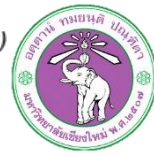

#### snmpwalk

# snmpwalk -v 2c -c public -On localhost system .1.3.6.1.2.1.1.1.0 = STRING: Linux cacti.example.com 2.6.32-33-generic #72-Ubuntu SMP Fri Jul 29 21:08:37 UTC 2011 i686 .1.3.6.1.2.1.1.2.0 = OID: .1.3.6.1.4.1.8072.3.2.10 .1.3.6.1.2.1.1.3.0 = Timeticks: (159043) 0:26:30.43 .1.3.6.1.2.1.1.4.0 = STRING: Root <root@localhost> (configure /etc/snmp/snmpd.local.conf) .1.3.6.1.2.1.1.5.0 = STRING: cacti.example.com .1.3.6.1.2.1.1.6.0 = STRING: Unknown (configure /etc/snmp/snmpd.local.conf) .1.3.6.1.2.1.1.8.0 = Timeticks: (0) 0:00:00.00 .1.3.6.1.2.1.1.9.1.2.1 = OID: .1.3.6.1.6.3.10.3.1.11.3.6.1.2.1.1.9.1.2.2 = OID: 1.3.6.1.6.3.11.3.1.1.1.3.6.1.2.1.1.9.1.2.3 = OID: .1.3.6.1.6.3.15.2.1.1.1.3.6.1.2.1.1.9.1.2.4 = OID: .1.3.6.1.6.3.1 .1.3.6.1.2.1.1.9.1.2.5 = OID: .1.3.6.1.2.1.49 .1.3.6.1.2.1.1.9.1.2.6 = OID: .1.3.6.1.2.1.4 .1.3.6.1.2.1.1.9.1.2.7 = OID: .1.3.6.1.2.1.50 .1.3.6.1.2.1.1.9.1.2.8 = OID: .1.3.6.1.6.3.16.2.2.1 .1.3.6.1.2.1.1.9.1.3.1 = STRING: The SNMP Management Architecture MIB. .1.3.6.1.2.1.1.9.1.3.2 = STRING: The MIB for Message Processing and Dispatching. .1.3.6.1.2.1.1.9.1.3.3 = STRING: The management information definitions for the SNMP User-based Security Model. .1.3.6.1.2.1.1.9.1.3.4 = STRING: The MIB module for SNMPv2 entities .1.3.6.1.2.1.1.9.1.3.5 = STRING: The MIB module for managing TCP implementations .1.3.6.1.2.1.1.9.1.3.6 = STRING: The MIB module for managing IP and ICMP implementations .1.3.6.1.2.1.1.9.1.3.7 = STRING: The MIB module for managing UDP implementations .1.3.6.1.2.1.1.9.1.3.8 = STRING: View-based Access Control Model for SNMP. .1.3.6.1.2.1.1.9.1.4.1 = Timeticks: (0) 0:00:00.00.1.3.6.1.2.1.1.9.1.4.2 = Timeticks: (0) 0:00:00.00 .1.3.6.1.2.1.1.9.1.4.3 = Timeticks: (0) 0:00:00.00 .1.3.6.1.2.1.1.9.1.4.4 = Timeticks: (0) 0:00:00.00 .1.3.6.1.2.1.1.9.1.4.5 = Timeticks: (0) 0:00:00.00.1.3.6.1.2.1.1.9.1.4.6 = Timeticks: (0) 0:00:00.00.1.3.6.1.2.1.1.9.1.4.7 = Timeticks: (0) 0:00:00.00 .1.3.6.1.2.1.1.9.1.4.8 = Timeticks: (0) 0:00:00.00

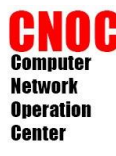

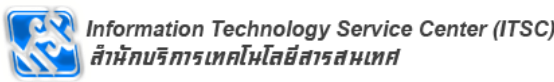

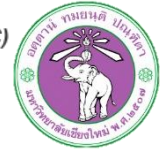

### snmpwalk : interface example

# snmpwalk -v 2c -c public localhost interface IF-MIB:: ifNumber.0 = INTEGER: 2 IF-MIB::ifIndex.1 = INTEGER: 1IF-MIB:: ifIndex.2 = INTEGER: 2 IF-MIB:: if Descr.1 = STRING: lo IF-MIB::ifDescr.2 = STRING: eth0 IF-MIB:: ifType.1 = INTEGER: softwareLoopback(24) IF-MIB::ifType.2 = INTEGER: ethernetCsmacd(6) IF-MIB::ifMtu.1 = INTEGER: 16436 IF-MIB::ifMtu.2 = INTEGER: 1500 IF-MIB::ifSpeed.1 = Gauge32: 1000000 IF-MIB::ifSpeed.2 = Gauge32: 1000000 IF-MIB::ifPhysAddress.1 = STRING: IF-MIB::ifPhysAddress.2 = STRING: 8:0:27:84:95:58 IF-MIB::ifAdminStatus.1 = INTEGER: up(1) IF-MIB::ifAdminStatus.2 = INTEGER: up(1) IF-MIB::ifOperStatus.1 = INTEGER: up(1) IF-MIB::ifOperStatus.2 = INTEGER: up(1) IF-MIB::ifLastChange.1 = Timeticks: (0) 0:00:00.00 IF-MIB::ifLastChange.2 = Timeticks: (0) 0:00:00.00 มีต่อ

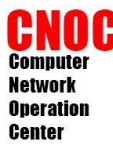

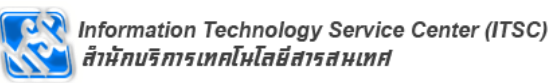

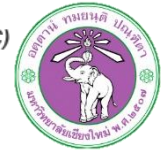

### snmpwalk : interface example

IF-MIB::ifInOctets.1 = Counter32: 127825 IF-MIB::ifInOctets.2 = Counter32: 34684849 IF-MIB::ifInUcastPkts.1 = Counter32: 879 IF-MIB::ifInUcastPkts.2 = Counter32: 56367 IF-MIB::ifInNUcastPkts.1 = Counter32: 0 IF-MIB::ifInNUcastPkts.2 = Counter32: 0 IF-MIB::ifInDiscards.1 = Counter32: 0 IF-MIB::ifInDiscards.2 = Counter32: 0 IF-MIB::ifInErrors.1 = Counter32: 0 IF-MIB::ifInErrors.2 = Counter32: 115 IF-MIB:: ifInUnknownProtos.1 = Counter32: 0 IF-MIB::ifInUnknownProtos.2 = Counter32: 0 IF-MIB::ifOutOctets.1 = Counter32: 127825 IF-MIB::ifOutOctets.2 = Counter32: 826065 IF-MIB::ifOutUcastPkts.1 = Counter32: 879 IF-MIB::ifOutUcastPkts.2 = Counter32: 8163 IF-MIB::ifOutNUcastPkts.1 = Counter32: 0 IF-MIB::ifOutNUcastPkts.2 = Counter32: 0 IF-MIB::ifOutDiscards.1 = Counter32: 0 IF-MIB::ifOutDiscards.2 = Counter32: 0 IF-MIB::ifOutErrors.1 = Counter32: 0 IF-MIB::ifOutErrors.2 = Counter32: 0 IF-MIB::ifOutQLen.1 = Gauge32: 0 IF-MIB::ifOutOLen.2 = Gauge32: 0 IF-MIB::ifSpecific.1 = OID: SNMPv2-SMI::zeroDotZero IF-MIB::ifSpecific.2 = OID: SNMPv2-SMI::zeroDotZero

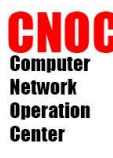

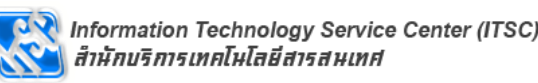

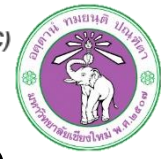

### snmpwalk : cisco switch example

```
# snmpwalk -v 2c -c password 192.168.111.84 system
SNMPv2-MIB::sysDescr.0 = STRING: Cisco IOS Software, C2960 Software (C2960-LANBASE-M), Version 12.2(44)SE6,
RELEASE SOFTWARE (fc1)
Copyright (c) 1986-2009 by Cisco Systems, Inc.
Compiled Mon 09-Mar-09 13:49 by gereddy
SNMPv2-MIB::sysObjectID.0 = OID: SNMPv2-SMI::enterprises.9.1.950
DISMAN-EVENT-MIB::sysUpTimeInstance = Timeticks: (755500444) 87 days, 10:36:44.44
SNMPv2-MIB::sysContact.0 = STRING:
SNMPv2-MIB::sysName.0 = STRING: CNOC_2F_AdminRoom
SNMPv2-MIB::sysLocation.0 = STRING:
SNMPv2-MIB::sysServices.0 = INTEGER: 2
SNMPv2-MIB::sysORLastChange.0 = Timeticks: (0) 0:00:00.00
IF-MIB::ifDescr.10001 = STRING: FastEthernet0/1
IF-MIB::ifDescr.10002 = STRING: FastEthernet0/2
IF-MIB::ifDescr.10003 = STRING: FastEthernet0/3
IF-MIB::ifDescr.10004 = STRING: FastEthernet0/4
IF-MIB::ifDescr.10005 = STRING: FastEthernet0/5
IF-MIB::ifDescr.10006 = STRING: FastEthernet0/6
IF-MIB::ifDescr.10007 = STRING: FastEthernet0/7
IF-MIB::ifDescr.10008 = STRING: FastEthernet0/8
IF-MIB::ifDescr.10009 = STRING: FastEthernet0/9
IF-MIB::ifDescr.10010 = STRING: FastEthernet0/10
```

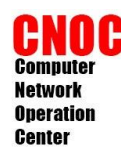

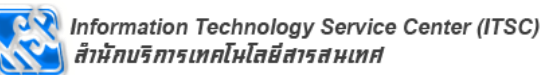

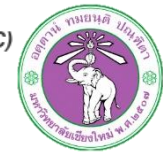

### GUI snmp client

- http://www.ireasoning.com
- Free MIB Browser

| COMPUTER<br>Computer<br>Network<br>Operation | 🚯 iReason   | ning MIB Browse  | er         |                | _   | _        |          | _       |
|----------------------------------------------|-------------|------------------|------------|----------------|-----|----------|----------|---------|
| Center                                       | File Edi    | t Operations     | Tools      | Bookmarks      | Hel | р        |          |         |
|                                              | Address: 19 | 92.168.56.10     |            | -              | Adv | anced    | OID:     | .1.3.6. |
|                                              | SNMP MIBs   |                  |            |                |     | Res      | sult Tab | le      |
|                                              | MIB Tre     | e                |            |                |     |          | Name     | OID     |
|                                              | 📄 🖳 📄 RFC   | 1213-MIB.iso.org | J.dod.inte | ernet.mgmt.mib |     | sysDescr | .0       |         |
|                                              | 📄 🕀 🚺       | system           |            |                |     | sysObjec | tID.0    |         |
|                                              | 📄 🕀 🍌       | interfaces       |            |                |     | sysUpTin | ne.0     |         |
|                                              | 📔 🕀 🛄       | at               |            |                |     | sysConta | act.0    |         |
|                                              | 📔 🕀 🔔       | ip               |            |                |     | sysName  | .0       |         |
|                                              | 🛛 🗄 🖶       | icmp             |            |                | =   | sysLocat | ion.0    |         |
|                                              | · · · ·     | ton              |            |                |     | 1000     |          | •       |

.1.2.1

กรายหตุ

- 0 **-**X

Information Technology Service Center (ITSC) สำนักบริการเทคโนโลยีสารสนเทศ

 $\blacklozenge$ 

| Address:   | 192.168.56.10 🔹                        | Adva  | nced       | OID:       | .1.3.6.1.2.1 |                                        | -                                       | Operations:   | Get Next                    |             | n 🔁 🚰       |
|------------|----------------------------------------|-------|------------|------------|--------------|----------------------------------------|-----------------------------------------|---------------|-----------------------------|-------------|-------------|
| SNMP MIE   | 3s                                     |       | Resu       | ılt Tab    | le           |                                        |                                         |               |                             |             |             |
| 🌳 MIB TI   | ree                                    |       |            | Name       | e/OID        |                                        | Val                                     | lue           |                             | Туре        |             |
| 🖻 🕛 🔡 🛛    | FC1213-MIB.iso.org.dod.internet.mgmt.m | ib-   | sysDescr.0 | )          |              | Linux cacti.example.com                | n 2.6.32-33-generic                     | : #72-Ubuntu  | SMP Fri Jul 29 21:08:37 UTC | OctetString | L 🥸         |
| 🕀 🚽        | system                                 |       | sysObjectI | D.0        |              | .1.3.6.1.4.1.8072.3.2.                 | 10                                      |               |                             | OID         | - ×-        |
| 🕀 🚽        | interfaces                             |       | sysUpTime  | .0         |              | 1 minute 19 seconds (7                 | 997)                                    |               |                             | TimeTicks   |             |
| 📄 🕀 🚽      | at                                     |       | sysContac  | t.0        |              | Root <root@localhost></root@localhost> | <ul> <li>(configure /etc/snr</li> </ul> | mp/snmpd.loca | al.conf)                    | OctetString | _ <b> P</b> |
| 🕀 🚽        | ip                                     |       | sysName.0  | )          |              | cacti.example.com                      |                                         |               |                             | OctetString |             |
| 📄 🕀 🚽      | icmp                                   | =     | sysLocatio | n.0        |              | Unknown (configure /et                 | tc/snmp/snmpd.local                     | l.conf)       |                             | OctetString |             |
| 📄 🕀 🕌      | tcp                                    |       | .1.3.6.1.2 | . 1. 1.8.  | .0           | 0 millisecond (0)                      |                                         |               |                             | TimeTicks   | -           |
| 📄 🕀 🕌      | udp                                    |       | .1.3.6.1.2 | . 1. 1.9.  | .1.2.1       | .1.3.6.1.6.3.10.3.1.1                  |                                         |               |                             | OID         |             |
| 📃 🕀 🚽      | egp                                    |       | .1.3.6.1.2 | . 1. 1.9.  | .1.2.2       | .1.3.6.1.6.3.11.3.1.1                  |                                         |               |                             | OID         |             |
| - <b>Q</b> | transmission                           |       | .1.3.6.1.2 | . 1. 1.9.  | .1.2.3       | .1.3.6.1.6.3.15.2.1.1                  |                                         |               |                             | OID         | 🖻           |
| <u></u>    | snmp                                   |       | .1.3.6.1.2 | . 1. 1.9.  | .1.2.4       | snmpMIB                                |                                         |               |                             | OID         |             |
| 🕀 🕂 🔛 H    | OST-RESOURCES-MIB.iso.org.dod.interne  | et.n  | .1.3.6.1.2 | . 1. 1.9.  | .1.2.5       | .1.3.6.1.2.1.49                        |                                         |               |                             | OID         |             |
| 🖻 🕌 🖊 Al   | RESPACE-WIRELESS-MIB.iso.org.dod.int   | ern 👻 | .1.3.6.1.2 | . 1. 1.9.  | .1.2.6       | ip                                     |                                         |               |                             | OID         |             |
| •          |                                        | F .   | .1.3.6.1.2 | . 1. 1.9.  | .1.2.7       | .1.3.6.1.2.1.50                        |                                         |               |                             | OID         |             |
| Name       | mih-2                                  |       | .1.3.6.1.2 | . 1. 1.9.  | .1.2.8       | .1.3.6.1.6.3.16.2.2.1                  |                                         |               |                             | OID         |             |
|            | 136121                                 |       | .1.3.6.1.2 | . 1. 1.9.  | .1.3.1       | The SNMP Management                    | Architecture MIB.                       |               |                             | OctetString |             |
| MIR        | PEC1213.MIR                            |       | .1.3.6.1.2 | . 1. 1.9.  | .1.3.2       | The MIB for Message Pr                 | rocessing and Dispa                     | tching.       |                             | OctetString |             |
| Cuptav     | Ki C1215 Hilb                          |       | .1.3.6.1.2 | . 1. 1.9.  | .1.3.3       | The management inform                  | nation definitions for                  | r the SNMP Us | er-based Security Model.    | OctetString |             |
| Syntax     |                                        |       | .1.3.6.1.2 | . 1. 1.9.  | .1.3.4       | The MIB module for SNN                 | MPv2 entities                           |               |                             | OctetString |             |
| Access     |                                        | _     | .1.3.6.1.2 | . 1. 1.9.  | 1.3.5        | The MIB module for mar                 | naging TCP impleme                      | ntations      |                             | OctetString |             |
| Status     |                                        |       | .1.3.6.1.2 | . 1. 1.9.  | 1.3.6        | The MIB module for mar                 | naging IP and ICMP                      | implementatio | ns                          | OctetString |             |
| Derval     |                                        | _     | .1.3.6.1.2 | . 1. 1.9.  | .1.3.7       | The MIB module for mar                 | naging UDP impleme                      | ntations      |                             | OctetString |             |
| Indexes    |                                        |       | .1.3.6.1.2 | . 1. 1.9.  | .1.3.8       | View-based Access Con                  | trol Model for SNMP                     | ·             |                             | OctetString |             |
| Descr      |                                        |       | .1.3.6.1.2 | . 1. 1.9.  | 1.4.1        | 0 millisecond (0)                      |                                         |               |                             | TimeTicks   |             |
|            |                                        |       | .1.3.6.1.2 | . 1. 1.9.  | 1.4.2        | 0 millisecond (0)                      |                                         |               |                             | TimeTicks   |             |
|            |                                        |       | .1.3.6.1.2 | . 1. 1.9.  | .1.4.3       | 0 millisecond (0)                      |                                         |               |                             | TimeTicks   |             |
|            |                                        |       | .1.3.6.1.2 | .1.1.9.    | .1.4.4       | 0 millisecond (0)                      |                                         |               |                             | TimeTicks   | 1           |
|            |                                        |       | .1.3.6.1.2 | . 1. 1.9.  | .1.4.5       | 0 millisecond (0)                      |                                         |               |                             | TimeTicks   |             |
|            |                                        |       | .1.3.6.1.2 | .1.1.9.    | 1.4.6        | 0 millisecond (0)                      |                                         |               |                             | TimeTicks   |             |
|            |                                        |       | .1.3.6.1.2 | . 1. 1. 9. | .1.4.7       | 0 millisecond (0)                      |                                         |               |                             | TimeTicks   |             |
|            |                                        |       | .1.3.6.1.2 | .1.1.9.    | 1.4.8        | 0 millisecond (0)                      |                                         |               |                             | TimeTicks   |             |
|            |                                        |       | ifNumber.0 | )          |              | 2                                      |                                         |               |                             | Integer     |             |
|            |                                        |       | ifIndex.1  |            |              | 1                                      |                                         |               |                             | Integer     |             |
|            |                                        |       | ifIndex.2  |            |              | 2                                      |                                         |               |                             | Integer     |             |
|            |                                        |       | ifDescr.1  |            |              | lo                                     |                                         |               |                             | OctetString |             |
|            |                                        |       | ifDescr.2  |            |              | eth0                                   |                                         |               |                             | OctetString |             |
|            |                                        |       | ifType.1   |            |              | softwareLoopback (24)                  |                                         |               |                             | Integer     |             |
|            |                                        |       | ifType.2   |            |              | ethernetCsmacd (6)                     |                                         |               |                             | Integer     |             |
|            |                                        |       | ifMtu, 1   |            |              | 16436                                  |                                         |               |                             | Integer     |             |
|            |                                        |       | ifMtu 2    |            |              | 1500                                   |                                         |               |                             | Integer     |             |
|            |                                        |       | Arread 4   | _          |              | 1000000                                |                                         |               |                             | Causa       |             |
| .iso.org.d | od.internet.mgmt.mib-2                 |       |            |            |              |                                        |                                         |               |                             |             |             |

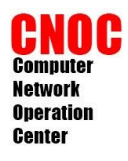

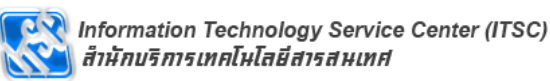

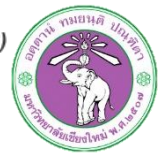

### **Date-Time Configuration**

- ตั้ง Time Zone
  - #In -sf /usr/share/zoneinfo/Asia/Bangkok /etc/localtime
- ทดสอบ
  - #ls -l /etc/localtime
  - Irwxrwxrwx 1 root root 32 2009-07-02 19:51 /etc/localtime -> /usr/share/zoneinfo/Asia/Bangkok
- ตั้งเวลา
  - #ntpdate time1.nimt.or.th

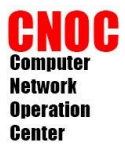

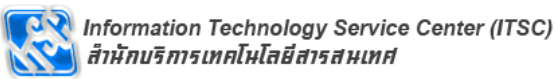

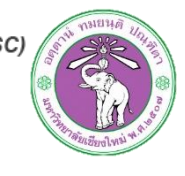

### NTP: Network Time Protocol

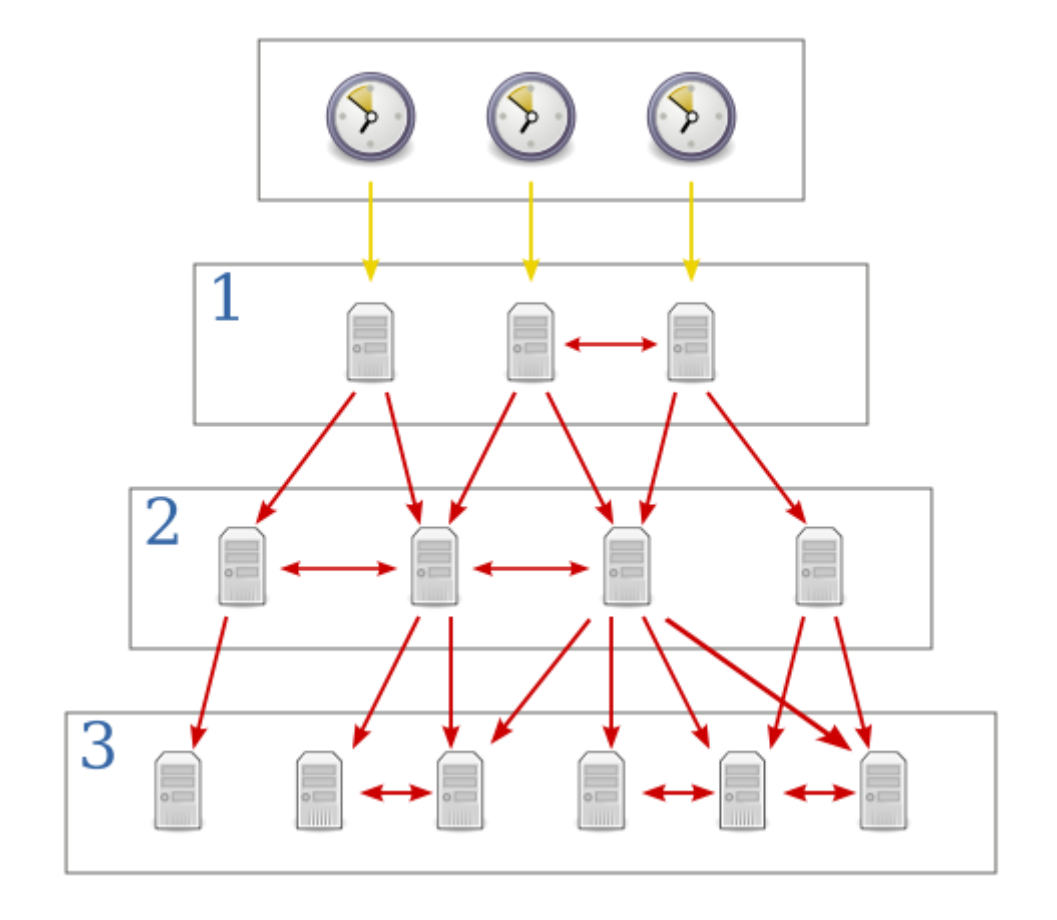

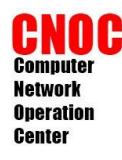

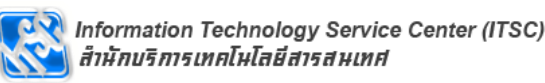

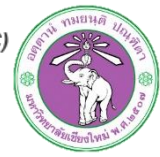

### **NTP** Configuration

- ดิดตั้ง ntp
  - #apt-get install ntp
- แก้ไขไฟล์ /etc/ntp.conf

server time1.nimt.or.th server time.navy.mi.th server clock.nectec.or.th server ntp.ubuntu.com

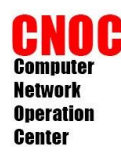

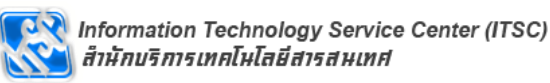

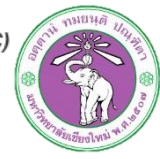

### **NTP** Configuration

- เริ่ม ntp ใหม่
   *–* #service ntp restart
- ทดสอบ ntp
  - **#ntpq -np**
  - #ntptrace

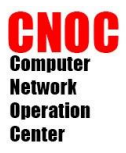

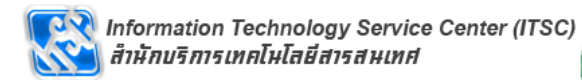

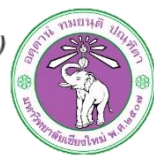

### Cacti

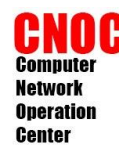

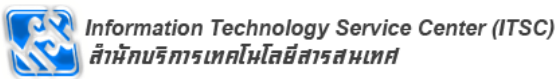

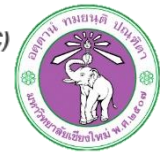

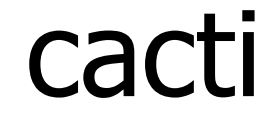

- http://www.cacti.net
- ใช้งานง่ายกว่า mrtg และความสามารถมากกว่า
- ใช้ rrdtool ในการทำกราฟ
- มี template หลากหลาย
- เก็บข้อมูลแบบปรับแต่งเองได้
- มี plugins หลากหลาย
- จัดการผู้ใช้ได้

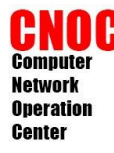

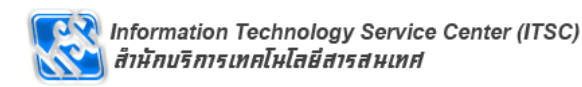

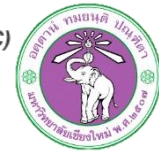

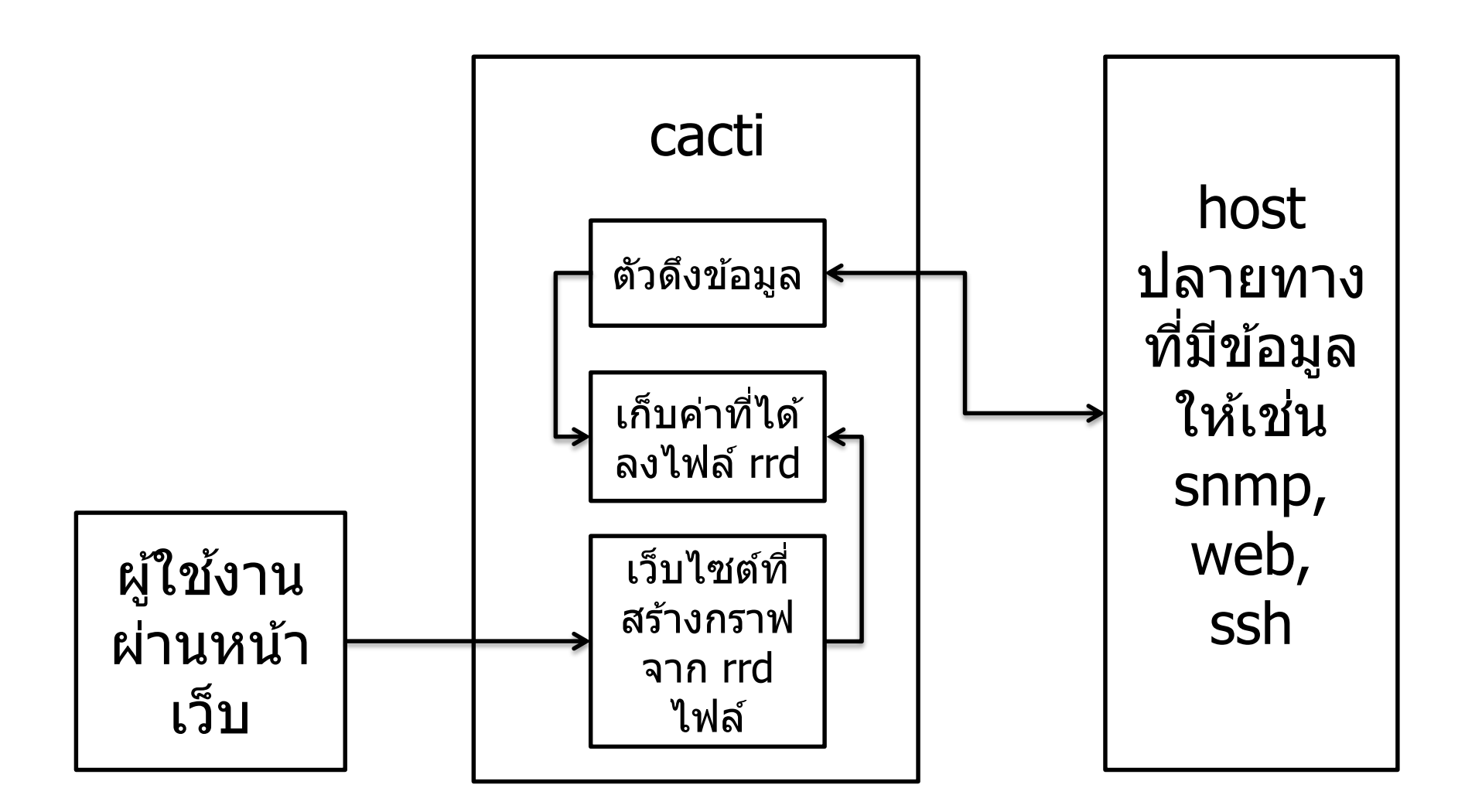

cacti

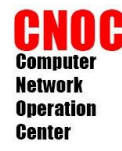

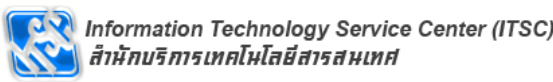

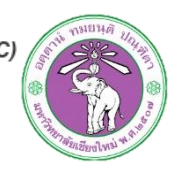

#### #apt-get install cacti

Reading package lists... Done Building dependency tree Reading state information... Done The following extra packages will be installed: apache2 apache2-mpm-prefork apache2-utils apache2.2-common cacti-spine dbconfig-common libapache2-mod-php5 libapr1 libaprutil1 libart-2.0-2 libdbd-musgl-perl libdbi-perl libfreetupe6 libmusglclient15off libnet-daemon-perl libphp-adodb libplrpc-perl libpng12-0 libpg5 librrd2 mysql-client-5.0 mysql-common mysql-server mysql-server-5.0 openssl-blacklist php5-cli php5-common php5-musgl php5-snmp rrdtool ssl-cert Suggested packages: apache2-doc apache2-suexec apache2-suexec-custom virtual-mysgl-client mysql-client postgresql-client php-pear php5-timezonedb dbishell libfreetype6-dev php5-adodb mysgl-doc-5.0 tinyca mailx librrds-perl The following NEW packages will be installed: apache2 apache2-mpm-prefork apache2-utils apache2.2-common cacti cacti-cactid cacti-spine dbconfig-common libapache2-mod-php5 libapr1 libaprutil1 libart-2.0-2 libdbd-mysgl-perl libdbi-perl libfreetype6 libmysglclient15off libnet-daemon-perl libphp-adodb libplrpc-perl libpng12-0 libpq5 librrd2 mysql-client-5.0 mysql-common mysql-server mysql-server-5.0 openssl-blacklist php5-cli php5-common php5-mysgl php5-snmp rrdtool ssl-cert upgraded, 33 newly installed, 0 to remove and 89 not upgraded. 0 Need to get 55.5MB of archives. After this operation, 157MB of additional disk space will be used. Do you want to continue [Y/n]? y

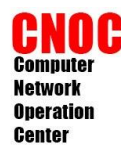

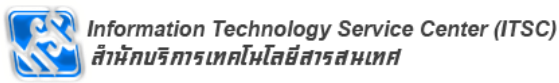

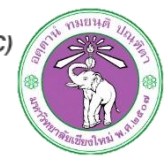

กำหนดรหัสผ่านของ mysql server

| While not<br>for the My<br>If that fi<br>New passwo | mandatory, it is highly recommended that you set a passw<br>SQL administrative "root" user.<br>eld is left blank, the password will not be changed.<br>ord for the MySQL "root" user: | ord |
|-----------------------------------------------------|----------------------------------------------------------------------------------------------------|-----|
| *****                                               | <0k>                                                                                                    |     |

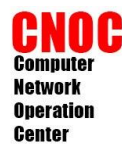

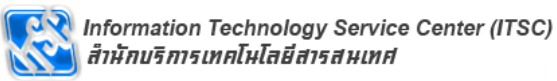

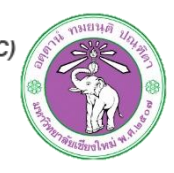

• การแจ้งเดือน

|                            | Configuring libphp-adodb                                                                 |
|----------------------------|------------------------------------------------------------------------------------------|
| WARNING: in                | clude path for php has changed!                                                          |
| libphp-adod<br>installatio | b is no longer installed in /usr/share/adodb. New<br>n path is now /usr/share/php/adodb. |
| Please upda<br>web-server  | te your php.ini file. Maybe you must also change your<br>configuraton.                   |
|                            |                                                                                          |

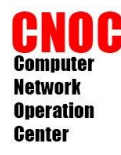

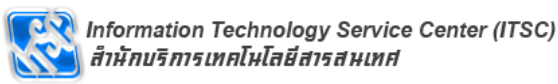

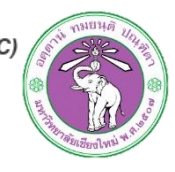

เลือกเว็บเซอร์เวอร์เป็น apache2

| Whic | Configuring cacti Configuring cacti                              |
|------|------------------------------------------------------------------|
| Sele | ct "None" if you would like to configure your webserver by hand. |
| Vebs | erver type                                                       |
|      | Apache<br>Apache-SSL<br><mark>Apache2</mark><br>All<br>None      |
|      | <0k>                                                             |

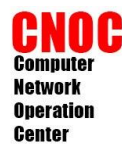

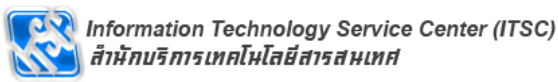

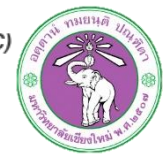

#### เลือกการตั้งค่า cacti ด้วย dbconfig-common

| ackage configuration                                                                                                    |
|----------------------------------------------------------------------------------------------------|
| Configuring cacti                                                                                                    |
| cacti must have a database installed and configured before it can be<br>used. If you like, this can be handled with dbconfig-common.                                                                                                    |
| If you are an advanced database administrator and know that you want to<br>perform this configuration manually, or if your database has already<br>been installed and configured, you should refuse this option. Details<br>on what needs to be done should most likely be provided in<br>/usr/share/doc/cacti. |
| Otherwise, you should probably choose this option.                                                                                                    |
| Configure database for cacti with dbconfig-common?                                                                                                    |
| KYes> <no></no>                                                                                                    |
|                                                                                                    |

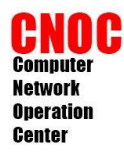

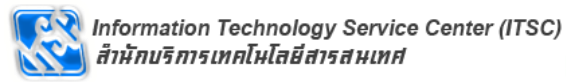

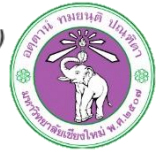

#### ระบุรหัสผ่านของ mysql server

| What is the | password for the a  | iguring cacti<br>dministrative account with which this |
|-------------|---------------------|--------------------------------------------------------|
| package sho | uld create its MySQ | L database and user?                                   |
| Password of | your database's ad  | ministrative user:                                     |
| *****       |                     |                                                        |
|             |                     |                                                        |

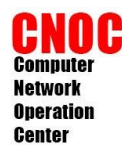

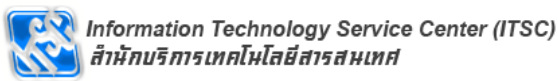

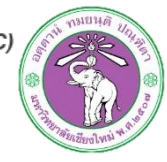

ระบุรหัสผ่านการใช้ฐานข้อมูลของ cacti

| Please prov | ide a password for c | acti to register with the database    |
|-------------|----------------------|---------------------------------------|
| server. If  | left blank, a rando  | m password will be generated for you. |
| MySQL appli | cation password for  | cacti:                                |
| <u> </u>    |                      | (Cancel)                              |

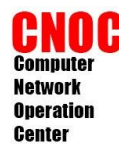

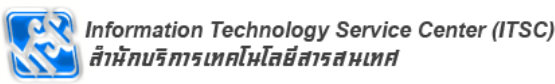

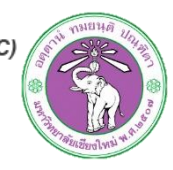

เรียก cacti ผ่านเว็บบราวเซอร์
 http://{webserver-ip}/cacti

#### **Cacti Installation Guide**

Thanks for taking the time to download and install cacti, the complete graphing solution for your network. Before you can start making cool graphs, there are a few pieces of data that cacti needs to know.

Make sure you have read and followed the required steps needed to install cacti before continuing. Install information can be found for <u>Unix</u> and <u>Win32</u>-based operating systems.

Also, if this is an upgrade, be sure to reading the Upgrade information file.

Cacti is licensed under the GNU General Public License, you must agree to its provisions before continuing:

This program is free software; you can redistribute it and/or modify it under the terms of the GNU General Public License as published by the Free Software Foundation; either version 2 of the License, or (at your option) any later version.

This program is distributed in the hope that it will be useful, but WITHOUT ANY WARRANTY; without even the implied warranty of MERCHANTABILITY or FITNESS FOR A PARTICULAR PURPOSE. See the GNU General Public License for more details.

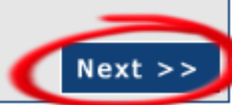
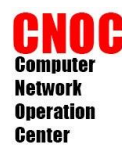

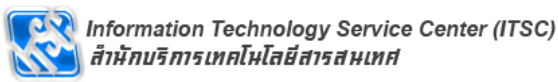

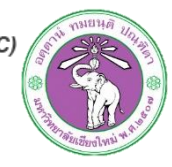

เลือก New Install และ Next ตามลำดับ

| Cacti Installation Guide                                                                                                    |
|----------------------------------------------------------------------------------------------------|
| Please select the type of installation                                                                                                    |
| New Install                                                                                                    |
| The following information has been determined from Cacti's configuration file.<br>If it is not correct, please edit 'include/config.php' before continuing. |
| Database User: cacti                                                                                                    |
| Database Hostname:                                                                                                    |
| Database: cacti                                                                                                    |
| Server Operating System Type: unix                                                                                                    |
| Next >>                                                                                                    |

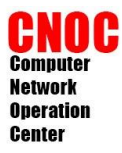

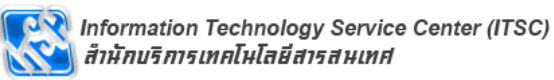

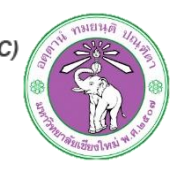

| Cacti Installation Guide                                                              |                                                                                                    |
|---------------------------------------------------------------------------------------|----------------------------------------------------------------------------------------------------|
| Make sure all of these values are correct before co                                   | ntinuing.                                                                                                    |
| [FOUND] RRDTool Binary Path: The path to the m                                        | rdtool binary.                                                                                                    |
| /usr/bin/rrdtool                                                                      |                                                                                                    |
| [OK: FILE FOUND]                                                                      |                                                                                                    |
| [FOUND] PHP Binary Path: The path to your PHP php recompile to get this file).        | [FOUND] snmpgetnext Binary Path: The path to your snmpgetnext binary.<br>/usr/bin/snmpgetnext                                                                            |
| /usr/bin/php                                                                          | [OK: FILE FOUND]                                                                                                    |
| [OK: FILE FOUND] [FOUND] snmpwalk Binary Path: The path to you                        | [FOUND] Cacti Log File Path: The path to your Cacti log file.                                                                                                    |
| /usr/bin/snmpwalk                                                                     | /var/log/cacti/cacti.log                                                                                                    |
| [OK: FILE FOUND]                                                                      | [OK: FILE FOUND]                                                                                                    |
| [FOUND] snmpget Binary Path: The path to your<br>/usr/bin/snmpget<br>[OK: FILE FOUND] | SNMP Utility Version: The type of SNMP you have installed. Required if you are using SNMP v2c or don't have embedded SNMP support in PHP.<br>NET-SNMP 5.x                |
| [FOUND] snmpbulkwalk Binary Path: The path to<br>binary.<br>/usr/bin/snmpbulkwalk     | <b>RRDTool Utility Version</b> : The version of RRDTool that you have installed.<br>RRDTool 1.2.x <b>v</b>                                                               |
| [OK: FILE FOUND]                                                                      | database will be upgraded if this is an upgrade. You can change any of the<br>settings on this screen at a later time by going to "Cacti Settings" from within<br>Cacti. |
|                                                                                       | Finish                                                                                                    |

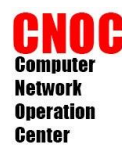

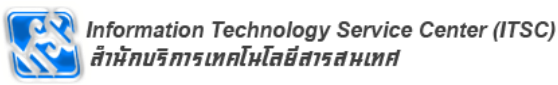

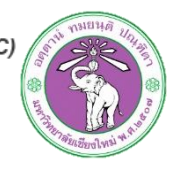

- ใช้ User Name : admin
- Password : admin

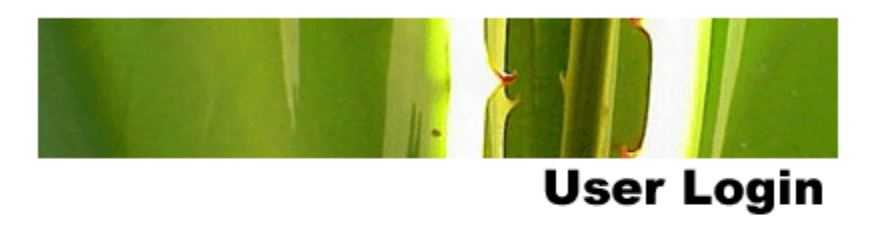

Please enter your Cacti user name and password below:

| User Name: | admin |
|------------|-------|
| Password:  | ••••• |

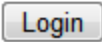

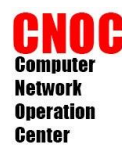

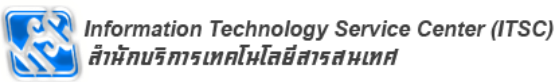

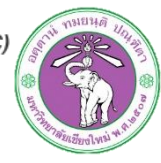

 บังคับให่เปลี่ยนรหัสผ่านในการเข้าใช้งานครั้ง แรก

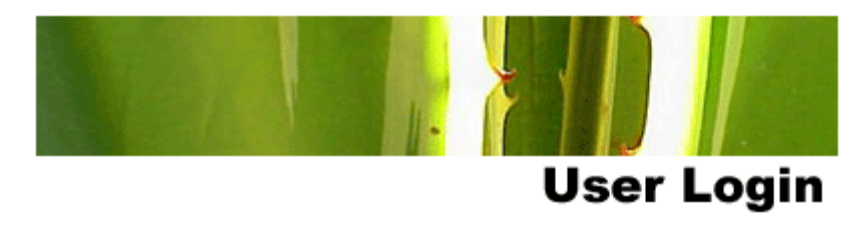

\*\*\* Forced Password Change \*\*\*

Please enter a new password for cacti:

| Password: | •••••  |
|-----------|--------|
| Confirm:  | •••••• |

Save

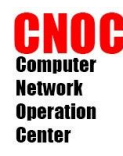

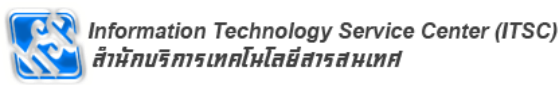

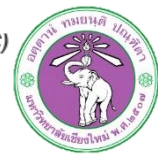

upgrade เป็น version ล่าสุด

#cd /usr/share/cacti
#cp /root/cacti-0.8.8a.tar.gz ./

 Note : สามารถดาวน์ไฟล์ต้นฉบับจาก www.cacti.net

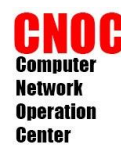

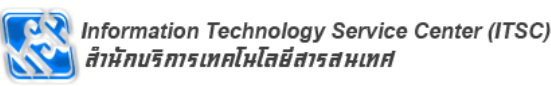

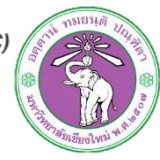

สำรองไฟล์เดิม และฐานข้อมูล

#mysqldump -uroot -p[หรัส] -l --add-droptable cacti > mysql.cacti.sql #mv site site.old

• แยกไฟล์ ¦#tar zxvf cacti-0.8.8a.tar.gz ¦#mv cacti-0.8.8a site

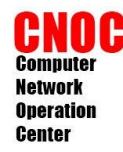

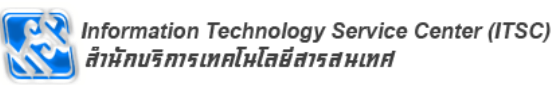

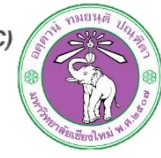

แก้ไฟล์ site/include/config.php

\$database\_type = "mysql"; \$database\_default = "cacti"; \$database\_hostname = "localhost"; \$database\_username = "cacti"; \$database\_password = "[รหัสผ่าน]"; \$database\_port = "3306";

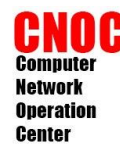

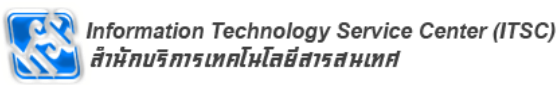

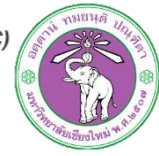

แก้ไขห้องเพื่อให้ใช้งานข้อมูลเดิมได้

| #cd site                        | !         |
|---------------------------------|-----------|
| #rm -rf rra                     | <br> <br> |
| #In -sf /var/lib/cacti/rra/ rra | l         |

 คัดลอกไฟล์ที่จำเป็นจากเดิมมาแต่จะทับเฉพาะ อันที่ใหม่กว่าเท่านั้น

#cp -u -R ../site.old/scripts/\* scripts/
#cp -u -R ../resource/\* resource/

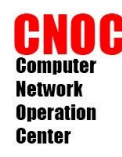

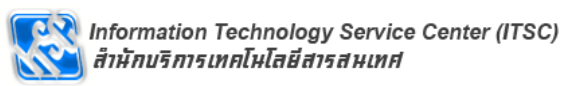

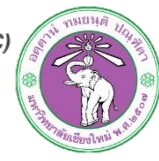

- เรียก cacti ผ่านเว็บบราวเซอร์ – http://{webserver-ip}/cacti
- เลือก Upgrade from cacti 0.8.x และ Next ตามลำดับ จนเสร็จสิ้น

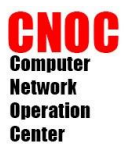

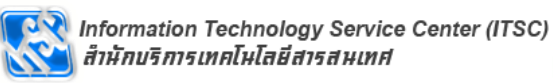

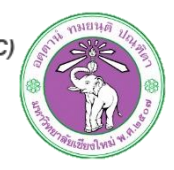

### add device

| Create             | Devices       |              |                 |          |                            |                 |              | Add            |
|--------------------|---------------|--------------|-----------------|----------|----------------------------|-----------------|--------------|----------------|
| New Graphs         |               | τ. Status: Δ |                 | arch     |                            | Rows per Pag    | a. 30 📼      | go clear       |
| Management         | Type: Any     |              |                 |          |                            |                 |              | ge clear       |
| Graph Management   |               |              |                 |          |                            |                 |              |                |
| Graph Trees        | << Previous   |              | Sho             | wing Row | s 1 to 1 of 1 [ <b>1</b> ] |                 |              | Next >>        |
| Data Sources       | Description** | ID Graph     | is Data Sources | Status E | vent Count Hostna          | ne Current (ms) | Average (ms) | Availability 📃 |
| Devices            | Localhost     | 1 7          | 10              | Up C     | ) 127.0.0                  | .1 2.9          | 2.94         | 100            |
| Collection Methods | << Previous   |              | Sho             | wing Row | s 1 to 1 of 1 [1]          |                 |              | Next >>        |
| Data Queries       | L.            |              |                 |          |                            | Delete          |              |                |
| Data Input Methods |               |              |                 |          | Choose an                  | action: Delete  |              | ₹ go           |
| Templates          |               |              |                 |          |                            |                 |              |                |
| Graph Templates    |               |              |                 |          |                            |                 |              |                |
| Host Templates     |               |              |                 |          |                            |                 |              |                |
| Data Templates     |               |              |                 |          |                            |                 |              |                |
| Import/Export      |               |              |                 |          |                            |                 |              |                |
| Import Templates   |               |              |                 |          |                            |                 |              |                |
| Export Templates   |               |              |                 |          |                            |                 |              |                |
| Configuration      |               |              |                 |          |                            |                 |              |                |
| Settings           |               |              |                 |          |                            |                 |              |                |
| Plugin Management  |               |              |                 |          |                            |                 |              |                |
| Utilities          |               |              |                 |          |                            |                 |              |                |
| System Utilities   |               |              |                 |          |                            |                 |              |                |
| User Management    |               |              |                 |          |                            |                 |              |                |
| Logout User        |               |              |                 |          |                            |                 |              |                |

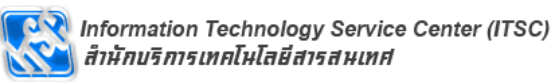

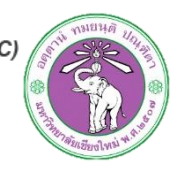

### add device

| console grap                                       | hs                                                                                                    |                 |                          |
|----------------------------------------------------|----------------------------------------------------------------------------------------------------|-----------------|--------------------------|
| onsole -> Devices -> (E                            | dit)                                                                                                    |                 | Logged in as admin (Logo |
| reate                                              | Devices [new]                                                                                                    |                 |                          |
| ew Graphs                                          | General Host Options                                                                                                    |                 |                          |
| lanagement<br>iraph Management                     | Description<br>Give this host a meaningful description.                                                                                                    | CNOC DATACENTER |                          |
| iraph Trees                                        | Hostname<br>Fully qualified hostname or IP address for this device.                                                                                                    | 192.168.101.65  |                          |
| <b>Devices</b><br>Collection Methods               | Host Template<br>Choose what type of host, host template this is. The host template will<br>govern what kinds of data should be gathered from this type of host.              | Cisco Router    |                          |
| ata Queries<br>ata Input Methods                   | Disable Host<br>Check this box to disable all checks for this host.                                                                                                    | Disable Host    |                          |
| emplates                                           | Availability/Reachability Options                                                                                                    |                 |                          |
| iraph Templates<br>lost Templates                  | Downed Device Detection<br>The method Cacti will use to determine if a host is available for polling.<br>NOTE: It is recommended that, at a minimum, SNMP always be selected. | SNMP            |                          |
| ata Templates<br>mport/Export                      | Ping Timeout Value<br>The timeout value to use for host ICMP and UDP pinging. This host SNMP<br>timeout value applies for SNMP pings.                                         | 400             |                          |
| mport Templates<br>xport Templates<br>onfiguration | Ping Retry Count<br>After an initial failure, the number of ping retries Cacti will attempt before<br>failing.                                                                | 1               |                          |
| ettings                                            | SNMP Options                                                                                                    |                 |                          |
| lugin Management<br>tilities                       | SNMP Version<br>Choose the SNMP version for this device.                                                                                                    | Version 2 💌     |                          |
| ystem Utilities                                    | SNMP Community<br>SNMP read community for this device.                                                                                                    | cacti           |                          |
| ogout User                                         | SNMP Port<br>Enter the UDP port number to use for SNMP (default is 161).                                                                                                    | 161             |                          |
|                                                    | SNMP Timeout<br>The maximum number of milliseconds Cacti will wait for an SNMP response<br>(does not work with php-snmp support).                                             | 500             |                          |
|                                                    | Maximum OID's Per Get Request<br>Specified the number of OID's that can be obtained in a single SNMP Get<br>request.                                                          | 10              |                          |
|                                                    | Additional Options                                                                                                    |                 |                          |
|                                                    | Notes<br>Enter notes to this host.                                                                                                    |                 |                          |
|                                                    |                                                                                                    |                 | cancel create            |

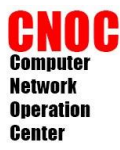

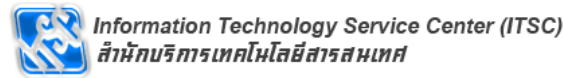

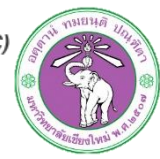

### create graph

#### CNOC DATACENTER (192.168.101.65)

#### SNMP Information

System:Cisco Internetwork Operating System Software IOS (tm) C2950 Software (C2950-I6Q4L2-M), Version 12.1(22)EA1, RELEASE SOFTWARE (fc1) Copyright (c) 1986-2004 by cisco Systems, Inc. Compiled Mon 12-Jul-04 08:18 by madison Uptime: 293509391 (33 days, 23 hours, 18 minutes) Hostname: CNOC\_IF\_DataCenter

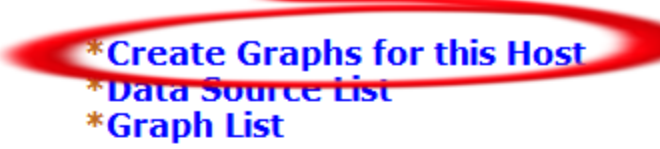

| Lo | C | 8 | t | 1 | 0 | n |
|----|---|---|---|---|---|---|
| Co |   | ÷ |   | ~ | ÷ | - |

#### Devices [edit: CNOC DATACENTER] General Host Options Description CNOC DATACENTER Give this host a meaningful description. Hostname 192.168.101.65 Fully gualified hostname or IP address for this device. Host Template Cisco Router • Choose what type of host, host template this is. The host template will govern what kinds of data should be gathered from this type of host. Disable Host Disable Host Check this box to disable all checks for this host. Availability/Reachability Options Downed Device Detection SNMP • The method Cacti will use to determine if a host is available for polling. NOTE: It is recommended that, at a minimum, SNMP always be selected. Ping Timeout Value 400 The timeout value to use for host ICMP and UDP pinging. This host SNMP timeout value applies for SNMP pings. Ping Retry Count 1 After an initial failure, the number of ping retries Cacti will attempt before failing.

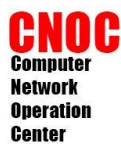

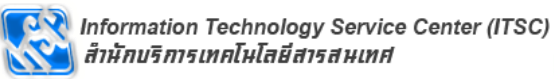

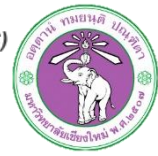

### create graph

| console grap                       | hs          |          |                       |                                     |                                       |                   |           |                     |                 | Ê   |
|------------------------------------|-------------|----------|-----------------------|-------------------------------------|---------------------------------------|-------------------|-----------|---------------------|-----------------|-----|
| Console -> Create New G            | raphs       |          |                       |                                     |                                       |                   |           | Logged in           | as admin (Logou | Jt) |
| Create<br>New Graphs<br>Management | CN<br>Host: | DC D/    | ATACENTER             | <b>(192.168.</b><br>R (192.168.101. | 101.65) Cisco R<br>65) 💌 Graph Types: | All               | •         | *Edit thi           | s Host          |     |
| Graph Management                   |             |          |                       |                                     |                                       |                   |           | create n            | cw most         | _   |
| Data Sources                       | Grap        | h Tem    | plates                |                                     |                                       |                   |           |                     |                 |     |
| Devices                            | Grapi       | n Templa | ite Name              |                                     |                                       |                   |           |                     |                 |     |
| Collection Methods<br>Data Queries | Creat       | e: Cisco | ect a graph type to c | reate) 💌                            |                                       |                   |           |                     |                 |     |
| Templates                          | Data        | Querv    | SNMP - Interfac       | e Statistics]                       |                                       |                   |           |                     | (               |     |
| Graph Templates<br>Host Templates  | Index       | < Status | Description           | Name (IF-                           | Alias (IF-MIB)                        | Туре              | Speed     | Hardware Address II | P Address       |     |
| Data Templates                     | 1           | Up       | FastEthernet0/1       | Fa0/1                               | TO_VOICE_ROUTER                       | ethernetCsmacd(6) | 100000000 | 00:11:20:54:F3:01   |                 | 7   |
| Import/Export Import Templates     | 2           | Up       | FastEthernet0/2       | Fa0/2                               |                                       | ethernetCsmacd(6) | 100000000 | 00:11:20:54:F3:02   |                 | 7   |
| Export Templates                   | з           | Up       | FastEthernet0/3       | Fa0/3                               |                                       | ethernetCsmacd(6) | 100000000 | 00:11:20:54:F3:03   |                 | 7   |
| Configuration                      | 4           | Down     | FastEthernet0/4       | Fa0/4                               |                                       | ethernetCsmacd(6) | 10000000  | 00:11:20:54:F3:04   |                 |     |
| Plugin Management                  | 5           | Down     | FastEthernet0/5       | Fa0/5                               |                                       | ethernetCsmacd(6) | 10000000  | 00:11:20:54:F3:05   |                 |     |
| Utilities                          | 6           | Down     | FastEthernet0/6       | Fa0/6                               |                                       | ethernetCsmacd(6) | 10000000  | 00:11:20:54:F3:06   |                 |     |
| System Utilities                   | 7           | Down     | FastEthernet0/7       | Fa0/7                               |                                       | ethernetCsmacd(6) | 10000000  | 00:11:20:54:F3:07   | 1               |     |
| Logout User                        | 8           | Down     | FastEthernet0/8       | Fa0/8                               |                                       | ethernetCsmacd(6) | 10000000  | 00:11:20:54:F3:08   |                 |     |
| -                                  | 9           | Up       | FastEthernet0/9       | Fa0/9                               |                                       | ethernetCsmacd(6) | 100000000 | 00:11:20:54:F3:09   |                 | 7   |
|                                    | 10          | Down     | FastEthernet0/10      | Fa0/10                              |                                       | ethernetCsmacd(6) | 10000000  | 00:11:20:54:F3:0A   |                 |     |
|                                    | 11          | Down     | FastEthernet0/11      | Fa0/11                              |                                       | ethernetCsmacd(6) | 10000000  | 00:11:20:54:F3:0B   |                 |     |
|                                    | 12          | Down     | FastEthernet0/12      | Fa0/12                              |                                       | ethernetCsmacd(6) | 10000000  | 00:11:20:54:F3:0C   |                 |     |
|                                    | 13          | Down     | FastEthernet0/13      | Fa0/13                              |                                       | ethernetCsmacd(6) | 10000000  | 00:11:20:54:F3:0D   |                 |     |
|                                    | 14          | Down     | FastEthernet0/14      | Fa0/14                              |                                       | ethernetCsmacd(6) | 10000000  | 00:11:20:54:F3:0E   |                 |     |
|                                    | 15          | Down     | FastEthernet0/15      | Fa0/15                              |                                       | ethernetCsmacd(6) | 10000000  | 00:11:20:54:F3:0F   |                 | 3   |
|                                    | 16          | Up       | FastEthernet0/16      | Fa0/16                              |                                       | ethernetCsmacd(6) | 100000000 | 00:11:20:54:F3:10   |                 | 7   |
|                                    | 17          | Down     | FastEthernet0/17      | Fa0/17                              |                                       | ethernetCsmacd(6) | 10000000  | 00:11:20:54:F3:11   |                 |     |
|                                    | 18          | Up       | FastEthernet0/18      | Fa0/18                              | TO_CNOC_TrainingRoom                  | ethernetCsmacd(6) | 100000000 | 00:11:20:54:F3:12   |                 | -   |

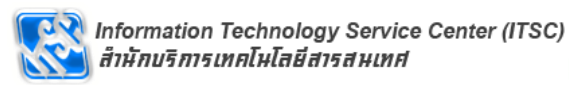

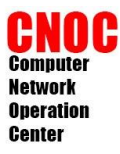

### create graph

| 16 | Up   | FastEthernet0/1 | .6 Fa0/16                                |                      | ethernetCsmacd(6) | 100000000  | 00:11:20:54:F3:10 |                | <b>V</b> |
|----|------|-----------------|------------------------------------------|----------------------|-------------------|------------|-------------------|----------------|----------|
| 17 | Down | FastEthernet0/1 | 7 Fa0/17                                 |                      | ethernetCsmacd(6) | 10000000   | 00:11:20:54:F3:11 |                |          |
| 18 | Up   | FastEthernet0/1 | .8 Fa0/18                                | TO_CNOC_TrainingRoom | ethernetCsmacd(6) | 10000000   | 00:11:20:54:F3:12 |                |          |
| 19 | Down | FastEthernet0/1 | 9 Fa0/19                                 |                      | ethernetCsmacd(6) | 1000000    | 00:11:20:54:F3:13 |                |          |
| 20 | Up   | FastEthernet0/2 | 0 Fa0/20                                 | TO_AdminRoom_2F      | ethernetCsmacd(6) | 10000000   | 00:11:20:54:F3:14 |                |          |
| 21 | Down | FastEthernet0/2 | 1 Fa0/21                                 |                      | ethernetCsmacd(6) | 10000000   | 00:11:20:54:F3:15 |                |          |
| 22 | Down | FastEthernet0/2 | 2 Fa0/22                                 |                      | ethernetCsmacd(6) | 1000000    | 00:11:20:54:F3:16 |                |          |
| 23 | Down | FastEthernet0/2 | 3 Fa0/23                                 |                      | ethernetCsmacd(6) | 1000000    | 00:11:20:54:F3:17 |                |          |
| 24 | Down | FastEthernet0/2 | 4 Fa0/24                                 |                      | ethernetCsmacd(6) | 1000000    | 00:11:20:54:F3:18 |                |          |
| 25 | Up   | GigabitEthernet | 0/1 Gi0/1                                | ТО_СОМ_6500          | ethernetCsmacd(6) | 100000000  | 00:11:20:54:F3:19 |                | ✓        |
| 26 | Down | GigabitEthernet | 0/2 Gi0/2                                |                      | ethernetCsmacd(6) | 1000000    | 00:11:20:54:F3:1A |                |          |
| 27 | Up   | NullO           | NuO                                      |                      | other(1)          | 4294967295 |                   |                |          |
| 28 | Up   | Vlan1           | VI1                                      |                      | propVirtual(53)   | 100000000  | 00:11:20:54:F3:00 | 192.168.101.65 |          |
| 29 | Down | Vlan3           | /Out Bits                                |                      | propVirtual(53)   | 100000000  | 00:11:20:54:F3:00 |                |          |
| 30 | Down | Vlan21 In/      | Out Bits (64-bit C                       | ounters)             | propVirtual(53)   | 100000000  | 00:11:20:54:F3:00 |                |          |
| L, |      | in/<br>In/      | Out Bits with 95th<br>Out Bits with Tota | al Bandwidth         | Select a          | graph pe:  | In/Out Bits       |                | -        |
|    |      | ln/             | /Out Bytes                               | 2                    |                   |            |                   |                |          |
|    |      | In/             | Out Bytes (64-bit                        | Counters)            |                   |            |                   |                | C        |
|    |      | ln/             | Out Bytes with To                        | otal Bandwidth       |                   |            | car               | creat          |          |
|    |      | ln/             | Out Errors/Discar                        | ded Packets          |                   |            |                   |                |          |
|    |      | ln/             | Out Non-Unicast                          | Packets              |                   | 1          |                   |                |          |
|    | ¥ -  |                 |                                          |                      |                   |            |                   |                |          |

ใช้ 64-bit Counters สำหรับ Gigabit Interface

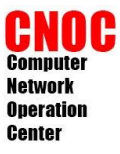

Console -> Graph Trees -> (Edit)

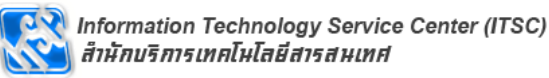

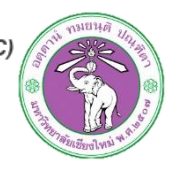

### add device to graph tree

| Console -> Graph Trees |              | Logged in as <b>admin</b> (Logout) |
|------------------------|--------------|------------------------------------|
|                        |              | <b>^</b>                           |
| Create                 | Graph Trees  | Add                                |
| New Graphs             | Name         | $\cup$                             |
| Management             | Default Tree | ×                                  |
| Graph Management       |              |                                    |
| Graph Trees            |              |                                    |
| Data Sources           |              |                                    |
| Devices                |              |                                    |

| Logged in as <b>admin</b> (L | Logout) |
|------------------------------|---------|

no

yes

| Create           | Graph Trees [new]                             |                     |
|------------------|-----------------------------------------------|---------------------|
| New Graphs       | Name                                          | Switch              |
| Management       | A useful name for this graph tree.            |                     |
| Graph Management | Sorting Type                                  | Alphabetic Ordering |
| Graph Trees      | Choose now items in this free will be softed. |                     |
| Data Sources     |                                               |                     |
| Devices          |                                               | cancel              |

| Console -> Devices              |                 |                            |                   |                    |                |                     |                 | Logged in a                  | as admin (Lo | gout) |
|---------------------------------|-----------------|----------------------------|-------------------|--------------------|----------------|---------------------|-----------------|------------------------------|--------------|-------|
| Create                          | Devices         |                            |                   |                    |                |                     |                 |                              |              | Add   |
| New Graphs<br>Management        | Type: Any       | ▼ Status: Ar               | y .               | Search:            |                | R                   | lows per Page:  | 30 💌                         | go cle       | ar    |
| Graph Management<br>Graph Trees | << Previous     |                            |                   | Showing R          | ows 1 to       | 2 of 2 [ <b>1</b> ] |                 |                              | Next         | t>>   |
| Date Cources                    | Description**   | ID Graph                   | s Data<br>Sources | Status             | Event<br>Count | Hostname            | Current<br>(ms) | Average<br>(ms)              | Availabilit  | у 🗖   |
| Collection Methods              | CNOC DATACENTER | 27                         | 7                 | Up                 | 0              | 192.168.101.6       | 5 10.45         | 10.45                        | 100          |       |
| Data Queries                    | Localhost       | 1 7                        | 10                | Up                 | 0              | 127.0.0.1           | 2.2             | 3.19                         | 100          |       |
| Data Input Methods              | << Previous     |                            |                   | Showing R          | ows 1 to       | 2 of 2 [ <b>1</b> ] |                 |                              | Next         | t >>  |
| Templates<br>Graph Templates    | L,              | Place on a Tree (S         | witch)            |                    |                | chctio              | on: Place on a  | a Tree <mark>(</mark> Switch | ı) 🗖         | 90    |
|                                 |                 | When you click save below. | e, the following  | ) hosts will be pl | aced under I   | the branch selected |                 |                              |              |       |
|                                 |                 | CNOC DATACENTE             | R                 |                    |                |                     |                 |                              |              |       |

Destination Branch: [root] -

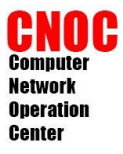

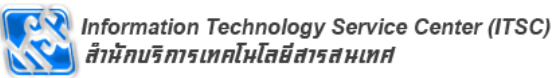

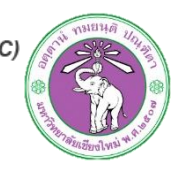

# add device to graph tree

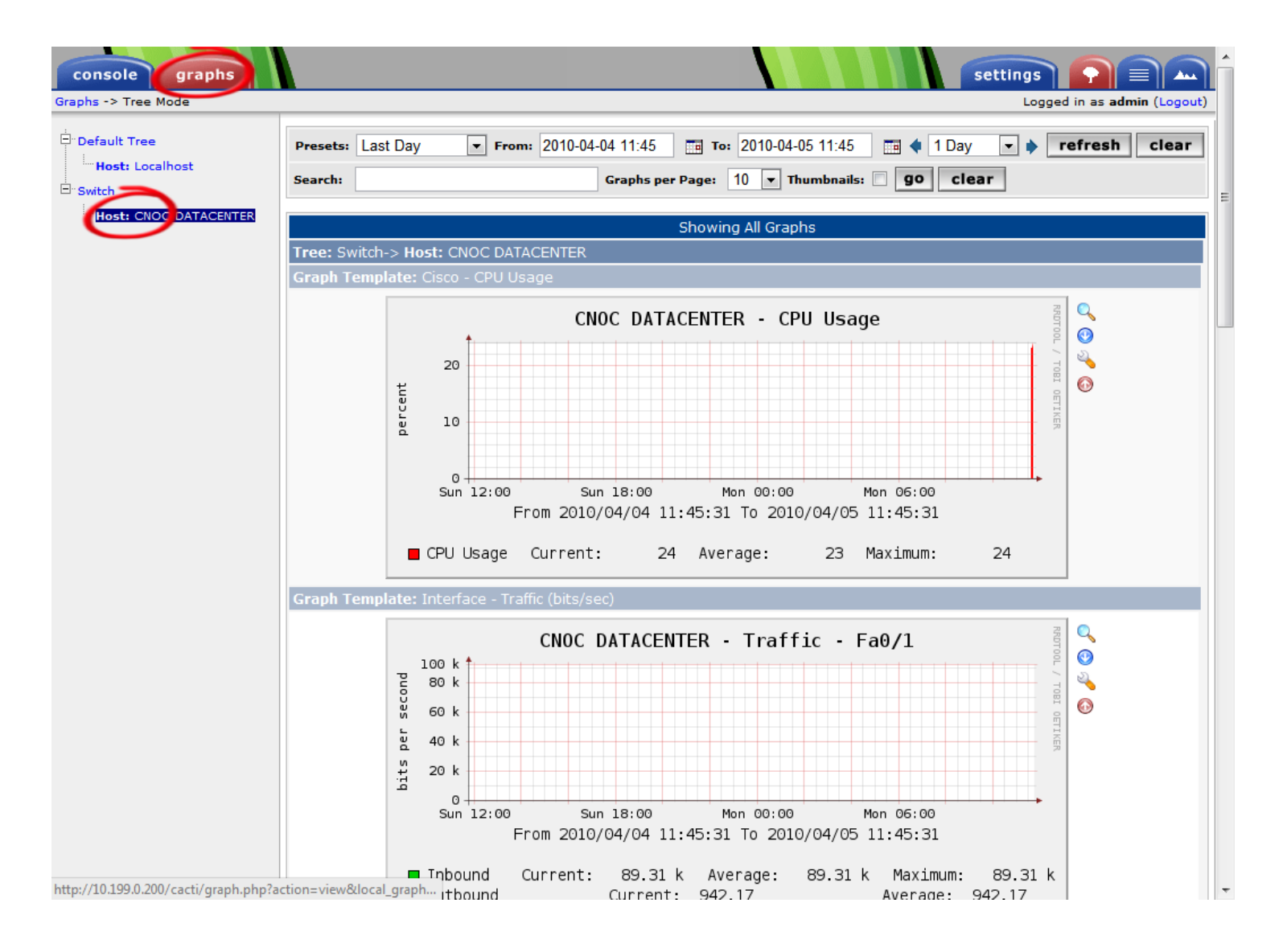

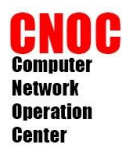

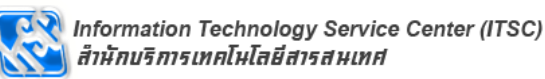

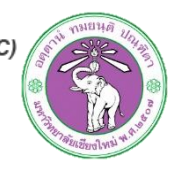

 Server ที่จะ monitor ต้องติดตั้งและเปิดใช้งาน snmpd แล้ว

| console grap                                        | hs              |           |           |                 |           |                        |               |              |              |                |
|-----------------------------------------------------|-----------------|-----------|-----------|-----------------|-----------|------------------------|---------------|--------------|--------------|----------------|
| Console -> Devices                                  |                 |           |           |                 |           |                        |               | Logged in as | admin (Log   | out)           |
| Create<br>New Graphs                                | Devices         | ▼ Status: | Any       | ▼ Search:       |           |                        | Rows per Page | ≅: 30 ▼      | Go Ci        | dd             |
| Management<br>Graph Management<br>Graph Trees       | << Previous     |           |           | Showing         | Rows 1    | to 2 of 2 [ <b>1</b> ] | , ,           |              | Next         | >>             |
| Data sources                                        | Description**   | ID (      | Graphs Da | ata Sources Sta | tus In St | tate Hostname          | Current (ms)  | Average (ms) | Availability |                |
| Devices                                             | CNOC DATACENTER | 2 7       | 7 7       | Up              | -         | 192.168.101.65         | 3.77          | 4.74         | 100          |                |
| Collection Methods                                  | Localhost       | 1 4       | ÷ 5       | Up              | -         | 127.0.0.1              | 0.29          | 0.88         | 100          |                |
| Data Queries                                        | << Previous     |           |           | Showing         | Rows 1    | to 2 of 2 [ <b>1</b> ] |               |              | Next         | >>             |
| Data Input Methods<br>Templates                     | Ļ               |           |           |                 |           | Choose an actio        | n: Delete     |              | •            | <del>3</del> 0 |
| Graph Templates                                     |                 |           |           |                 |           |                        |               |              |              |                |
| Host Templates                                      |                 |           |           |                 |           |                        |               |              |              |                |
| Data Templates<br>Import/Export<br>Import Templates |                 |           |           |                 |           |                        |               |              |              |                |
| Export Templates                                    |                 |           |           |                 |           |                        |               |              |              |                |

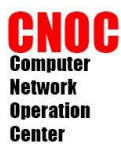

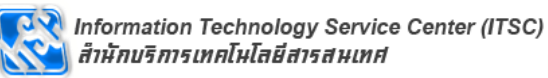

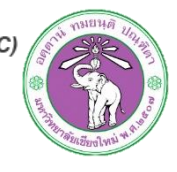

| Devices [new]                                                                                                    |                    |        |
|----------------------------------------------------------------------------------------------------|--------------------|--------|
| General Host Options                                                                                                    |                    |        |
| Description<br>Give this host a meaningful description.                                                                                                    | Server             |        |
| Hostname<br>Fully qualified hostname or IP address for this device.                                                                                                    | 10.199.0.39        |        |
| Host Template<br>Choose the Host Template to use to define the default Graph Templates<br>and Data Queries associated with this Host.                                         | ucd/net SNMP Host  | in and |
| Number of Collection Threads<br>The number of concurrent threads to use for polling this device. This<br>applies to the Spine poller only.                                    | 1 Thread (default) |        |
| Disable Host<br>Check this box to disable all checks for this host.                                                                                                    | Disable Host       | server |
| Availability/Reachability Options                                                                                                    |                    |        |
| Downed Device Detection<br>The method Cacti will use to determine if a host is available for polling.<br>NOTE: It is recommended that, at a minimum, SNMP always be selected. | SNMP Uptime        |        |
| <b>Ping Timeout Value</b><br>The timeout value to use for host ICMP and UDP pinging. This host SNMP<br>timeout value applies for SNMP pings.                                  | 400                |        |
| Ping Retry Count<br>After an initial failure, the number of ping retries Cacti will attempt before<br>failing.                                                                | 1                  |        |
| SNMP Options                                                                                                    |                    |        |
| SNMP Version<br>Choose the SNMP version for this device.                                                                                                    | Version 2 💌        |        |
| SNMP Community<br>SNMP read community for this device.                                                                                                    | cacti              |        |
| SNMP Port<br>Enter the UDP port number to use for SNMP (default is 161).                                                                                                    | 161                |        |
| SNMP Timeout<br>The maximum number of milliseconds Cacti will wait for an SNMP response<br>(does not work with php-snmp support).                                             | 500                |        |
| Maximum OID's Per Get Request<br>Specified the number of OID's that can be obtained in a single SNMP Get<br>request.                                                          | 10                 |        |
| Additional Options                                                                                                    |                    |        |
| Notes<br>Enter notes to this host.                                                                                                    |                    |        |

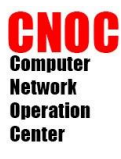

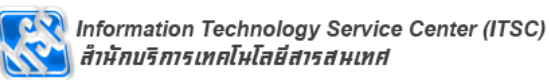

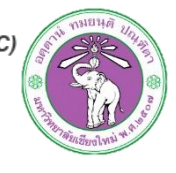

| Associated Graph Templates             |                 |                       |                             |            |
|----------------------------------------|-----------------|-----------------------|-----------------------------|------------|
| Graph Template Name                    |                 | Status                |                             |            |
| 1) ucd/net - CPU Usage                 |                 | Not Being Gra         | aphed                       | ×          |
| 2) ucd/net - Load Average              |                 | Not Being Gra         | phed                        | ×          |
| 3) ucd/net - Memory Usage              |                 | Not Being Gra         | aphed                       | ×          |
| Add Graph Template: Cisco - CPU Usage  | •               |                       |                             | Add        |
| Associated Data Queries                |                 |                       |                             |            |
| Data Query Name                        | Debugging       | Re-Index Method       | Status                      |            |
| 1) SNMP - Interface Statistics         | (Verbose Query) | Uptime Goes Backwards | Success [20 Items, 2 Rows]  | <b>o x</b> |
| 2) ucd/net - Get Monitored Partitions  | (Verbose Query) | Uptime Goes Backwards | Success [42 Items, 14 Rows] | <u> </u>   |
| Add Data Query: SNMP - Get Mounted Par | titions         | Re-Index Method:      | Uptime Goes Backwards 💌     | Add        |
|                                        |                 |                       | Retur                       | n Save     |

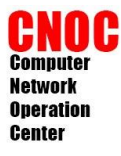

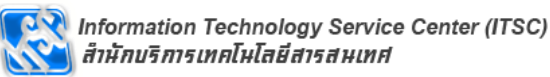

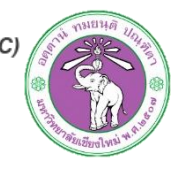

#### Save Successful.

#### Server (10.199.0.39)

#### **SNMP Information**

System:Linux server.example.com 3.2.0-23-generic-pae #36-Ubuntu SMP Tue Apr 10 22:19:09 UTC 2012 i686 Uptime: 218724 (0 days, 0 hours, 36 minutes) Hostname: server.example.com Location: Sitting on the Dock of the Bay Contact: Me me@example.org

Devices [edit: Server]

\*Create Graphs for this Host \*Data Source List \*Graph List

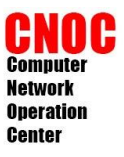

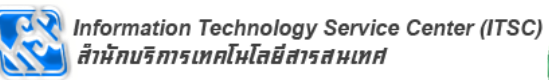

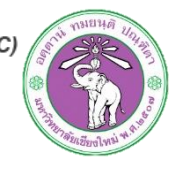

### Linux Server Monitoring

| Ser    | ver (     | 10.199.0       | ).39)             | ucd/net        | SNMP Host      |        |                |            |                   |                     |    |            |
|--------|-----------|----------------|-------------------|----------------|----------------|--------|----------------|------------|-------------------|---------------------|----|------------|
| Host:  | Se        | rver (10.199.  | .0.39)            | ▼ G            | raph Types:    | All    |                |            | *Edit<br>*Create  | this Host<br>New Ho | st |            |
| Grap   | h Temp    | lates          |                   |                |                |        |                |            | ordute            |                     | Jt |            |
| Graph  | Templa    | te Name        |                   |                |                |        |                |            |                   |                     |    |            |
| Create | e: ucd/ne | et - CPU Usa   | ge                |                |                |        |                |            |                   |                     |    | ี เอือดสิง |
| Create | e: ucd/ne | et - Load Ave  | erage             |                |                |        |                |            |                   |                     |    | เดยกดง     |
| Create | e: ucd/ne | et - Memory    | Usage             |                |                |        |                |            |                   |                     |    |            |
| Create | e: (Sele  | ect a graph ty | pe to create) 💌   |                |                |        |                |            |                   |                     |    | ทละ        |
| Data   | Query     | [SNMP - Ge     | et Mounted Parti  | tions]         |                |        |                |            |                   |                     | 0  | monitor    |
| Index  | :         | Descripti      | ion               |                |                | S      | torage Allocat | ion Units  |                   |                     |    |            |
| 1      |           | Physical       | memory            |                |                | 1      | 024 Bytes      |            |                   |                     |    |            |
| 3      |           | Virtual m      | emory             |                |                | 1      | 024 Bytes      |            |                   |                     |    |            |
| 6      |           | Memory         | buffers           |                |                | 1      | 024 Bytes      |            |                   |                     |    |            |
| 7      |           | Cached r       | nemory            |                |                | 1      | 024 Bytes      |            |                   |                     |    |            |
| 8      |           | Shared n       | nemory            |                |                | 1      | 024 Bytes      |            |                   |                     |    |            |
| 10     |           | Swap spa       | ice               |                |                | 1      | 024 Bytes      |            |                   |                     |    |            |
| 31     |           | 1              |                   |                |                | 4      | 096 Bytes      |            |                   |                     |    | ·          |
| 32     |           | /sys/fs/fi     | use/connections   |                |                | 4      | 096 Bytes      |            |                   |                     |    |            |
| 33     |           | /dev           |                   |                |                | 4      | 096 Bytes      |            |                   |                     |    |            |
| 34     |           | /boot          |                   |                |                | 1      | 024 Bytes      |            |                   |                     |    |            |
| 35     |           | /var           |                   |                |                | 4      | 096 Bytes      |            |                   |                     |    |            |
| 36     |           | /home          |                   |                |                | 4      | 096 Bytes      |            |                   |                     |    |            |
| Data   | Quora     |                | torfaco Statistic | -1             |                |        |                |            |                   |                     | 0  |            |
| Index  | Status    | Description    | Name (IF-MIB)     | Alias (IF-MIB) | Туре           |        | Speed          | High Speed | Hardware Address  | IP Address          |    |            |
| 1      | Up        | lo             | lo                |                | softwareLoopba | ck(24) | 1000000        | 10         |                   | 127.0.0.1           |    |            |
| 2      | Up        | eth1           | eth1              |                | ethernetCsmac  | d(6)   | 100000000      | 1000       | 08:00:27:EC:E4:FB | 10.199.0.39         |    | Cancel     |

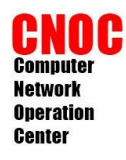

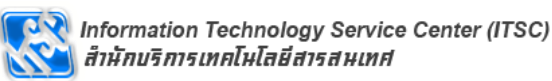

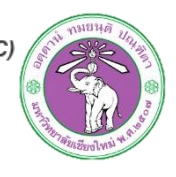

 เพิ่ม Graph tree ใหม่แล้วเพิ่ม device เข้าไป ใน tree ที่สร้างเพื่อความเป็นระเบียบ(ทำ หรือไม่ทำก็ได้)

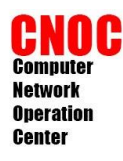

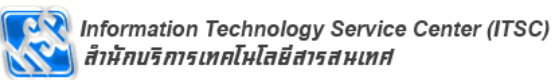

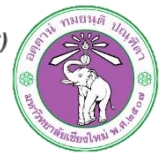

- เปิด snmp service บน Windows
- ยกตัวอย่าง Windows 7
- ไป start menu ค้น หาคำว่า feature แล้วเลือก
   Turn Windows features on or off

| Control Panel (7)<br>Programs and Features<br><u>Turn Windows features on or off</u><br>Getting Started |             |
|----------------------------------------------------------------------------------------------------|-------------|
| feature ×                                                                                               | Shut down 🕨 |

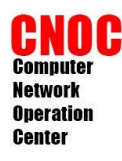

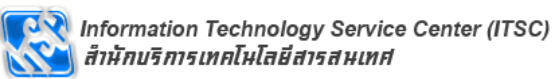

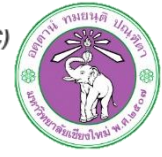

 เลือก Simple Network Management Protocol (SNMP) แล้วกด OK

| 💽 Window                                                                                                    | vs Features                                                                                                    | 23       |
|----------------------------------------------------------------------------------------------------|----------------------------------------------------------------------------------------------------|----------|
| Turn W                                                                                                    | indows features on or off                                                                                                    | 2        |
| To turn a<br>check bo                                                                                                    | feature on, select its check box. To turn a feature off, clear it<br>x. A filled box means that only part of the feature is turned o | rs<br>n. |
| + 🛛 ]                                                                                                    | Media Features                                                                                                    |          |
| 🛛 🛨 🔲 🚺                                                                                                    | Microsoft .NET Framework 3.5.1                                                                                                    |          |
| 🛛 🛨 🛄 🚺                                                                                                    | Microsoft Message Queue (MSMQ) Server                                                                                                |          |
| 🛛 🛨 🔲 🚺                                                                                                    | Print and Document Services                                                                                                    |          |
|                                                                                                    | Remote Differential Compression                                                                                                    | -        |
|                                                                                                    | RIP Listener                                                                                                    | =        |
| 🛛 🛨 🔳 🚺                                                                                                    | Services for NFS                                                                                                    |          |
| + 🔽 🍡                                                                                                    | Simple Network Management Protocol (SNMP)                                                                                            |          |
|                                                                                                    | Simple TCPIP services (i.e. echo, daytime etc)                                                                                       |          |
|                                                                                                    | Subsystem for UNIX-based Applications                                                                                                |          |
| Image: A state of the state of the state | Tablet PC Components                                                                                                    |          |
|                                                                                                    | Telnet Client                                                                                                    | Ŧ        |
|                                                                                                    | OK                                                                                                    | el       |

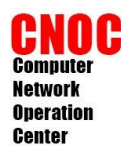

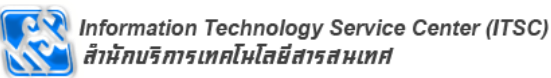

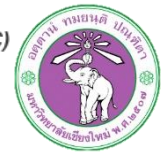

ที่ start menu ค้นคำว่า services แล้วเลือก
 Services

| Programs (3)                                |             |
|---------------------------------------------|-------------|
| 💩 Component Services                        |             |
| 🎕 Internet Information Services (IIS) Manag | ger         |
| Services                                    |             |
| ₽ See more results                          |             |
| service ×                                   | Shut down 🕨 |

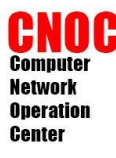

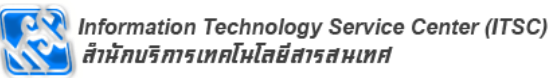

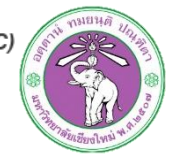

#### Services (Local)

| C |   |   |   |   | C |   |    |   | _ |
|---|---|---|---|---|---|---|----|---|---|
| э | r | 1 | M | r | э | е | /1 | С | e |
|   |   |   |   |   |   |   |    |   |   |

Stop the service Restart the service

Description: Enables Simple Network Management Protocol (SNMP) requests to be processed by this computer. If this service is stopped, the computer will be unable to process SNMP requests. If this service is disabled, any services that explicitly depend on it will fail to start.

| ×                                   | 1            |            |              |  |  |
|-------------------------------------|--------------|------------|--------------|--|--|
| Name                                | Description  | Status     | Startup Type |  |  |
| 🔍 Shell Hardware Detection          | Provides no  | . Started  | Automatic    |  |  |
| 🔍 Simple TCP/IP Services            | Supports th  | . Started  | Automatic    |  |  |
| 🔍 Smart Card                        | Manages ac   |            | Manual       |  |  |
| 🎎 Smart Card Removal Policy         | Allows the s |            | Manual       |  |  |
| SinMP Service                       | Enables Sim  | Started    | Automatic    |  |  |
| SNMP Trap                           | Receiv       | Start      | al           |  |  |
| Software Protection                 | Enable       | Stop       | natic (D     |  |  |
| 🔍 SPP Notification Service          | Provid       | Pause      | al           |  |  |
| 🔍 SSDP Discovery                    | Discov       | Resume     | al           |  |  |
| 🔍 Storage Service                   | Enford       | Doctort    | al           |  |  |
| 🔍 Superfetch                        | Maint        | Nestan     | natic        |  |  |
| 🔍 SwitchBoard                       |              | All Tasks  | ▶ al         |  |  |
| 🎎 System Event Notification Service | Monit        |            | natic        |  |  |
| 🎎 Tablet PC Input Service           | Enable       | Kefresh    | al           |  |  |
| 🔍 Task Scheduler                    | Enable       | Properties | hatic        |  |  |
| 🎎 TCP/IP NetBIOS Helper             | Provid       | · · ·      | natic        |  |  |
| 🔍 Telephony                         | Provid       | Help       | al           |  |  |
| 🔍 Themes                            | Provides us  | . Started  | Automatic    |  |  |
| 🎑 Thread Ordering Server            | Provides or  |            | Manual       |  |  |
| 🔍 TPM Base Services                 | Enables acc  |            | Manual       |  |  |
| Mile                                |              |            |              |  |  |

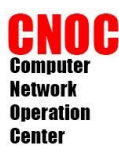

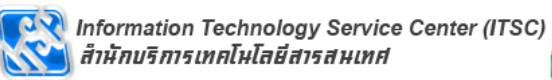

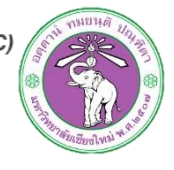

| SNMP Service Properties (Local Computer) |                                                                                                    |             |            |                  |     |  |  |  |  |  |  |  |
|------------------------------------------|----------------------------------------------------------------------------------------------------|-------------|------------|------------------|-----|--|--|--|--|--|--|--|
| General Log On                           | Recovery Agent                                                                                            | Traps       | Security   | Dependenci       | ies |  |  |  |  |  |  |  |
| Service name: SNMP                       |                                                                                                    |             |            |                  |     |  |  |  |  |  |  |  |
| Display name: SNMP Service               |                                                                                                    |             |            |                  |     |  |  |  |  |  |  |  |
| Description:                             | Description: Enables Simple Network Management Protocol (SNMP) requests to be processed by this computer. |             |            |                  |     |  |  |  |  |  |  |  |
| Path to executable<br>C:\Windows\Syste   | e:<br>em32\ <u>snmp</u> .exe                                                                              |             |            |                  |     |  |  |  |  |  |  |  |
| Startup type:                            | Automatic                                                                                                 |             |            |                  | •   |  |  |  |  |  |  |  |
| Help me configure                        | e service startup optio                                                                                   | ons.        |            |                  |     |  |  |  |  |  |  |  |
| Service status:                          | Started                                                                                                   |             |            |                  |     |  |  |  |  |  |  |  |
| Start                                    | Stop                                                                                                    | Pau         | ise        | Resume           |     |  |  |  |  |  |  |  |
| You can specify th<br>from here.         | ne start parameters th                                                                                    | nat apply i | when you s | start the servic | ce  |  |  |  |  |  |  |  |
| Start parameters:                        |                                                                                                    |             |            |                  |     |  |  |  |  |  |  |  |
|                                          |                                                                                                    |             |            |                  |     |  |  |  |  |  |  |  |
|                                          | 0                                                                                                    | <           | Cancel     | Ap               | ply |  |  |  |  |  |  |  |

| NMP Service Properties (Local Computer)                                                                                                    |  |  |  |  |  |
|----------------------------------------------------------------------------------------------------|--|--|--|--|--|
| General Log On Recovery Agent Traps Security Dependencies                                                                                        |  |  |  |  |  |
| Internet management systems may request the contact person,<br>system location, and network services for this computer from the<br>SNMP service. |  |  |  |  |  |
| Contact: supawit.w@cmu.ac.th                                                                                                    |  |  |  |  |  |
| Location: Chiang Mai University                                                                                                    |  |  |  |  |  |
| Service          Physical       Applications       Datalink and subnetwork         Internet       End-to-end                                     |  |  |  |  |  |
| Learn more about <u>SNMP</u>                                                                                                    |  |  |  |  |  |
| OK Cancel Apply                                                                                                    |  |  |  |  |  |

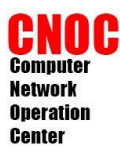

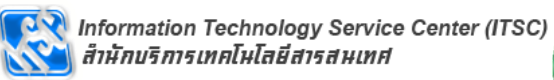

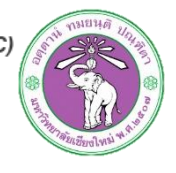

| s | SNMP Service Properties (Local Computer)  |           |             |       |       |          |       |         |  |
|---|-------------------------------------------|-----------|-------------|-------|-------|----------|-------|---------|--|
|   | General                                   | Log On    | Recovery    | Agent | Traps | Security | Depen | dencies |  |
|   | Send authentication trap                  |           |             |       |       |          |       |         |  |
|   | Acce                                      | pted com  | munity name | s     |       |          |       |         |  |
|   | Co                                        | mmunity   |             |       | Rig   | hts      |       |         |  |
|   | cm                                        | umrtg     |             |       | RE    | AD ONLY  |       |         |  |
|   |                                           |           |             |       |       |          |       |         |  |
|   |                                           |           |             |       |       |          |       |         |  |
|   |                                           | Ad        | d           | Edit  | ]     | Rem      | love  |         |  |
|   | SNMP Service Configuration                |           |             |       |       |          | ח     |         |  |
|   |                                           |           | / rights:   |       |       | •        | Add   |         |  |
|   |                                           | Community | /Name:      |       |       |          | Cance | el      |  |
|   | cacti                                     |           |             |       |       |          |       |         |  |
|   | Leam more about SNM ระบุ community string |           |             |       |       |          |       |         |  |
|   | OK Cancel Apply                           |           |             |       |       |          |       |         |  |

| NMP Service Properties (Local Computer)                        |  |  |  |  |  |
|----------------------------------------------------------------|--|--|--|--|--|
| General Log On Recovery Agent Traps Security Dependencies      |  |  |  |  |  |
| Send authentication trap                                       |  |  |  |  |  |
| SNMP Service Configuration                                     |  |  |  |  |  |
| Add Cancel                                                     |  |  |  |  |  |
| 10.199.0.69                                                    |  |  |  |  |  |
| ุ ระบุ ip ที่สามารถดึง<br>● Accept SNM ข้อมูลได้(ip ของ cacti) |  |  |  |  |  |
| localhost<br>202.28.249.24<br>10.0.0.103                       |  |  |  |  |  |
| Add Edit Remove                                                |  |  |  |  |  |
| Learn more about <u>SNMP</u>                                   |  |  |  |  |  |
| OK Cancel Apply                                                |  |  |  |  |  |

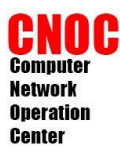

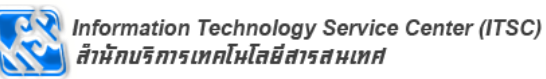

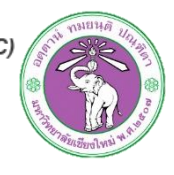

| SNMP Service Properties (Local Computer)                  |                                 |           |              |               |
|-----------------------------------------------------------|---------------------------------|-----------|--------------|---------------|
| General Log On Recovery Agent Traps Security Dependencies |                                 |           |              |               |
| Send authentication trap                                  | Name Description                | Status    | Startup Type | Log On As     |
|                                                           | Security Center The WSCSV       | Started   | Automatic (D | Local Service |
| Accepted community names                                  | Server Supports fil             | Started   | Automatic    | Local Syste   |
| Community Rights                                          | 🌼 Shell Hardware De Provides no | Started   | Automatic    | Local Syste   |
| cmumrtg READ ONLY                                         | 🔍 Simple TCP/IP Ser Supports th | Started   | Automatic    | Local Service |
| cacti READ ONLY                                           | Smart Card Manages ac           |           | Manual       | Local Service |
|                                                           | Smart Card Remo Allows the s    |           | Manual       | Local Syste   |
|                                                           | SNMP Senter Freedore            | - Ctarted | Automatic    | Local Syste   |
| Add Edit Remove                                           | SNMP Trap Start                 |           | Manual       | Local Service |
| Accent SNMP packets from any bost                         | Software Pi Stop                |           | Automatic (D | Network S     |
| Accept SNMP packets from these bests                      | SPP Notific Pause               |           | Manual       | Local Service |
|                                                           | SSDP Disco                      | tarted    | Manual       | Local Service |
| localhost<br>202 28 249 24                                | Storage Ser                     |           | Manual       | Local Syste   |
| 10.0.0.103                                                | Superfetch                      | tarted    | Automatic    | Local Syste   |
| 10.199.0.69                                               | 🔅 SwitchBoar 🛛 All Tasks        | •         | Manual       | Local Syste   |
|                                                           | System Eve                      | tarted    | Automatic    | Local Syste   |
| Add Edit Remove                                           | Tablet PC I                     |           | Manual       | Local Syste   |
|                                                           | Task Sched Properties           | tarted    | Automatic    | Local Syste   |
| Leam more about <u>SNMP</u>                               | CP/IP Net                       | tarted    | Automatic    | Local Service |
|                                                           | 🔍 Telephony 🔄 🛛 Help            | tarted    | Manual       | Network S     |
| OK Cancel Apply                                           | Chemes Provides us              | Started   | Automatic    | Local Syste   |

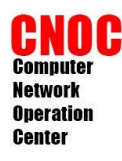

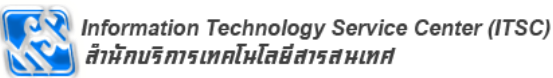

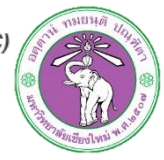

 แก้ rule ของ windows firewall อนุญาต ip ของ cacti ให้มาดึง snmp ได้

| Programs (1)                           |             |
|----------------------------------------|-------------|
| 🔗 Windows Firewall with Advanced Secur | ity         |
| ₽ See more results                     |             |
| firewall ×                             | Shut down 🕨 |

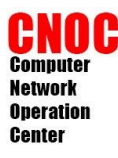

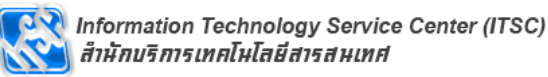

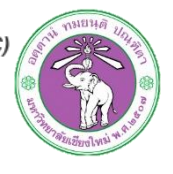

| Windows Firewall with Advance                       | d Security                                                                                                    |                                                                                                    | 1.1.1                                                                                                    |                                                                                                    |                                                                                                    |  |  |
|-----------------------------------------------------|----------------------------------------------------------------------------------------------------|----------------------------------------------------------------------------------------------------|----------------------------------------------------------------------------------------------------|----------------------------------------------------------------------------------------------------|----------------------------------------------------------------------------------------------------|--|--|
| File Action View Help                               |                                                                                                    |                                                                                                    |                                                                                                    |                                                                                                    |                                                                                                    |  |  |
|                                                     |                                                                                                    |                                                                                                    |                                                                                                    |                                                                                                    |                                                                                                    |  |  |
| Windows Firewall with Advance Inbound Rules Actions |                                                                                                    |                                                                                                    |                                                                                                    |                                                                                                    |                                                                                                    |  |  |
| Inbound Rules                                       | Name                                                                                                    | Group                                                                                                    | Profile Ena *                                                                                                    |                                                                                                    | Inbound Rules                                                                                                    |  |  |
| Mindows needal with Advance                         | Name         Remote Service Management (RPC-EPM         Remote Volume Management - Virtual D         Remote Volume Management - Virtual D         Remote Volume Management - Virtual D         Remote Volume Management - Virtual D         Remote Volume Management - Virtual D         Remote Volume Management - Virtual D         Remote Volume Management - Virtual D         Remote Volume Management - Virtual D         Remote Volume Management - Virtual D         Remote Volume Management - Virtual D         Remote Volume Management (RPC-EPM         Routing and Remote Access (GRE-In)         Routing and Remote Access (GRE-In)         Routing and Remote Access (PPTP-In)         Secure Socket Tunneling Protocol (SSTP         World Wide Web Services (HTTPS Traffic         SNMP Service (IND In)         SNMP Tra         Windows         Windows         Windows         Windows         Windows         Windows         Windows         Windows         Windows         Windows         Windows         Windows         Windows | Group<br>Remote Service Management<br>Remote Volume Manageme<br>Remote Volume Manageme<br>Remote Volume Manageme<br>Remote Volume Manageme<br>Remote Volume Manageme<br>Remote Volume Manageme<br>Remote Volume Manageme<br>Routing and Remote Access<br>Routing and Remote Access<br>Routing and Remote Access<br>Routing and Remote Access<br>Souting and Remote Access<br>Secure Socket Tunneling Pr<br>Secure World Wide Web Ser<br>SNMP Service<br>SNMP Service<br>SNMP Service<br>SNMP Trap<br>SNMP Trap<br>Windows Collaboration Co<br>Windows Collaboration Co<br>Windows Firewall Remote<br>Windows Firewall Remote<br>Windows Firewall Remote | Profile<br>Domain<br>Private, Pu<br>Domain<br>Private, Pu<br>Private, Pu<br>Domain<br>All<br>All<br>All<br>All<br>All<br>Private, Pu<br>Domain<br>Private, Pu<br>All<br>Domain<br>Private, Pu<br>All<br>Domain<br>Private, Pu<br>Domain | Enz *<br>No<br>No<br>No<br>No<br>No<br>No<br>No<br>No<br>No<br>No<br>Yes<br>No<br>No<br>No<br>No<br>No<br>No<br>No<br>No<br>No<br>No<br>No<br>No<br>No | Inbound Rules         Inbound Rules         Inbound Rules         Filter by Profile         Filter by State         Filter by State         Filter by Group         Filter by Group         Filter by Group         Filter by Group         Filter by Group         Filter by Group         Filter by Group         View         Refresh         Export List         Help         SNMP Service (UDP In)         Disable Rule         Cut         Copy         Delete         Properties         Help |  |  |
|                                                     | Windows Management Instrumentation<br>Windows Management Instrumentation                                                                                                    | Windows Management Instr<br>Windows Management Instr                                                                                                    | Private, Pu<br>Domain                                                                                                    | No<br>No                                                                                                    |                                                                                                    |  |  |
|                                                     | Windows Management Instrumentation<br>Windows Management Instrumentation<br>Windows Management Instrumentation                                                                                                    | Windows Management Instr<br>Windows Management Instr<br>Windows Management Instr                                                                                                    | Domain<br>Private, Pu<br>Private, Pu                                                                                                    | No<br>No<br>No <sub>+</sub>                                                                                                    |                                                                                                    |  |  |
| < <u> </u>                                          | <                                                                                                    |                                                                                                    |                                                                                                    | •                                                                                                    |                                                                                                    |  |  |
| Opens the properties dialog box for                 | the current selection.                                                                                                    |                                                                                                    |                                                                                                    |                                                                                                    |                                                                                                    |  |  |

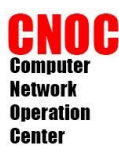

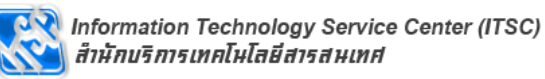

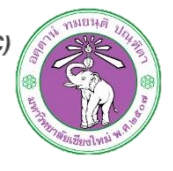

| SNMP Service (UDP In) Properties                                                               | IP Address                                                                                                    |
|------------------------------------------------------------------------------------------------|----------------------------------------------------------------------------------------------------|
| General Programs and Services Computers                                                        | Specify the IP addresses to match:                                                                                                    |
| Protocols and Ports Scope Advanced Users                                                       | This IP address or subnet:     10.199.0.38                                                                                                    |
| Any IP address     These IP addresses:     Add                                                 | Examples: 192.<br>192.165 ระบุ ip ที่สามารถดึง<br>2002:943 ข้อมูลได้(ip ของ cacti)                                                                                                    |
| Edit Remove                                                                                    | From:                                                                                                    |
| Remote IP address                                                                              | Predefined set of computers:                                                                                                    |
| Any IP addresss      These IP addresses:      Local subnet 202.28.249.24      Edit      Remove | Default gateway Learn more about specifying IP addresses OK Cancel                                                                                                    |
| Learn more about setting the scope OK Cancel Apply                                             | No     Properties       No     Properties       Properin       Propertin |

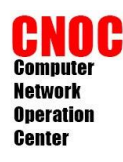

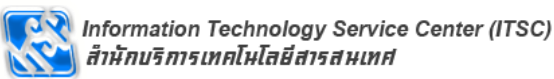

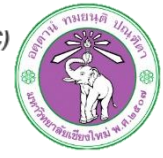

- เพิ่ม device แบบเดียวกับ Linux Server
- เพิ่มเข้าไปใน graph tree ตามต้องการ

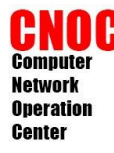

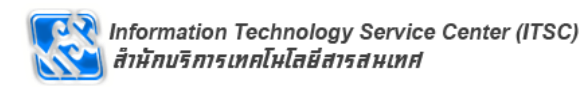

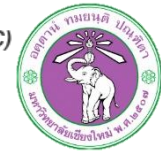

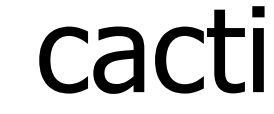

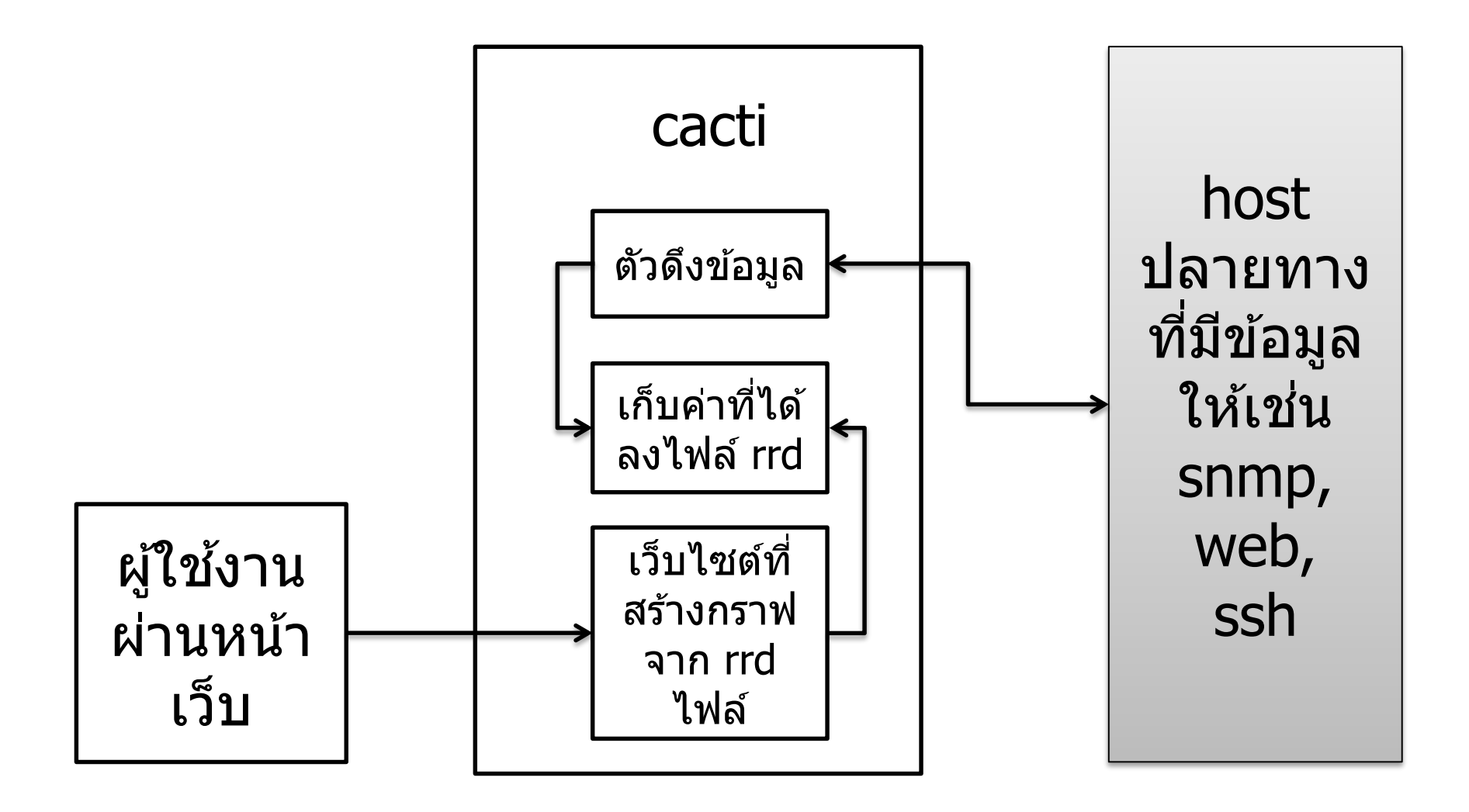

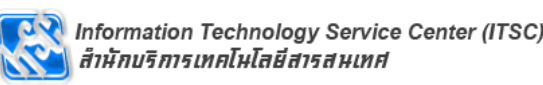

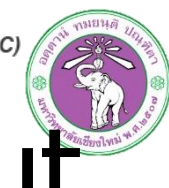

### Operation graphing with custom data input

- สร้างกราฟจาก script ที่เขียนเอง เนื่องจาก template ที่มีมาให้ไม่ครอบคุม
- เขียน script

Center

- 2. สร้าง data input
- 3. สร้าง data template
- 4. สร้าง graph template
- 5. เพิ่ม graph template ให้ device
- 6. สร้าง graph จาก template

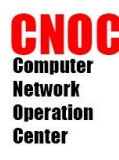

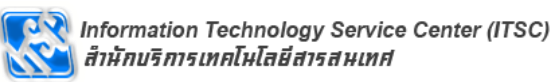

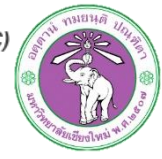

# CPU Usage Script

- สร้างไฟล์ script
- #cp /root/cpuload.php /usr/share/cacti/site/scripts/

```
<?

$host = $argv[1];

$community = $argv[2];

$result = snmpwalk($host,$community,'hrProcessorLoad');

$result = str_replace('INTEGER: ',"",$result);

$output = "";

foreach($result as $index => $value)

{

$output .= "cpu$index:$value ";

}

echo trim($output);

?>
```
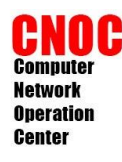

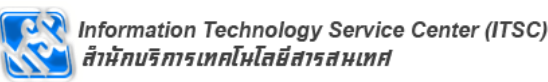

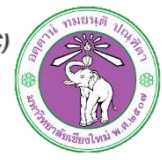

• ทดสอบสคริป

#cd /usr/share/cacti/site/scripts #php cpuload.php [ip] [community\_string] cpu0:7 cpu1:7 cpu2:8 cpu3:7

- รูปแบบของ output คือ output\_name:value แยกด้วยช่องว่าง
- output แตกต่างตามจำนวน core ของ cpu ต้อง สร้าง data template และ graph template ให้ สอดคล้องกัน

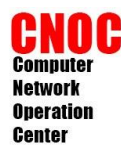

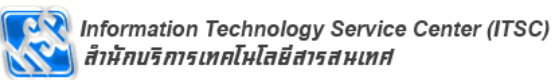

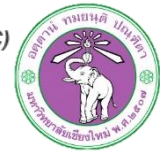

#### สร้าง data input

| w Graphs          |                             |                               |         |
|-------------------|-----------------------------|-------------------------------|---------|
|                   | Search:                     | Go Clear                      |         |
| anagement         |                             |                               |         |
| aph Management    |                             | Showing Power 1 to 9 of 9 [1] | Novt    |
| aph Trees         | << Previous                 |                               | Next >> |
| ata Sources       | Name**                      | Data Input Method             |         |
| evices            | Linux - Get Memory Usage    | Script/Command                |         |
| llection Methods  | Unix - Get Free Disk Space  | Script/Command                |         |
| ata Queries       | Unix - Get Load Average     | Script/Command                |         |
| ata Input Methods | Unix - Get Logged In Users  | Script/Command                |         |
| mpiates           | Unix - Get System Processes | Script/Command                |         |
| ost Templates     | Unix - Get TCP Connections  | Script/Command                |         |
| ata Templates     | Unix - Get Web Hits         | Script/Command                |         |
| nport/Export      | Unix - Ping Host            | Script/Command                |         |
| nport Templates   | << Previous                 | Showing Rows 1 to 8 of 8 [1]  | Next >> |

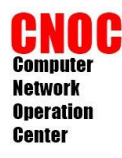

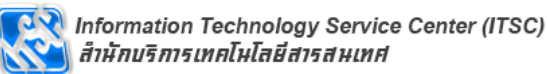

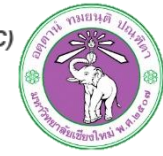

#### กำหมดค่าต่างๆ ของ data input

| Data Input Methods [new]                                                                                                    |                                                                                             |
|----------------------------------------------------------------------------------------------------|---------------------------------------------------------------------------------------------|
| Name<br>Enter a meaningful name for this data input<br>method.                                                                                     | hrProccessorLoad                                                                            |
| Input Type<br>Choose the method you wish to use to collect<br>data for this Data Input method.                                                     | Script/Command                                                                              |
| <b>Input String</b><br>The data that is sent to the script, which<br>includes the complete path to the script and<br>input sources in <> brackets. | php <path_cacti>/scripts/cpuload.php <host><br/><community></community></host></path_cacti> |
|                                                                                                    | Cancel Create                                                                               |

#### php <path\_cacti>/scripts/cpuload.php <host> <community>

<path\_cacti> : ตัวแปรของ cacti อ้างถึง path ของ cacti <host> :

<community> : ตัวแปรกำหนดเองสำหรับสคริป

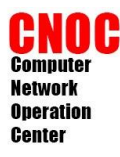

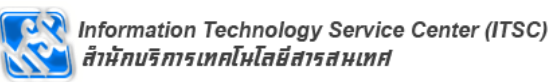

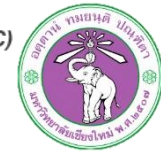

### เพิ่ม input ให้สอดคล้องกับสคริป

| Data Input Methods                                                                             | edit: hrProccessorLo                                     | oad]                                                            |                                                  |             |
|------------------------------------------------------------------------------------------------|----------------------------------------------------------|-----------------------------------------------------------------|--------------------------------------------------|-------------|
| Name<br>Enter a meaningful name for this data input<br>method.                                 |                                                          | hrProccessorLoad                                                |                                                  | ]           |
| Input Type<br>Choose the method you wish to use to collect<br>data for this Data Input method. |                                                          | Script/Command                                                  | •                                                |             |
| Input String<br>The data that is sent to<br>includes the complete p<br>input sources in <> bra | o the script, which<br>path to the script and<br>ackets. | php <path_cacti>/scrip<br/><community></community></path_cacti> | ots/cpuload.php <ho< td=""><td>st&gt;</td></ho<> | st>         |
| Input Fields                                                                                   |                                                          |                                                                 |                                                  | Add         |
| Name                                                                                           | Field (                                                  | Order                                                           | Friendly Name                                    |             |
| No Input Fields                                                                                |                                                          |                                                                 |                                                  |             |
| Output Fields                                                                                  |                                                          |                                                                 |                                                  | Add         |
| Name                                                                                           | Field Order                                              | Friendly Name                                                   | Updat                                            | e RRA       |
| No Output Fields                                                                               |                                                          |                                                                 |                                                  |             |
|                                                                                                |                                                          |                                                                 |                                                  | Return Save |

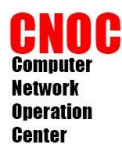

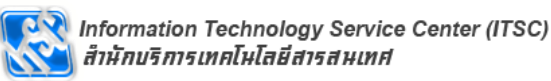

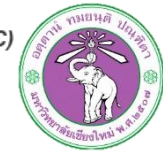

#### เพิ่ม input ให้สอดคล้องกับสคริป

| Input Fields [edit: hrProccesso                                                                                                    | orLoad]                        |   |
|----------------------------------------------------------------------------------------------------|--------------------------------|---|
| Field [Input]<br>Choose the associated field from<br>the Input field.                                                                                                    | host 💌                         |   |
| Friendly Name<br>Enter a meaningful name for this<br>data input method.                                                                                                    | host ip address                |   |
| Regular Expression Match<br>If you want to require a certain<br>regular expression to be matched<br>againt input data, enter it here<br>(ereg format).                                                                                                    |                                |   |
| Allow Empty Input<br>Check here if you want to allow<br>NULL input in this field from the<br>user.                                                                                                    | Allow Empty Input              |   |
| Special Type Code<br>If this field should be treated<br>specially by host templates,<br>indicate so here. Valid keywords<br>for this field are 'hostname',<br>'host_id', 'snmp_community',<br>'snmp_password',<br>'snmp_password',<br>'snmp_priv_passphrase'<br>'snmp_priv_protocol',<br>'snmp_priv_protocol',<br>'snmp_priv_protocol',<br>'snmp_priv_protocol', | hostname                       |   |
| ใช้ตัวแปรขอ<br>hostname                                                                                                    | ง cacti เพื่อใช้<br>ของอุปกรณ์ | , |

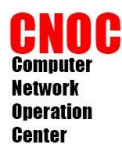

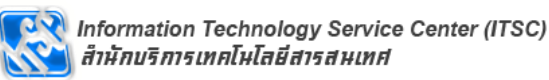

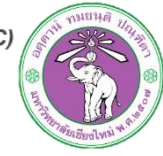

### เพิ่ม input ให้สอดคล้องกับสคริป

| Input Fields [edit: hrProccessorLoad]                                                                                                    |                                            |        |  |
|----------------------------------------------------------------------------------------------------|--------------------------------------------|--------|--|
| Field [Input]<br>Choose the associated field from<br>the Input field.                                                                                                    | community 💌                                |        |  |
| Friendly Name<br>Enter a meaningful name for this<br>data input method.                                                                                                    | community string                           |        |  |
| Regular Expression Match<br>If you want to require a certain<br>regular expression to be matched<br>againt input data, enter it here<br>(ereg format).                                                                                                    |                                            |        |  |
| Allow Empty Input<br>Check here if you want to allow<br>NULL input in this field from the<br>user.                                                                                                    | Allow Empty Input                          |        |  |
| Special Type Code<br>If this field should be treated<br>specially by host templates,<br>indicate so here. Valid keywords<br>for this field are 'hostname',<br>'host_id', 'snmp_community',<br>'snmp_username',<br>'snmp_password',<br>'snmp_auth_protocol',<br>'snmp_priv_passphrase',<br>'snmp_<br>somp | snmp_community                             |        |  |
| ใช้ตัวแป<br>communit                                                                                                    | รของ cacti เพื่อใช้<br>y string ของอุปกรณ์ | Cancel |  |

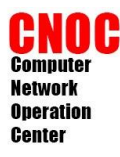

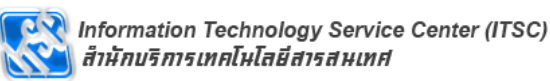

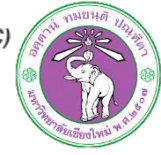

### เพิ่ม output ให้สอดคล้องกับสคริป

| Data Input Methods [edit: hrProccessorLoad]                                                                                                 |                                                                                             |  |  |
|----------------------------------------------------------------------------------------------------|---------------------------------------------------------------------------------------------|--|--|
| Name<br>Enter a meaningful name for this data input<br>method.                                                                              | hrProccessorLoad                                                                            |  |  |
| Input Type<br>Choose the method you wish to use to collect<br>data for this Data Input method.                                              | Script/Command                                                                              |  |  |
| Input String<br>The data that is sent to the script, which<br>includes the complete path to the script and<br>input sources in <> brackets. | php <path_cacti>/scripts/cpuload.php <host><br/><community></community></host></path_cacti> |  |  |

| Input Fields     |             |                  |            | Add  |
|------------------|-------------|------------------|------------|------|
| Name             | Field Order | Friendly Name    |            |      |
| host             | 1           | host ip address  |            | ×    |
| community        | 2           | community string |            | ×    |
|                  |             |                  |            |      |
| Output Fields    |             |                  |            | Add  |
| Name             | Field Order | Friendly Name    | Update RRA |      |
| No Output Fields |             |                  |            |      |
|                  |             |                  |            |      |
|                  |             |                  | Return     | Save |

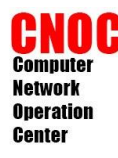

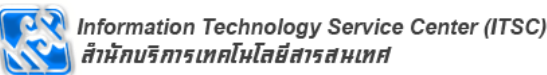

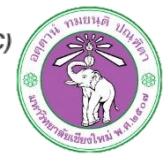

เพิ่ม output ให้สอดคล้องกับสคริป

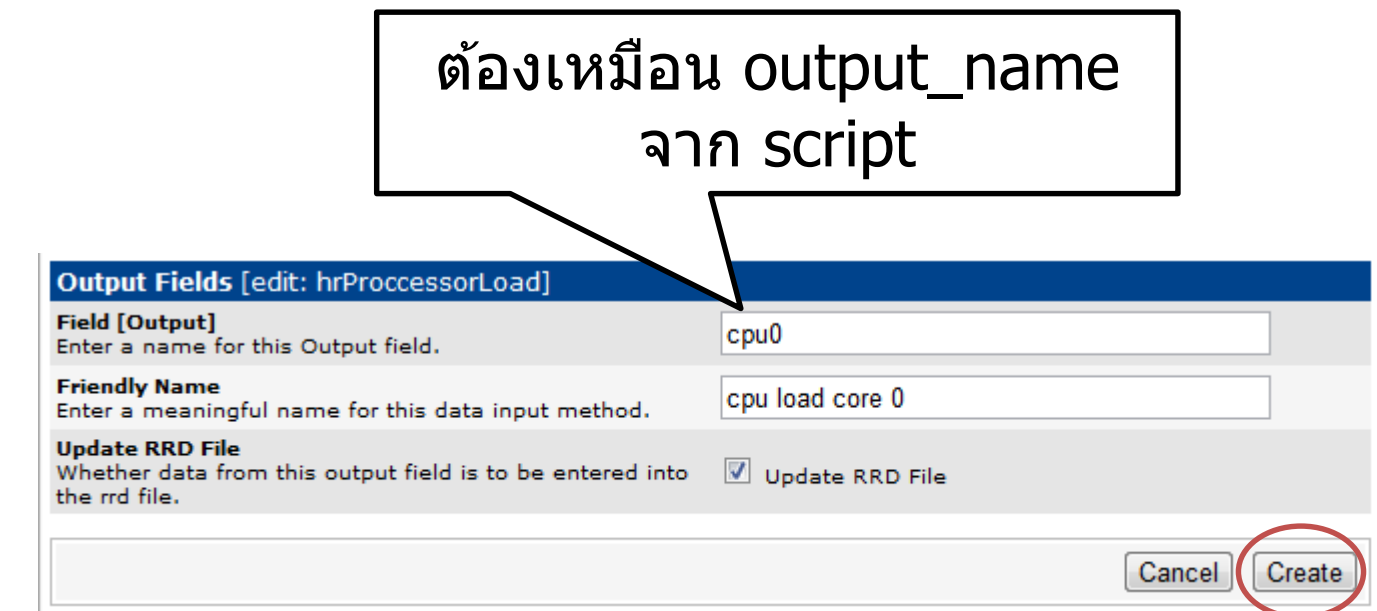

 ทำ output ให้ครบทุก core ตาม output ของ script

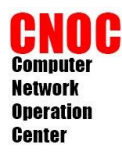

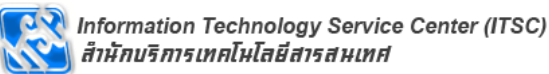

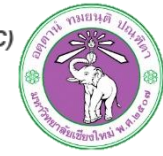

### เสร็จสิ้นการสร้าง Data input

| Data Input Methods [edit: hrProccessorLoad]                                                                                                    |                                                                                             |  |  |
|----------------------------------------------------------------------------------------------------|---------------------------------------------------------------------------------------------|--|--|
| Name<br>Enter a meaningful name for this data input<br>method.                                                                                     | hrProccessorLoad                                                                            |  |  |
| Input Type<br>Choose the method you wish to use to collect<br>data for this Data Input method.                                                     | Script/Command                                                                              |  |  |
| <b>Input String</b><br>The data that is sent to the script, which<br>includes the complete path to the script and<br>input sources in <> brackets. | php <path_cacti>/scripts/cpuload.php <host><br/><community></community></host></path_cacti> |  |  |

| Input Fields |             |                  | Add |
|--------------|-------------|------------------|-----|
| Name         | Field Order | Friendly Name    |     |
| host         | 1           | host ip address  | ×   |
| community    | 2           | community string | ×   |

| Output Fields |                |                 | Add        |   |
|---------------|----------------|-----------------|------------|---|
| Name          | Field Order    | Friendly Name   | Update RRA |   |
| cpu0          | 0 (Not In Use) | cpu load core 0 | Selected   | × |
| cpu1          | 0 (Not In Use) | cpu load core 1 | Selected   | × |
| cpu2          | 0 (Not In Use) | cpu load core 2 | Selected   | × |
| cpu3          | 0 (Not In Use) | cpu load core 3 | Selected   | × |
|               |                |                 |            |   |

Return Save

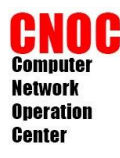

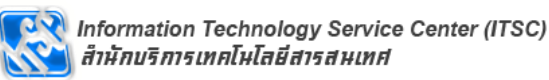

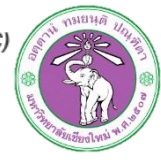

#### สร้าง data template

| Create            | Data Templates                  |                                  | Add    |
|-------------------|---------------------------------|----------------------------------|--------|
| lew Graphs        | Search:                         | Go Clear                         |        |
| Management        |                                 |                                  |        |
| raph Management   | << Previous                     | Showing Rows 1 to 30 of 41 [1 2] | Next > |
| raph Trees        |                                 |                                  |        |
| ata Sources       | Template Name**                 | Data Input Method                | Status |
| evices            | Cisco Router - 5 Minute CPU     | Get SNMP Data                    | Active |
| llection Methods  | Host MIB - CPU Utilization      | Get Script Server Data (Indexed) | Active |
| ata Queries       | Host MIB - Hard Drive Space     | Get Script Server Data (Indexed) | Active |
| ata Input Methods | Host MIB - Logged in Users      | Get SNMP Data                    | Active |
| mplates           | Host MIB - Processes            | Get SNMP Data                    | Active |
| aph Templates     | Interface - Errors/Discards     | Get SNMP Data (Indexed)          | Active |
| ata Templates     | Interface - Non-Unicast Packets | Get SNMP Data (Indexed)          | Active |
| nport/Export      | Interface - Traffic             | Get SNMP Data (Indexed)          | Active |
| nport Templates   | Interface - Unicast Packets     | Get SNMP Data (Indexed)          | Active |
| port Templates    | Karlnet - Noise Level           | Get SNMP Data (Indexed)          | Active |

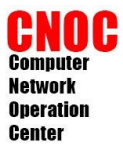

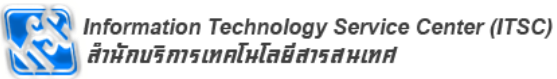

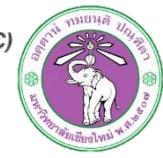

| Data Templates [new]                                                                                 |                                                                                                    |
|----------------------------------------------------------------------------------------------------|----------------------------------------------------------------------------------------------------|
| Name<br>The name given to this data template.                                                        | hrProcessorLoad-Template                                                                                        |
| Data Source                                                                                          |                                                                                                    |
| Name Use Per-Data Source Value (Ignore this Value)                                                   | cpuload                                                                                                    |
| Data Input Method<br>This field is always templated.                                                 | hrProccessorLoad                                                                                                |
| Associated RRA's<br>This field is always templated.                                                  | Hourly (1 Minute Average)<br>Daily (5 Minute Average)<br>Weekly (30 Minute Average)<br>Monthly (2 Hour Average) |
| Step Use Per-Data Source Value (Ignore this Value)                                                   | 300                                                                                                    |
| Data Source Active Use Per-Data Source Value (Ignore this Value)                                     | Data Source Active                                                                                              |
| Data Source Item []                                                                                  |                                                                                                    |
| Internal Data Source Name Use Per-Data Source Value (Ignore this Value)                              | сри0                                                                                                    |
| Minimum Value ('U' for No Minimum) Use Per-Data Source Value (Ignore this Value)                     | 0                                                                                                    |
| Maximum Value ('U' for No Maximum) <ul> <li>Use Per-Data Source Value (Ignore this Value)</li> </ul> | 100                                                                                                    |
| Data Source Type Use Per-Data Source Value (Ignore this Value)                                       | GAUGE                                                                                                    |
| Heartbeat           Use Per-Data Source Value (Ignore this Value)                                    | 600                                                                                                    |
|                                                                                                    |                                                                                                    |

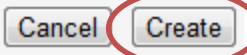

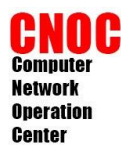

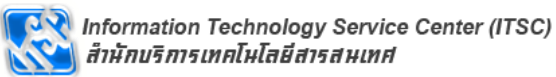

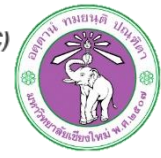

#### เพิ่ม Data Source Item

| Data Source Item [cpu0]                                                                              | New                                                              |
|----------------------------------------------------------------------------------------------------|------------------------------------------------------------------|
| Internal Data Source Name Use Per-Data Source Value (Ignore this Value)                              | сри0                                                             |
| Minimum Value ('U' for No Minimum) Use Per-Data Source Value (Ignore this Value)                     | 0                                                                |
| Maximum Value ('U' for No Maximum) <ul> <li>Use Per-Data Source Value (Ignore this Value)</li> </ul> | 100                                                              |
| Data Source Type Use Per-Data Source Value (Ignore this Value)                                       | GAUGE                                                            |
| Heartbeat Use Per-Data Source Value (Ignore this Value)                                              | 600                                                              |
| Output Field Use Per-Data Source Value (Ignore this Value)                                           | cpu0 - cpu load core 0 💌                                         |
| Custom Data [data input: hrProccessorLoad]                                                           |                                                                  |
| <b>community string</b> <ul> <li>Use Per-Data Source Value (Ignore this Value)</li> </ul>            | Value will be derived from the host if this field is left empty. |
| host ip address Use Per-Data Source Value (Ignore this Value)                                        | Value will be derived from the host if this field is left empty. |

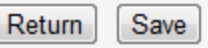

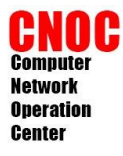

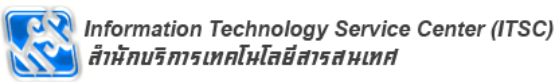

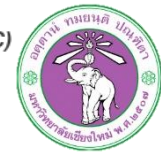

| 1: cpu0 × 2: ds ×                                                                                    |                                                                  |
|----------------------------------------------------------------------------------------------------|------------------------------------------------------------------|
| Data Source Item [ds]                                                                                | New                                                              |
| Internal Data Source Name Use Per-Data Source Value (Ignore this Value)                              | cpu1                                                             |
| Minimum Value ('U' for No Minimum) Use Per-Data Source Value (Ignore this Value)                     | 0                                                                |
| Maximum Value ('U' for No Maximum) <ul> <li>Use Per-Data Source Value (Ignore this Value)</li> </ul> | 100                                                              |
| Data Source Type Use Per-Data Source Value (Ignore this Value)                                       | GAUGE                                                            |
| Heartbeat Use Per-Data Source Value (Ignore this Value)                                              | 600                                                              |
| Output Field Use Per-Data Source Value (Ignore this Value)                                           | cpu1 - cpu load core 1                                           |
| Custom Data [data input: hrProccessorLoad]                                                           |                                                                  |
| <b>community string</b> <ul> <li>Use Per-Data Source Value (Ignore this Value)</li> </ul>            | Value will be derived from the host if this field is left empty. |
| host ip address Use Per-Data Source Value (Ignore this Value)                                        | Value will be derived from the host if this field is left empty. |
|                                                                                                    |                                                                  |

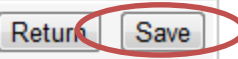

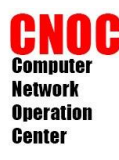

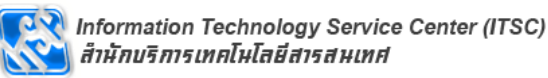

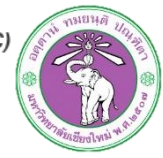

 สร้าง internal data source ให้ครบตาม output และ เลือก output field ให้ตรง

| 1: cpu0 X        | 2: cpu1 X                                 | 3: cpu2 X              | 4: cpu3 🗙    |                                                       |
|------------------|-------------------------------------------|------------------------|--------------|-------------------------------------------------------|
| Data Source It   | em [cpu3]                                 |                        |              | New                                                   |
| Internal Data So | <b>urce Name</b><br>a Source Value (Igr   | nore this Value)       | cpu3         |                                                       |
| Minimum Value (' | 'U' for No Minimum<br>a Source Value (Igr | n)<br>nore this Value) | 0            |                                                       |
| Maximum Value (  | ('U' for No Maximu<br>a Source Value (Igr | m)<br>nore this Value) | 100          |                                                       |
| Data Source Type | e<br>a Source Value (Igr                  | nore this Value)       | GAUGE        | •                                                     |
| Heartbeat        | a Source Value (Igr                       | nore this Value)       | 600          |                                                       |
| Output Field     | a Source Value (Igr                       | nore this Value)       | сри3 - с     | pu load core 3 💌                                      |
| Custom Data [    | data input: hrPro                         | occessorLoad]          |              |                                                       |
| community string | <b>g</b><br>a Source Value (Igr           | nore this Value)       | Value will l | be derived from the host if this field is left empty. |
| host ip address  | a Source Value (Igr                       | nore this Value)       | Value will b | be derived from the host if this field is left empty. |
|                  |                                           |                        |              | Return Save                                           |

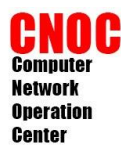

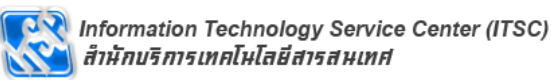

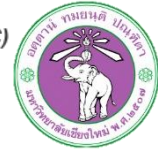

#### สร้าง graph template

| ate            | Graph Templates                                   | Add     |
|----------------|---------------------------------------------------|---------|
| w Graphs       | Sauth Go close                                    |         |
| nagement       | Search:                                           |         |
| aph Management |                                                   |         |
| ph Trees       | << Previous Showing Rows 1 to 30 of 33 [1,2]      | Next >> |
| Sources        | Template Title**                                  |         |
| s              | Cisco - CPU Usage                                 |         |
| tion Methods   | Host MIB - Available Disk Space                   |         |
| Queries        | Host MIB - CPU Utilization                        |         |
| put Methods    | Host MIB - Logged in Users                        |         |
| emplates       | Host MIB - Processes                              |         |
| emplates       | Interface - Errors/Discards                       |         |
| Templates      | Interface - Non-Unicast Packets                   |         |
| t/Export       | Interface - Traffic (bits/sec)                    |         |
| rt Templates   | Interface - Traffic (bits/sec, 95th Percentile)   |         |
| rt Templates   | Interface - Traffic (hits / sec. Total Bandwidth) |         |
| ofiguration    | Anteriace - marine (015/ Sec, 10tal Dalluwidth)   |         |

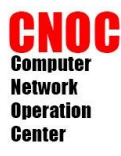

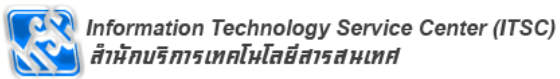

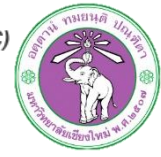

| Template [new]                                                              |                                                                                                    |
|-----------------------------------------------------------------------------|----------------------------------------------------------------------------------------------------|
| Name<br>The name given to this graph template.                              | hrProcessorLoad-Template                                                                                                    |
| Graph Template                                                              |                                                                                                    |
| Title (title)  Use Per-Graph Value (Ignore this Value)                      | [host_description] - hrProcessorLoad                                                                                                    |
| Image Format (imgformat) Use Per-Graph Value (Ignore this Value)            | PNG -                                                                                                    |
| Height (height) <ul> <li>Use Per-Graph Value (Ignore this Value)</li> </ul> | 120                                                                                                    |
| Width (width) Use Per-Graph Value (Ignore this Value)                       | 500                                                                                                    |
| Slope Mode (slope-mode) Use Per-Graph Value (Ignore this Value)             | Slope Mode (slope-mode)                                                                                                    |
| Auto Scale Use Per-Graph Value (Ignore this Value)                          | V Auto Scale                                                                                                    |
| Auto Scale Options Use Per-Graph Value (Ignore this Value)                  | <ul> <li>Usealt-autoscale (ignoring given limits)</li> <li>Usealt-autoscale-max (accepting a lower limit)</li> <li>Usealt-autoscale-min (accepting an upper limit, requires rrdtool 1.2.x)</li> <li>Usealt-autoscale (accepting both limits, rrdtool default)</li> </ul> |

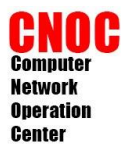

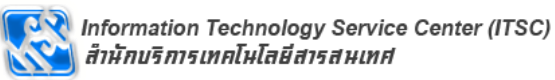

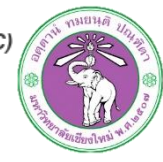

| Logarithmic Scaling (logarithmic)                                                   | Logarithmic Scaling (logarithmic)           |
|-------------------------------------------------------------------------------------|---------------------------------------------|
| SI Units for Logarithmic Scaling (units=si) Use Per-Graph Value (Ignore this Value) | SI Units for Logarithmic Scaling (units=si) |
| <b>Rigid Boundaries Mode (rigid)</b> Use Per-Graph Value (Ignore this Value)        | 🔲 Rigid Boundaries Mode (rigid)             |
| Auto Padding Use Per-Graph Value (Ignore this Value)                                | ☑ Auto Padding                              |
| Allow Graph Export Use Per-Graph Value (Ignore this Value)                          | Allow Graph Export                          |
| <b>Upper Limit (upper-limit)</b> Use Per-Graph Value (Ignore this Value)            | 100                                         |
| Lower Limit (lower-limit) Use Per-Graph Value (Ignore this Value)                   | 0                                           |
| Base Value (base) Use Per-Graph Value (Ignore this Value)                           | 1000                                        |
| Unit Grid Value (unit/y-grid) Use Per-Graph Value (Ignore this Value)               |                                             |
| Unit Exponent Value (units-exponent) Use Per-Graph Value (Ignore this Value)        |                                             |
| Vertical Label (vertical-label) Use Per-Graph Value (Ignore this Value)             |                                             |
|                                                                                     | Cancel                                      |

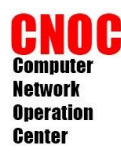

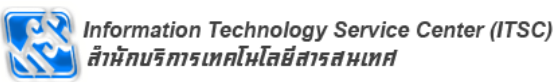

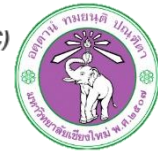

เพิ่ม graph item

| Graph Template Items [edit: hrProcessorLoad-Template] |             |                 |         | Add        |          |
|-------------------------------------------------------|-------------|-----------------|---------|------------|----------|
| Graph Item                                            | Data Source | Graph Item Type | CF Type | Item Color | $\smile$ |
| No Items                                              |             |                 |         |            |          |
|                                                       |             |                 |         |            |          |
| Graph Item Inputs                                     | 5           |                 |         |            | Add      |
| Name                                                  |             |                 |         |            |          |
| No Inputs                                             |             |                 |         |            |          |

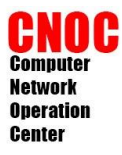

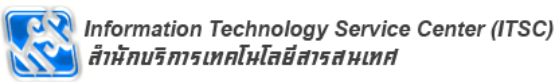

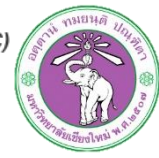

| Graph Template Items [edit graph: hrProcessorLoad                                                                                                    | d-Template]                       |
|----------------------------------------------------------------------------------------------------|-----------------------------------|
| Data Source<br>The data source to use for this graph item.                                                                                                  | hrProcessorLoad-Template - (cpu0) |
| Color<br>The color to use for the legend.                                                                                                    | 00CF00 -                          |
| <b>Opacity/Alpha Channel</b><br>The opacity/alpha channel of the color. Not available for<br>rrdtool-1.0.x.                                                 | 100% -                            |
| Graph Item Type<br>How data for this item is represented visually on the<br>graph.                                                                          | LINE1 •                           |
| <b>Consolidation Function</b><br>How data for this item is represented statistically on the graph.                                                          | AVERAGE -                         |
| <b>CDEF Function</b><br>A CDEF (math) function to apply to this item on the graph.                                                                          | None                              |
| Value<br>The value of an HRULE or VRULE graph item.                                                                                                    |                                   |
| GPRINT Type<br>If this graph item is a GPRINT, you can optionally choose<br>another format here. You can define additional types<br>under "GPRINT Presets". | Normal                            |
| Text Format<br>Text that will be displayed on the legend for this graph<br>item.                                                                            | Core0                             |
| Insert Hard Return<br>Forces the legend to the next line after this item.                                                                                   | Insert Hard Return                |
| Sequence                                                                                                    |                                   |
|                                                                                                    | Cancel                            |

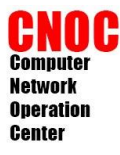

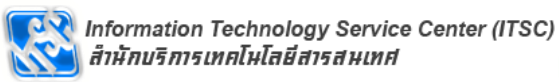

Cancel Create

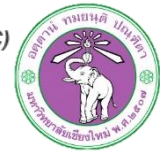

| Graph Template Items [edit graph: hrProcessorLoad                                                                                                    | J-Template]                       |
|----------------------------------------------------------------------------------------------------|-----------------------------------|
| <b>Data Source</b><br>The data source to use for this graph item.                                                                                           | hrProcessorLoad-Template - (cpu0) |
| <b>Color</b><br>The color to use for the legend.                                                                                                    | None                              |
| <b>Opacity/Alpha Channel</b><br>The opacity/alpha channel of the color. Not available for<br>rrdtool-1.0.x.                                                 | 100% -                            |
| Graph Item Type<br>How data for this item is represented visually on the<br>graph.                                                                          | GPRINT -                          |
| <b>Consolidation Function</b><br>How data for this item is represented statistically on the<br>graph.                                                       | LAST                              |
| <b>CDEF Function</b><br>A CDEF (math) function to apply to this item on the graph.                                                                          | None                              |
| Value<br>The value of an HRULE or VRULE graph item.                                                                                                    |                                   |
| GPRINT Type<br>If this graph item is a GPRINT, you can optionally choose<br>another format here. You can define additional types<br>under "GPRINT Presets". | Normal                            |
| <b>Text Format</b><br>Text that will be displayed on the legend for this graph<br>item.                                                                     | Current:                          |
| Insert Hard Return<br>Forces the legend to the next line after this item.                                                                                   | Insert Hard Return                |
| Sequence                                                                                                    |                                   |
|                                                                                                    |                                   |

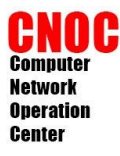

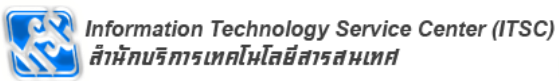

Cancel Create

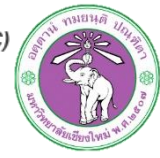

| Graph Template Items [edit graph: hrProcessorLoad                                                                                                    | I-Template]                       |
|----------------------------------------------------------------------------------------------------|-----------------------------------|
| Data Source<br>The data source to use for this graph item.                                                                                                  | hrProcessorLoad-Template - (cpu0) |
| Color<br>The color to use for the legend.                                                                                                    | None                              |
| <b>Opacity/Alpha Channel</b><br>The opacity/alpha channel of the color. Not available for<br>rrdtool-1.0.x.                                                 | 100% -                            |
| Graph Item Type<br>How data for this item is represented visually on the<br>graph.                                                                          | GPRINT -                          |
| <b>Consolidation Function</b><br>How data for this item is represented statistically on the<br>graph.                                                       | AVERAGE -                         |
| <b>CDEF Function</b><br>A CDEF (math) function to apply to this item on the graph.                                                                          | None                              |
| Value<br>The value of an HRULE or VRULE graph item.                                                                                                    |                                   |
| GPRINT Type<br>If this graph item is a GPRINT, you can optionally choose<br>another format here. You can define additional types<br>under "GPRINT Presets". | Normal                            |
| Text Format<br>Text that will be displayed on the legend for this graph<br>item.                                                                            | Average:                          |
| Insert Hard Return<br>Forces the legend to the next line after this item.                                                                                   | Insert Hard Return                |
| Sequence                                                                                                    |                                   |
|                                                                                                    |                                   |

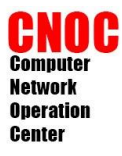

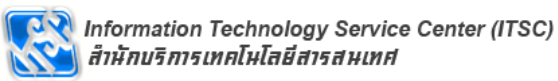

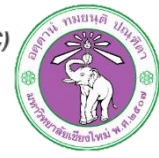

| The data source to use for this graph item.                                                                                                    | hrProcessorLoad-Template - (cpu0) |
|----------------------------------------------------------------------------------------------------|-----------------------------------|
| C <b>olor</b><br>The color to use for the legend.                                                                                                    | None                              |
| Dpacity/Alpha Channel<br>The opacity/alpha channel of the color. Not available for<br>rdtool-1.0.x.                                                         | 100% -                            |
| Graph Item Type<br>How data for this item is represented visually on the<br>graph.                                                                          | GPRINT <b>•</b>                   |
| C <b>onsolidation Function</b><br>How data for this item is represented statistically on the<br>graph.                                                      | MAX                               |
| CDEF Function<br>A CDEF (math) function to apply to this item on the graph.                                                                                 | None                              |
| <b>Value</b><br>The value of an HRULE or VRULE graph item.                                                                                                  |                                   |
| GPRINT Type<br>If this graph item is a GPRINT, you can optionally choose<br>another format here. You can define additional types<br>under "GPRINT Presets". | Normal                            |
| <b>Text Format</b><br>Text that will be displayed on the legend for this graph<br>tem.                                                                      | Max:                              |
| Insert Hard Return<br>Forces the legend to the next line after this item.                                                                                   | Insert Hard Return                |
| Sequence                                                                                                    |                                   |

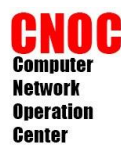

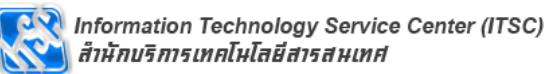

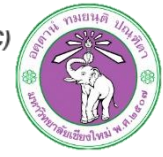

#### เพิ่ม Graph items ให้ครบตาม output

| Graph Temp | late Items [edit: hrProce | essorLoad-Template] |         |            |    | Add |
|------------|---------------------------|---------------------|---------|------------|----|-----|
| Graph Item | Data Source               | Graph Item Type     | CF Type | Item Color |    |     |
| Item # 1   | (cpu0): Core0             | LINE1               | AVERAGE | 00CF00     | ** | ×   |
| Item # 2   | (cpu0): Current:          | GPRINT              | LAST    |            | ** | ×   |
| Item # 3   | (cpu0): Average:          | GPRINT              | AVERAGE |            | ** | ×   |
| Item # 4   | (cpu0): Max: <b><hr/></b> | GPRINT              | MAX     |            | ** | ×   |
| Item # 5   | (cpu1): Core1             | LINE1               | AVERAGE | FF0000     | ** | ×   |
| Item # 6   | (cpu1): Current:          | GPRINT              | LAST    |            | ** | ×   |
| Item # 7   | (cpu1): Average:          | GPRINT              | AVERAGE |            | ** | ×   |
| Item # 8   | (cpu1): Max: <hr/>        | GPRINT              | LAST    |            | ** | ×   |
| Item # 9   | (cpu2): Core2             | LINE1               | AVERAGE | 0000FF     | ** | ×   |
| Item # 10  | (cpu2): Current:          | GPRINT              | LAST    | _          | ** | ×   |
| Item # 11  | (cpu2): Average:          | GPRINT              | AVERAGE |            | ** | ×   |
| Item # 12  | (cpu2): Max: <hr/>        | GPRINT              | MAX     |            | ** | ×   |
| Item # 13  | (cpu3): Core3             | LINE1               | AVERAGE | F9FD5F     | ** | ×   |
| Item # 14  | (cpu3): Current:          | GPRINT              | LAST    |            | ** | ×   |
| Item # 15  | (cpu3): Average:          | GPRINT              | AVERAGE |            | ** | ×   |
| Item # 16  | (cpu3): Max: <hr/>        | GPRINT              | MAX     |            | ++ | ×   |

| Graph Item Inputs  | Add |
|--------------------|-----|
| Name               |     |
| Data Source [cpu0] | ×   |
| Data Source [cpu1] | ×   |
| Data Source [cpu2] | ×   |
| Data Source [cpu3] | ×   |

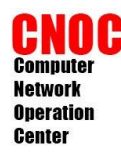

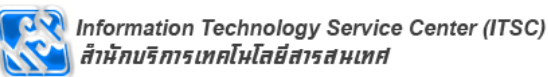

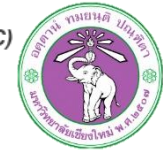

เพิ่ม graph template ให้ device

| Associated Graph Templates                   |                   |     |
|----------------------------------------------|-------------------|-----|
| Graph Template Name                          | Status            |     |
| 1) ucd/net - CPU Usage                       | Not Being Graphed | ×   |
| 2) ucd/net - Load Average                    | Not Being Graphed | ×   |
| 3) ucd/net - Memory Usage                    | Not Being Graphed | ×   |
| Add Graph Template: hrProcessorLoad-Template |                   | Add |

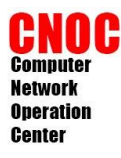

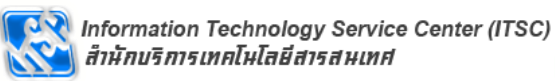

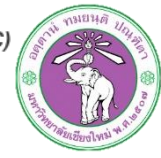

สร้างกราฟ

| Graph Templates                         |  |
|-----------------------------------------|--|
| Graph Template Name                     |  |
| Create: hrProcessorLoad-Template        |  |
| Create: ucd/net - CPU Usage             |  |
| Create: ucd/net - Load Average          |  |
| Create: ucd/net - Memory Usage          |  |
| Create: (Select a graph type to create) |  |

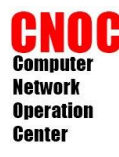

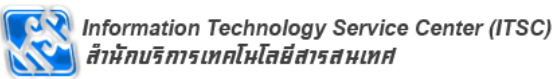

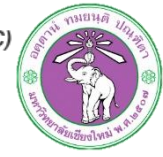

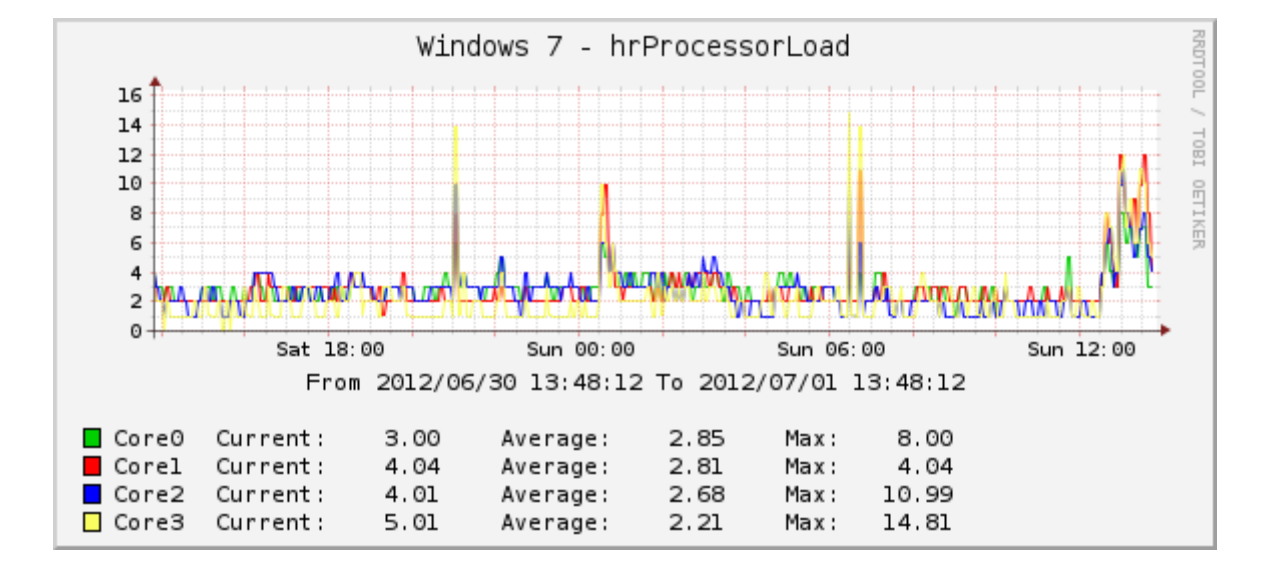

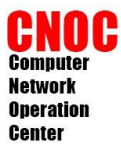

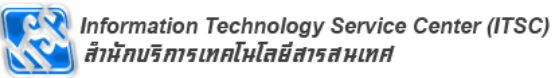

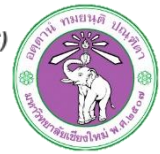

### Troubleshooting

| console grap                        | hs thold weathermap                                                                                                    |                                           |  |
|-------------------------------------|----------------------------------------------------------------------------------------------------|-------------------------------------------|--|
| Console -> Cacti Settings           |                                                                                                    | Logged in as admin (Logout)               |  |
| Create                              | General Paths Poller Graph Export Visual                                                                                                    | Authentication Mail / DNS Thresholds Misc |  |
| New Graphs                          | Cacti Settings (General)                                                                                                    |                                           |  |
| Management                          | Event Logging                                                                                                    |                                           |  |
| Graph Management                    | Log File Destination                                                                                                    |                                           |  |
| Graph Trees                         | How will Cacti handle event logging.                                                                                                    | Logine only                               |  |
| Data Sources                        |                                                                                                    | Web SNMP Messages                         |  |
| Devices                             | Web Events<br>What Cacti website messages should be placed in the log.                                                                                 | Web RRD Graph Syntax                      |  |
| Weathermaps                         | ·····                                                                                                    | Graph Export Messages                     |  |
| Notification Lists                  | Poller Specific Logging                                                                                                    |                                           |  |
| Thresholds                          | Poller Logging Level                                                                                                    |                                           |  |
| Collection Methods<br>Data Queries  | What level of detail do you want sent to the log file. WARNING:<br>Leaving in any other status than NONE or LOW can exaust your<br>disk snare rapidly. | MEDIUM - Statistics, Errors and Results   |  |
| Data Input Methods                  | disk space rapidiyi                                                                                                    |                                           |  |
| Templates                           | Poller Syslog/Eventlog Selection                                                                                                    | Poller Statistics                         |  |
| Graph Templates                     | If you are using the Syslog/Eventlog, What Cacti poller messages<br>should be placed in the Syslog/Eventlog.                                           | Poller Warnings                           |  |
| Host Templates                      |                                                                                                    | V Poller Errors                           |  |
| Data Templates                      | Required Tool Versions                                                                                                    |                                           |  |
| Threshold Templates                 | SNMP Utility Version                                                                                                    |                                           |  |
| Import/Export                       | SNMP v2c or don't have embedded SNMP support in PHP.                                                                                                   | NET-SNMP 5.X                              |  |
| Import Templates                    | RRDTool Utility Version                                                                                                    | RRDTool 1.4.x                             |  |
| Export Templates                    | SNMD Defaults                                                                                                    |                                           |  |
| Cattings                            |                                                                                                    |                                           |  |
| Plugin Management                   | Default SNMP version for all new hosts.                                                                                                    | Version 1                                 |  |
| Utilities                           | SNMP Community<br>Default SNMP read community for all new hosts.                                                                                       | public                                    |  |
| System Utilities<br>User Management | SNMP Username (v3)<br>The SNMP v3 Username for polling hosts.                                                                                          |                                           |  |
| Logout User                         | SNMP Password (v3)                                                                                                    |                                           |  |
|                                     |                                                                                                    |                                           |  |

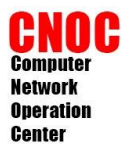

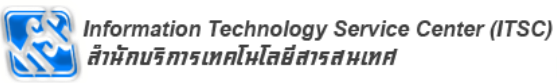

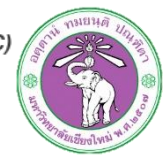

### Troubleshooting

| Create Carti Suctem Itilities                                                                                                    |                                                                                                    |  |  |
|----------------------------------------------------------------------------------------------------|----------------------------------------------------------------------------------------------------|--|--|
| Create Cacti System Utilities                                                                                                    |                                                                                                    |  |  |
| Citate Cutti System ounces                                                                                                    |                                                                                                    |  |  |
| New Graphs Technical Support                                                                                                    |                                                                                                    |  |  |
| Management Technical Cacti technical support page. Used by developers and technic                                                                                                    | al support persons to assist with issues in                                                                                                    |  |  |
| Graph Management Support Cactil Includes checks for common comparation issues.                                                                                                    |                                                                                                    |  |  |
| Data Sources View                                                                                                    |                                                                                                    |  |  |
| Devices The Cacti Log File stores statistic, error                                                                                                    |                                                                                                    |  |  |
| Weathermaps View User                                                                                                    | aphs thold weathermap                                                                                                    |  |  |
| Notification Lists Log Allows Administrators to browse the use Console -> Utilities ->                                                                                                    | View Cacti Log File Logged in as admin (Logout)                                                                                                    |  |  |
| Thresholds Poller Cache Administration                                                                                                    |                                                                                                    |  |  |
| Create Create                                                                                                    | Log File Filters                                                                                                    |  |  |
| Data Input Methods Poller Cache executed/interpreted and the results ar                                                                                                    | Tail Lines: 500 Lines V Message Type: All V Go Clear Purge                                                                                                    |  |  |
| Templates View                                                                                                    |                                                                                                    |  |  |
| Graph Templates SNMP The SNMP cache stores information gath Graph Management                                                                                                    | Refresh: 1 Minute V Display Order: Newest First V                                                                                                    |  |  |
| Host Templates Cache Use when gathering information from an Graph Trees                                                                                                    | Search:                                                                                                    |  |  |
| Data Templates Rebuild The poller cache will be cleared and re-d                                                                                                    |                                                                                                    |  |  |
| Threshold Templates Cache data can get out of sync with the cache                                                                                                    | Log File [Total Lines: 500 - All Items Shown]                                                                                                    |  |  |
| Import/Export Weathermaps                                                                                                    | erg i ne protei Electro delle ma reano sinomi i<br>01/17/2013 08:05:02 PM - WEATHERMAD: Polici STATS: Weatherman 0.97a run complete - Thu, 17 Jan 13 20:05:02 ±0700: 1                                              |  |  |
| Import Templates Notification Lists                                                                                                    | maps were run in 0 seconds with 0 warnings.                                                                                                    |  |  |
| Export Templates Thresholds                                                                                                    | olds 01/17/2013 08:05:02 PM - WEATHERMAP: Poller[0] [Map 1] cacti_class: Wrote map to                                                                                                    |  |  |
| Configuration Collection Methods                                                                                                    | /usr/share/catt/site/plugins/weathermap/output/62689d405ebf7bb90320.png and<br>/usr/share/catt/site/plugins/weathermap/output/62689d405ebf7bb90320.thumb.ong                                                        |  |  |
| Data Queres                                                                                                    | Data Queries // Usi/Site/Fyladity/Site/Fyladity/Westnermep/output/s20534403607/053320.thumb.phg                                                                                                    |  |  |
| Data Input Methods                                                                                                    | your log, increase memory_limit in php.ini [WMPOLL01]                                                                                                    |  |  |
| System Utilities                                                                                                    | Implates 01/17/2013 08:05:02 PM - WEATHERMAP: Poller[0] [Map 1] cacti_class: Map:                                                                                                    |  |  |
| Oser Management                                                                                                    | h Templates //usr/share/cacti/site/plugins/weathermap/configs/cacti_class -> //usr/share/cacti/site/plugins/weathermap/output/62689d405ebf7bb90320.html &                                                           |  |  |
| Logout User                                                                                                    | /usr/share/cacti/site/plugins/weathermap/output/62689d405ebf7bb90320.png                                                                                                    |  |  |
| Threshold Templates                                                                                                    | 01/17/2013 08:05:02 PM - WEATHERMAP: Poller(0) Weathermap 0.97a starting - Normal logging mode. Turn on DEBUG in Cacti                                                                                              |  |  |
| Tmeshold Templates                                                                                                    | for more information                                                                                                    |  |  |
| Import Templates                                                                                                    | 01/17/2013 08:05:02 PM - SYSTEM THOLD STATS: Time:0.0130 Tholds:1 DownHosts:0                                                                                                    |  |  |
| Export Templates                                                                                                    | 01/17/2013 08:05:02 PM - SYSTEM STATS: Time:0.8093 Method:cmd.php Processes:1 Threads:N/A Hosts:6 HostsPerProcess:6<br>DataSource:54 RBD.Pprocessed:39                                                              |  |  |
| Configuration                                                                                                    | 01/17/2013 08/05/02 PM - CMDPHP: Poller(01 Time: 0.5850 s. Theads: N/A Hoster: 5                                                                                                    |  |  |
| Settings                                                                                                    | Settings 01/1/2013 09:05:02 PM - CMDPHP: Poller[U] Ime: U.SSDU 5, IneadS: N/A, HOSS: 3                                                                                                    |  |  |
| Plugin Management                                                                                                    | nt s_apache_stats 192.168.56.200 threads, output: thread_W:49 threadS:0 threadR:0 threadW:1 threadC:0 threadD:0 threadC:0                                                                                           |  |  |
| Utilities                                                                                                    | threadL:0 threadG:0 threadI:0 thread_0:974                                                                                                    |  |  |
| System Utilities                                                                                                    | 01/17/2013 08:05:02 PM - CMDPHP: Poller[0] Host[5] DS[40] SERVER: /usr/share/cacti/site/scripts/ss_apache_stats.php<br>ss_apache_stats 192.168.56.200 workers, output: apache_busy_workers:1 apache_idle_workers:49 |  |  |
| User Management                                                                                                    | 01/17/2013 08:05:02 PM - CMDPHP: Poller[0] Host[5] DS[39] SERVER: /usr/share/cacti/site/scripts/ss_apache_stats.php<br>ss_apache_stats 192.168.56.200 workers, output: apache_busy_workers:1 apache_idle_workers:49 |  |  |
|                                                                                                    | 01/17/2013 08:05:02 PM - CMDPHP: Poller[0] Host[5] DS[38] SERVER: /usr/share/cacti/site/scripts/ss_apache_stats.php<br>ss_apache_stats 192.168.56.200 kbytes, output: apache_total_kbytes:559                       |  |  |
| 01/17/2013 08:05:02 PM - CMDPHP: Poller[0] Host[5] DS[37] SERVER: /usr/share/cacti/site/scripts/ss_apache_stats.php<br>ss_apache_stats 192.168.56.200 hits, output: apache_total_hits:477 |                                                                                                    |  |  |

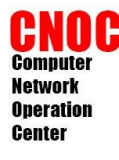

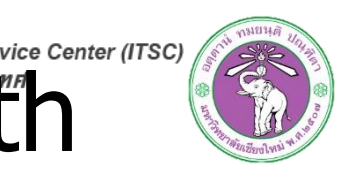

### monitor apache statistic With template

- ที่เครื่องที่รัน apache ต้องเพิ่ม module status และอณุญาตให้เครื่อง cacti เข้าดู
- ต้องมีการ configuration apache เพิ่มเติม
- แก้ไขไฟล์ /etc/apache2/modenabled/status.conf
- หลังจากแก้ไขไฟล์เสร็จให้เริ่ม apache2 ใหม่
- #service apache2 restart

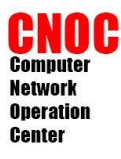

### monitor apache statistic With template

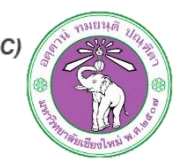

LoadModule status\_module modules/mod\_status.so

<IfModule mod\_status.c>

#

# Allow server status reports generated by mod\_status,

# with the URL of http://servername/server-status

# Uncomment and change the ".example.com" to allow

# access from other hosts.

#

#### **ExtendedStatus On**

<Location /server-status>
 SetHandler server-status
 Order deny,allow
 Deny from all
 Allow from localhost ip6-localhost
 Allow from [ip ของเครื่อง cacti]
# Allow from .example.com

</Location>

</IfModule>

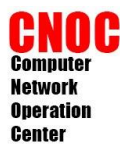

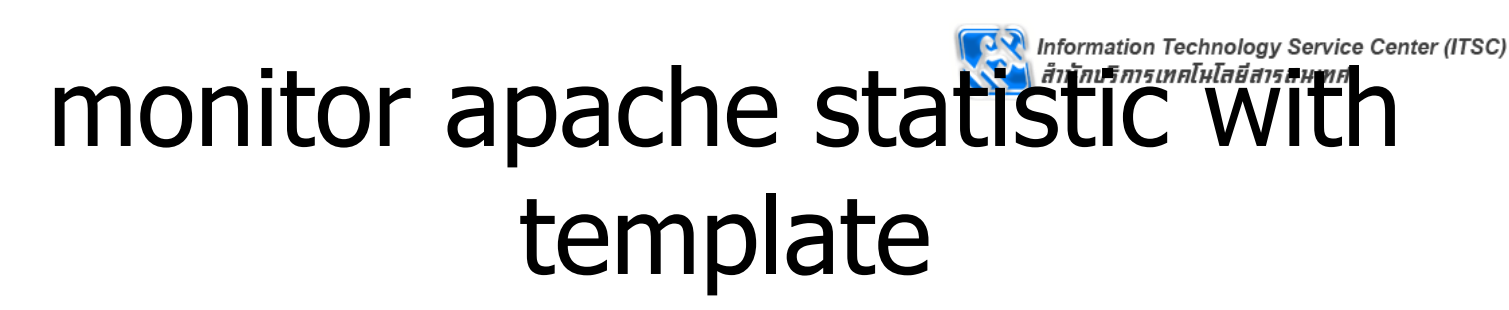

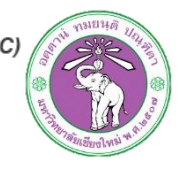

ทดสอบการเข้าดูสถานะของ apache

#apt-get install elinks #elinks --dump http://[ip ของ server]/server-status?auto Total Accesses: 13830 Total kBytes: 425283 CPULoad: .86846 Uptime: 2676 ReqPerSec: 5.16816 BytesPerSec: 162739 BytesPerReq: 31488.8 BusyWorkers:

**11 IdleWorkers: 10 Scoreboard:** 

| ww | WW.CW_ | _WW | _CWW                   |
|----|--------|-----|------------------------|
|    |        |     | •••••••••••••••••••••• |
|    |        |     |                        |
|    |        |     |                        |

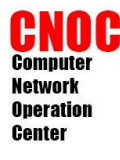

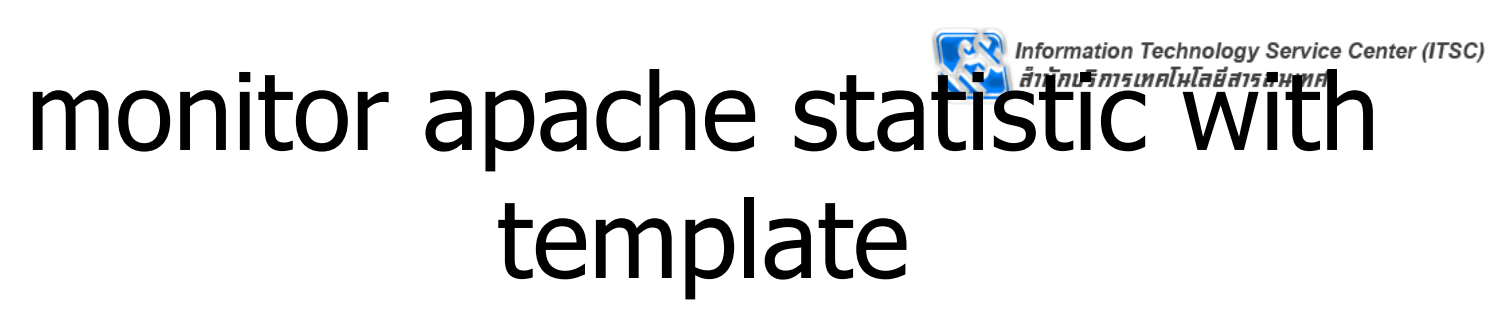

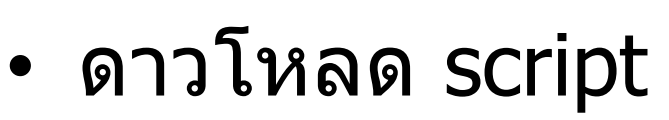

- #cd /tmp
- #cp /root/ApacheStats\_0.8.2.zip ./
- (http://forums.cacti.net/viewtopic.php?t=25227)
- #apt-get install unzip
- #unzip ApacheStats\_0.8.2.zip
- #cp ApacheStats\_0.8.2/ss\_apache\_stats.php /usr/share/cacti/site/scripts/
- ดาวโหลด script มาไว้ที่เครื่องใช้งานเว็บ บราวเซอร์และแยกไฟล์

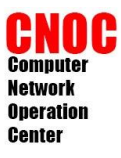

### monitor apache statistic With template

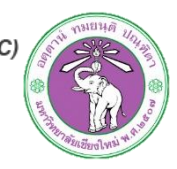

#### นำเข้าใฟล์ cacti\_host\_template\_webserver\_-\_apache.xml

| Create                                           | Import Templates                                                                                                    |
|--------------------------------------------------|----------------------------------------------------------------------------------------------------|
| New Graphs<br>Management                         | Import Template from Local File If the XML file containing template data is located on your local machine, select it here.                                                                  |
| Graph Management<br>Graph Trees                  |                                                                                                    |
| Data Sources                                     |                                                                                                    |
| Collection Methods                               | Import Template from Text                                                                                                    |
| Data Queries<br>Data Input Methods               | If you have the XML file containing template data as text, you can<br>paste it into this box to import it.                                                                                  |
| Templates                                        |                                                                                                    |
| Host Templates                                   |                                                                                                    |
| Data Templates<br>Inc export<br>Import Templates | Import RRA Settings         Choose whether to allow Cacti to import custom RRA settings from imported templates or whether to use the defaults for this installation.         Installation. |
| Export remplates<br>Configuration<br>Settings    | cancel save                                                                                                    |

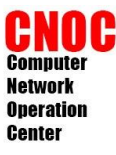

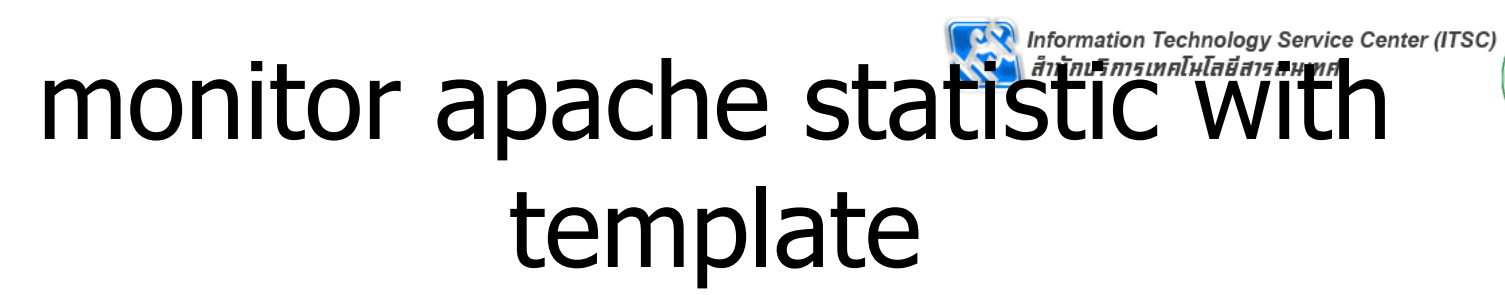

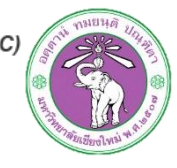

#### Import Results Cacti has imported the following items: CDEF [success] Trend [new] [success] Turn Bytes into Bits [update] [success] Total All Data Sources [update] [success] Apache08 - Clean value for DEF a [new] [success] Apache08 - Clean value for DEF b [new] [success] Apache08 - Limit output to zero min and max [new] [success] Apache08 - Calculate Bytes / Request [new] [success] Apache08 - Calculate A as % of C [new] [success] Apache08 - A plus C [new] [success] Apache08 - Calculate A as % of E [new] [success] Apache08 - Calculate C as % of E [new] GPRINT Preset [success] Normal [update] [success] Exact Numbers [update] Data Input Method [success] ApacheStats08 - CPU Load [new] [success] ApacheStats08 - Total Hits [new] [success] ApacheStats08 - Total kBytes [new] [success] ApacheStats08 - Workers [new] [success] ApacheStats08 - Threads [new] Data Template [success] ApacheStats08 - CPU Load [new] [success] ApacheStats08 - Total Hits [new] [success] ApacheStats08 - Total kBytes [new] [success] ApacheStats08 - Workers [new] [success] ApacheStats08 - Threads [new] Graph Template [success] WebServer - ApacheStats08 - A - CPU Usage [new] [success] WebServer - ApacheStats08 - B - Hits / s [new] [success] WebServer - ApacheStats08 - C - kBits / s [new] [success] WebServer - ApacheStats08 - E - Thread Details [new] [success] WebServer - ApacheStats08 - G - Thread Scoreboard [new] [success] WebServer - ApacheStats08 - D - Bytes / Hit - same data source as (Hits / s) and (kBits / s) [new] [success] WebServer - ApacheStats08 - F - Thread Details (%) - same data source as (Thread Details) [new] Host Template [success] WebServer - Apache [new]

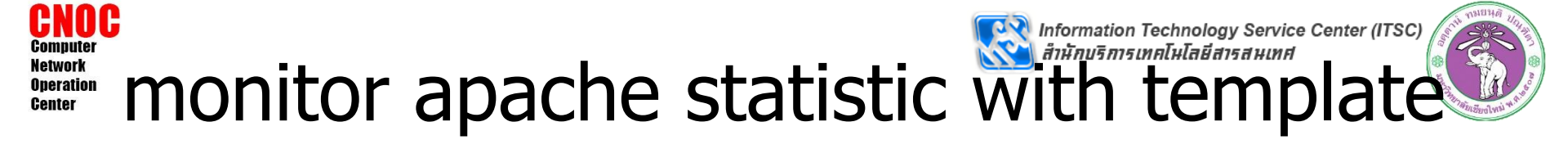

เพิ่ม device โดยใช้ Host template เป็น WebServer Apache perices [new]

| Devices [new]                                                                                                    |                    |
|----------------------------------------------------------------------------------------------------|--------------------|
| General Host Options                                                                                                    |                    |
| Description<br>Give this host a meaningful description.                                                                                                    | Apache Web Server  |
| Hostname<br>Fully qualified hostname or IP address for this device.                                                                                                    | 10.199.0.38        |
| Host Template<br>Choose the Host Template to use to define the default Graph Templates<br>and Data Queries associated with this Host.                                         | WebServer - Apache |
| Number of Collection Threads<br>The number of concurrent threads to use for polling this device. This applies<br>to the Spine poller only.                                    | 1 Thread (default) |
| Disable Host<br>Check this box to disable all checks for this host.                                                                                                    | Disable Host       |
| Availability/Reachability Options                                                                                                    |                    |
| Downed Device Detection<br>The method Cacti will use to determine if a host is available for polling.<br>NOTE: It is recommended that, at a minimum, SNMP always be selected. | Ping 💌             |
| <b>Ping Method</b><br>The type of ping packet to sent.<br>NOTE: ICMP on Linux/UNIX requires root privileges.                                                                  | TCP Ping           |
| Ping Port<br>TCP or UDP port to attempt connection.                                                                                                    | 80                 |
| <b>Ping Timeout Value</b><br>The timeout value to use for host ICMP and UDP pinging. This host SNMP<br>timeout value applies for SNMP pings.                                  | 400                |
| Ping Retry Count<br>After an initial failure, the number of ping retries Cacti will attempt before<br>failing.                                                                | 1                  |
| SNMP Options                                                                                                    |                    |
| SNMP Version<br>Choose the SNMP version for this device.                                                                                                    | Not In Use 💌       |
| Additional Options                                                                                                    |                    |
| Notes<br>Enter notes to this host.                                                                                                    |                    |
|                                                                                                    | Cancel             |

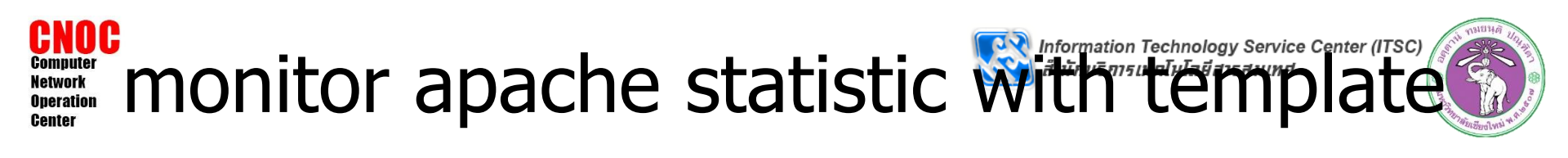

- สร้างกราฟจาก template
- เพิ่ม host ใน tree ตามต้องการ

| Apac<br>Host: | Che Web Server (10.199.0.39) WebServer - Apache<br>Apache Web Server (10.199.0.39) Graph Types: All Create | his Host<br>New Host |
|---------------|----------------------------------------------------------------------------------------------------|----------------------|
| Graph         | Templates                                                                                                  |                      |
| Graph To      | emplate Name                                                                                               |                      |
| Create:       | WebServer - ApacheStats08 - A - CPU Usage                                                                  |                      |
| Create:       | WebServer - ApacheStats08 - B - Hits / s                                                                   |                      |
| Create:       | WebServer - ApacheStats08 - C - kBits / s                                                                  |                      |
| Create:       | WebServer - ApacheStats08 - D - Bytes / Hit - same data source as (Hits / s) and (kBits / s)               |                      |
| Create:       | WebServer - ApacheStats08 - E - Thread Details                                                             |                      |
| Create:       | WebServer - ApacheStats08 - F - Thread Details (%) - same data source as (Thread Details)                  |                      |
| Create:       | WebServer - ApacheStats08 - G - Thread Scoreboard                                                          |                      |
| Create:       | (Select a graph type to create)                                                                            |                      |
|               |                                                                                                    | Cancel Create        |
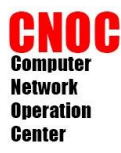

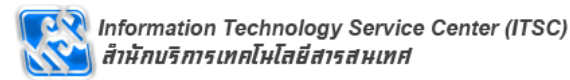

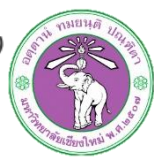

## Cacti plugins

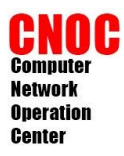

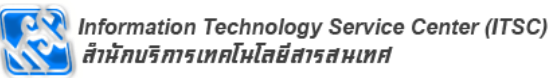

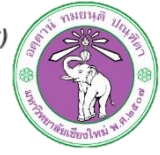

## plugin architecture

### • เปิดการใช้งาน PIA

| console grap             | ohs          |               |         |       |                      |                                  |                |
|--------------------------|--------------|---------------|---------|-------|----------------------|----------------------------------|----------------|
| Console -> User Manage   | ment         |               |         |       |                      | Logged in as a                   | admin (Logout) |
| Create                   | User Managem | ent           |         |       |                      |                                  | Add            |
| New Graphs<br>Management | Search:      |               |         |       | Go Clear             |                                  |                |
| Graph Management         |              |               |         |       |                      |                                  |                |
| Graph Trees              | << Previous  |               |         |       | Showing Rows 1 to 2  | of 2 [1]                         | Next >>        |
| Data Sources             | Une**        | Full Name     | Enabled | Realm | Default Graph Policy | Last Login                       |                |
| Devices                  | admin        | Administrator | Yes     | Local | ALLOW                | Monday, August 29, 2011 16:37:24 |                |
| Collection Methods       |              | Guest Account | No      | Local | ALLOW                | N/A                              |                |
| Data Queries             | << Previous  |               |         |       | Showing Rows 1 to 2  | of 2 [1]                         | Next >>        |
| Data Input Methods       | 1.           |               |         |       |                      |                                  |                |
| Templates                | <b>→</b>     |               |         |       |                      | Choose an action: Delete         | ▼ Go           |
| Graph Templates          |              |               |         |       |                      |                                  |                |
| Host Templates           |              |               |         |       |                      |                                  | I              |
| Data Templates           |              |               |         |       |                      |                                  |                |
| Import/Export            |              |               |         |       |                      |                                  |                |
| Import Templates         |              |               |         |       |                      |                                  |                |
| Export Templates         |              |               |         |       |                      |                                  |                |
| Configuration            |              |               |         |       |                      |                                  |                |
| Settings                 |              |               |         |       |                      |                                  |                |
| Plugin Management        |              |               |         |       |                      |                                  |                |
| Utilities                |              |               |         |       |                      |                                  |                |
| Svetsin ounces           |              |               |         |       |                      |                                  |                |
| User Management          |              |               |         |       |                      |                                  |                |
| Logool User              |              |               |         |       |                      |                                  |                |

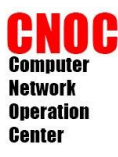

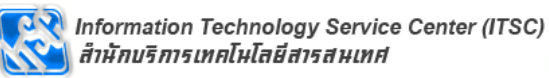

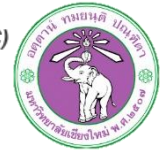

## plugin architecture

| Host Templates    |                                                                        |                                                   |
|-------------------|------------------------------------------------------------------------|---------------------------------------------------|
| Data Templates    | Cranh Ontions                                                          | User Has Rights to Tree View                      |
| Import/Export     | Set any graph-specific options here.                                   | User Has Rights to List View                      |
| Import Templates  |                                                                        | User Has Rights to Preview View                   |
| Export Templates  |                                                                        | Show the page that user pointed their browser to. |
| Configuration     | Login Options                                                          | Show the default console screen.                  |
| Settings          | what to do when this user logs in.                                     | Show the default graph screen.                    |
| Plugin Management | Authentication Realm                                                   |                                                   |
| Utilities         | Only used if you have LDAP or Web Basic Authentication enabled.        | Local 💌                                           |
| System Utilities  | Changing this to an non-enabled realm will effectively disable the use | er.                                               |
| User Management   | Poalm Dormissions Cranh Dormissions Cran                               | h Sottings                                        |
| Logout User       |                                                                        | i Settings                                        |
|                   | Realm permissions control which sections of Cacti this use             | r will have access to.                            |
|                   | Realm Permissions                                                      |                                                   |
|                   | V User Administration                                                  |                                                   |
|                   |                                                                        |                                                   |
|                   |                                                                        |                                                   |
|                   | Undete Data Sources                                                    | Undets ODE                                        |
|                   |                                                                        |                                                   |
|                   | Update Graphs                                                          | Global Settings                                   |
|                   | View Graphs                                                            | Export Data                                       |
|                   | Console Access                                                         | Import Data                                       |
|                   | Update Round Robin Archives                                            | V Plugin Management                               |
|                   | Update Graph Templates                                                 |                                                   |
|                   |                                                                        |                                                   |
|                   |                                                                        | Return Save                                       |
|                   |                                                                        |                                                   |
|                   |                                                                        |                                                   |

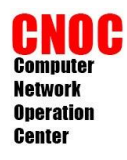

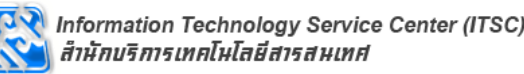

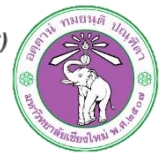

## install plugin : settings

 ดาวน์โหลดไฟล์ (http://docs.cacti.net/plugin:settings)

#cd /tmp
#cp /root/settings-v0.71-1.tgz ./
#tar zxvf settings-v0.71-1.tgz
#mv settings
/usr/share/cacti/site/plugins/

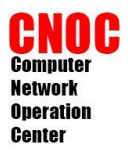

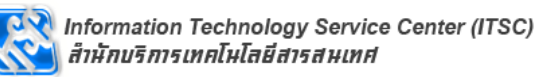

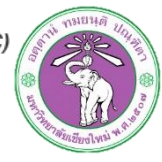

## install plugin : settings

### ทำให้ plugin เริ่มทำงาน

| console grap                   | hs       |             |                  |                                       |            |               |              |                       |               |
|--------------------------------|----------|-------------|------------------|---------------------------------------|------------|---------------|--------------|-----------------------|---------------|
| Console -> Plugin Manag        | ement    |             |                  |                                       |            |               |              | Logged in as a        | dmin (Logout) |
| Create                         | Plugin I | Manageme    | ent (Cacti Vers  | sion: 0.8.7a. Pluain Archi            | tecture Ve | rsion: 2.8)   |              |                       |               |
| New Graphs                     |          |             |                  | ,,,,,,,, .                            |            | 7             |              |                       |               |
| Management                     | Search:  |             |                  |                                       | 50 Clear   |               |              |                       |               |
| Graph Management               |          |             |                  |                                       | Showing    | All 1 Rows    |              |                       |               |
| Graph Trees                    | Actions  | Name        | Load Order       | Description**                         | Type       | Status        | Author       | Web Page              | Version       |
| Devices                        | 0        | Settings    |                  | Global Plugin Settings                | System     | Not Installed | Jimmy Conner | http://cactiusers.org | 0.7           |
| Collection Methods             |          |             |                  | , , , , , , , , , , , , , , , , , , , | Showing    | All 1 Rows    | ,            |                       |               |
| Data Queries                   | NOTE: PI | ease sort b | v 'Load Order' t | o change plugin load order            | ina.       |               |              |                       |               |
| Data Input Methods             | NOTE: SY | /STEM plugi | ns can not be o  | rdered.                               |            |               |              |                       |               |
| Templates                      |          |             |                  |                                       |            |               |              |                       |               |
| Graph Templates                |          |             |                  |                                       |            |               |              |                       | I             |
| Host Templates                 |          |             |                  |                                       |            |               |              |                       |               |
| Import/Export                  |          |             |                  |                                       |            |               |              |                       |               |
| Import Templates               |          |             |                  |                                       |            |               |              |                       |               |
| Export Templates               |          |             |                  |                                       |            |               |              |                       |               |
| Configuration                  |          |             |                  |                                       |            |               |              |                       |               |
| Settings                       |          |             |                  |                                       |            |               |              |                       |               |
| Plugin Management<br>Utilities |          |             |                  |                                       |            |               |              |                       |               |

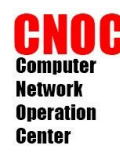

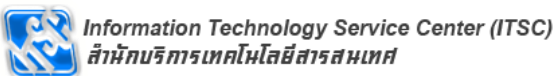

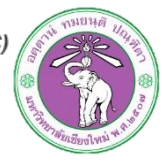

ดิดตั้ง MTA (Mail Transfer Agent)

| ,                        |   |
|--------------------------|---|
| Hant act inclall neetfin | I |
| Hapt-get install postfix | 1 |
|                          | J |

เลือก Internet Site

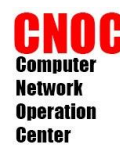

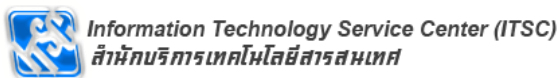

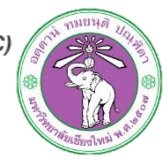

- ใช้ gmail หรือ hotmail เป็น relay host
- gmail host : smtp.gmail.com:587
- hotmail host : smtp.live.com:587
- สร้างไฟล์รหัสผ่าน
   /etc/postfix/sasl\_passwd

[smtp host] [email address]:[password] เช่น smtp.gmail.com user@gmai.com:passwd

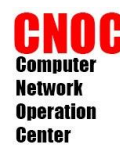

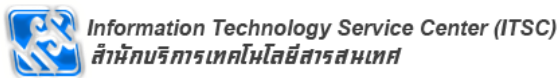

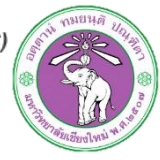

- สร้าง hash ของรหัสผ่าน
- #postmap /etc/postfix/sasl\_passwd
- ลบรหัสผ่านแบบ plaintext
- #rm /etc/postfix/sasl\_passwd
- #chmod 400
   /etc/postfix/sasl\_passwd.db

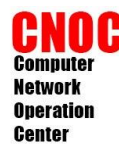

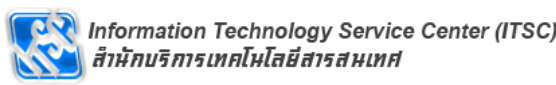

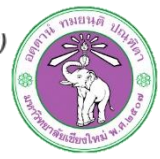

### แก้ไขไฟล์ /etc/postfix/main.cf

```
| เพิ่มบรรทัด
| smtp_sasl_auth_enable = yes
| smtp_sasl_password_maps = hash:/etc/postfix/sasl_passwd
| smtp_sasl_security_options = noanonymous
| smtp_sasl_tls_security_options = noanonymous
| smtp_use_tls = yes
| แก้บรรทัด
| relayhost = [smtp host]:587
```

- เริ่ม postfix ใหม่
- #service postfix restart

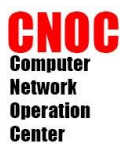

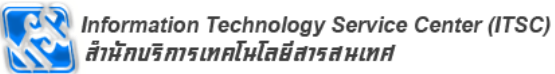

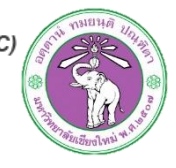

|   | Create                                                                                                    | General                                  | Paths                       | Poller                     | Graph Export                       | Visual         | Authentication    | Mail / DNS    |         |             |         |  |
|---|----------------------------------------------------------------------------------------------------|------------------------------------------|-----------------------------|----------------------------|------------------------------------|----------------|-------------------|---------------|---------|-------------|---------|--|
|   | New Graphs                                                                                                    | Cacti Settings (Mail / DNS)              |                             |                            |                                    |                |                   |               |         |             |         |  |
|   | Management                                                                                                    | Emailing Opt                             | ions                        |                            |                                    |                |                   |               |         | Send a Test | Email   |  |
|   | Graph Management                                                                                                    | Test Email                               |                             |                            |                                    |                |                   |               |         |             |         |  |
|   | Graph Trees                                                                                                    | This is a ema<br>everything is           | ail account i<br>working pr | used for sen<br>operly.    | ding a test message t              | to ensure      | supawit.w@hotma   | ail.co.th     |         |             |         |  |
|   | Data Sources                                                                                                    | Mail Services                            | i inoritarigi pri           | openyi                     |                                    |                |                   |               |         |             |         |  |
|   | Devices                                                                                                    | Which mail s                             | ,<br>ervice to us           | e in order to              | send mail                          |                | SMIP              | •             |         |             |         |  |
|   | Collection Methods                                                                                                    | From Email A                             | Address                     |                            |                                    |                | supawit wannapila | @gmail.com    |         |             |         |  |
|   | Data Queries                                                                                                    | This is the er                           | mail addres                 | s that the e               | mail will appear from.             |                | Supannemapha      | laginaliteoni |         |             |         |  |
|   | Data Input Methods                                                                                                    | From Name                                | tual name                   | that the em                | ail will appear from.              |                | cacti             |               |         |             |         |  |
|   | lemplates                                                                                                    | Word Wran                                |                             | char the chi               |                                    |                |                   |               |         |             |         |  |
|   | Graph Templates                                                                                                    | This is how n                            | nany charac                 | ters will be a             | allowed before a line in           | n the email is | 120               |               |         |             |         |  |
|   | Post Templates                                                                                                    | automatically                            | / word wrap                 | ped. (0 = Di               | sabled)                            |                |                   |               |         |             |         |  |
|   | Data Templates                                                                                                    | Sendmail Op                              | tions                       |                            |                                    |                |                   |               |         |             |         |  |
|   | Import/Export                                                                                                    | Sendmail Pat<br>This is the pa           | <b>th</b><br>ath to send    | mail on you                | r server, (Only used if            | Sendmail is    | /usr/sbin/sendmai | ให้เห         | หาือาเศ | -mail ที่ใจ | ř relav |  |
|   | Export Templates                                                                                                    | selected as t                            | he Mail Ser                 | vice)                      |                                    |                | [OK: FILE FOUND]  | 64164         |         |             |         |  |
|   | CCouration                                                                                                    | SMTP Option                              | 5                           |                            |                                    |                |                   |               |         |             |         |  |
| C | Settings                                                                                                    | SMTP Hostna<br>This is the he            | i <b>me</b><br>ostname/IP   | of the SMT                 | P Server you will send             | the email to.  | localhost         |               |         |             |         |  |
|   | Plugin Management<br>Utilities                                                                                                    | SMTP Port<br>This is the po              | ort on the S                | MTP Server                 | that SMTP uses.                    |                | 25                |               |         |             |         |  |
|   | System Utilities                                                                                                    | SMTP Userna                              | me                          |                            |                                    |                |                   |               |         |             |         |  |
|   | User Management                                                                                                    | This is the us<br>blank if you           | sername to<br>do not requ   | authenticate               | e with when sending vi<br>cation.) | ia SMTP. (Leav | e                 |               |         |             |         |  |
|   | SMTP Password<br>This is the password to authenticate with when sending via SMTP. (Leave<br>blank if you do not require authentication.) |                                          |                             |                            |                                    |                |                   |               |         |             |         |  |
|   |                                                                                                    | DNS Options                              |                             |                            |                                    |                |                   |               |         |             |         |  |
|   |                                                                                                    | Primary DNS<br>Enter the prim            | TP Addres                   | <b>s</b><br>P Address to   | utilize for reverse loo            | kups.          | 202.28.249.75     |               |         |             |         |  |
|   |                                                                                                    | Secondary D<br>Enter the sec             | NS IP Addr<br>ondary DNS    | <b>ess</b><br>3 IP Address | to utilize for reverse l           | ookups.        | 8.8.8.8           |               |         |             |         |  |
|   |                                                                                                    | DNS Timeout<br>Please enter<br>resolver. | t<br>the DNS tir            | neout in mil               | liseconds. Cacti uses a            | a PHP based D  | NS 500            |               |         |             |         |  |

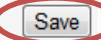

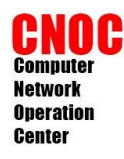

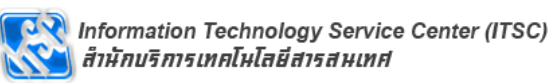

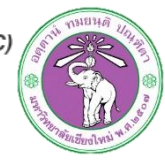

# install plugin : thold

- เป็น plugin สำหรับแจ้งเดือนเห็นการต่างๆ
- ดาวน์โหลดไฟล์ plugin (http://docs.cacti.net/plugin:thold)

#cd /tmp #cp /root/thold-v0.5.0.tgz ./ #tar zxvf thold-v0.5.0.tgz #mv thold /usr/share/cacti/site/plugins/

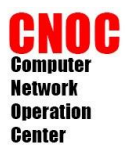

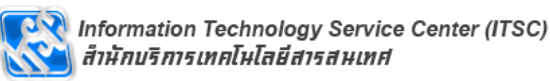

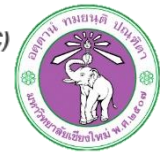

## install plugin : thold

### ทำให้ plugin เริ่มทำงาน

| console grap                   | hs       |             |                |                            |            |                |              |                         |              |
|--------------------------------|----------|-------------|----------------|----------------------------|------------|----------------|--------------|-------------------------|--------------|
| Console -> Plugin Manag        | ement    |             |                |                            |            |                |              | Logged in as <b>adn</b> | nin (Logout) |
| Create                         | Plugin I | lanagem     | ent (Cacti Ve  | ersion: 0.8.7a. Pluain A   | rchitectur | e Version: 2.8 | )            |                         |              |
| New Graphs                     |          |             |                |                            |            |                | /            |                         |              |
| Management                     | Search:  |             |                |                            |            | Jear           |              |                         |              |
| Graph Management               |          |             |                |                            |            |                |              |                         |              |
| Graph Trees                    | A -11    | Nerre       |                | D**                        |            | AII 2 ROWS     | A subbase    | Web Deer                | Manatara     |
| Data Sources                   | Actions  | Name        | Load Order     | Description**              | туре       | Status         | Autnor       | web Page                | version      |
| Devices                        | •••      | Settings    |                | Global Plugin Settings     | System     | Active         | Jimmy Conner | http://cactiusers.org   | 0.7          |
| Collection Methods             | $\odot$  | Thold       |                | Thresholds                 | General    | Not Installed  | Jimmy Conner | http://cactiusers.org   | 0.4.1        |
| Data Queries                   | -        |             |                | 9                          | Showing A  | ll 2 Rows      |              |                         |              |
| Templates                      | NOTE: PI | ease sort b | y 'Load Order  | ' to change plugin load or | dering.    |                |              |                         |              |
| Graph Templates                | NOTE: SY | STEM plug   | ins can not be | ordered.                   |            |                |              |                         |              |
| Host Templates                 |          |             |                |                            |            |                |              |                         |              |
| Data Templates                 |          |             |                |                            |            |                |              |                         |              |
| Import/Export                  |          |             |                |                            |            |                |              |                         |              |
| Import Templates               |          |             |                |                            |            |                |              |                         |              |
| Export Templates               |          |             |                |                            |            |                |              |                         |              |
| Configuration                  |          |             |                |                            |            |                |              |                         |              |
| Settings                       |          |             |                |                            |            |                |              |                         |              |
| Plugin Management<br>Utilities | 1        |             |                |                            |            |                |              |                         |              |
| System Utilities               |          |             |                |                            |            |                |              |                         |              |

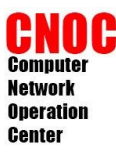

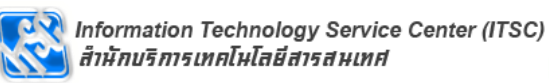

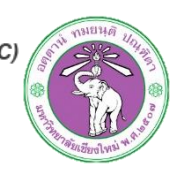

## config plugin : thold

| Create              | General                                                       | Paths                                                        | Poller                                  | Graph Export                           | Visual                       | Authentication | Mail / DNS | Thresholds |  |  |  |
|---------------------|---------------------------------------------------------------|--------------------------------------------------------------|-----------------------------------------|----------------------------------------|------------------------------|----------------|------------|------------|--|--|--|
| New Graphs          | Cacti Setti                                                   | nas (Thre                                                    | sholds)                                 |                                        |                              |                |            |            |  |  |  |
| Management          | General                                                       |                                                              |                                         |                                        |                              |                |            |            |  |  |  |
| Graph Management    | Disable All T                                                 | hresholds                                                    |                                         |                                        |                              |                |            |            |  |  |  |
| Graph Trees         | Checking this                                                 | s box will di                                                | sable Alertin                           | ig on all                              | Disable All                  | Thresholds     |            |            |  |  |  |
| Data Sources        | perform main                                                  | ntenance or                                                  | usea when<br>1 your netwo               | rk.                                    |                              |                |            |            |  |  |  |
| Devices             | Disable Lega                                                  | cy Notifica                                                  | tions                                   |                                        |                              |                |            |            |  |  |  |
| Notification Lists  | Checking this                                                 | s box will di                                                | sable Legac                             | y Alerting on all                      | Disable Legary Notifications |                |            |            |  |  |  |
| Thresholds          | Email Alerts                                                  | not associal                                                 | ted with a No                           | otification List.                      |                              | ,              |            |            |  |  |  |
| Collection Methods  | Default Stat                                                  | us                                                           |                                         | Γ                                      | Any -                        |                |            |            |  |  |  |
| Data Queries        | Default Three                                                 | shold Filter                                                 | Status                                  | L                                      | Any                          |                |            |            |  |  |  |
| Data Input Methods  | Base URL                                                      | D I                                                          |                                         |                                        | http://10.199.0              | .38/cacti/     |            |            |  |  |  |
| Templates           | Thresholds D                                                  |                                                              |                                         | L                                      |                              |                |            |            |  |  |  |
| Graph Templates     | Number of thresholds to display per page                      |                                                              |                                         |                                        | 20 💌                         |                |            |            |  |  |  |
| Host Templates      | Log Threshol                                                  | ld Breaches                                                  |                                         |                                        |                              |                |            |            |  |  |  |
| Data Templates      | Enable logging of all Threshold failures to the Cacti         |                                                              |                                         |                                        | Log Threshold Breaches       |                |            |            |  |  |  |
| Threshold Templates | Log Threshold Changes                                         |                                                              |                                         |                                        |                              |                |            |            |  |  |  |
| Import/Export       | Enable logging of all Threshold changes to the Cacti          |                                                              |                                         |                                        | Log Threshold Changes        |                |            |            |  |  |  |
| Import Templates    | Log                                                           |                                                              |                                         |                                        | -                            | -              |            |            |  |  |  |
| Export Templates    | Debug Log<br>Enable logging of debug messages with Thold      |                                                              |                                         |                                        | Debug Log                    |                |            |            |  |  |  |
| Callings            | Default Aler                                                  | ting Option                                                  | 5                                       |                                        |                              |                |            |            |  |  |  |
| Settings            | Weekend ex                                                    | emptions                                                     |                                         | 1                                      |                              |                |            |            |  |  |  |
| utilities           | If this is chee                                               | cked, thold                                                  | will not run (                          | on weekends.                           | Weekend e                    | xemptions      |            |            |  |  |  |
| System Utilities    | Default Trigg                                                 | ger Count                                                    |                                         | the Data Course [                      |                              |                |            |            |  |  |  |
| User Management     | must be in b                                                  | per of conse<br>reach of the                                 | ecutive time:<br>e Threshold            | for an Alert to be                     | 1                            |                |            |            |  |  |  |
|                     | raised                                                        |                                                              |                                         |                                        |                              |                |            |            |  |  |  |
|                     | Re-Alerting<br>Repeat Alert                                   | after specif                                                 | ied number                              | of poller cycles.                      | 12                           |                |            |            |  |  |  |
|                     | Syslog Suppo<br>These messa<br>you would lik<br>setup your lo | o <b>rt</b><br>ages will be<br>ce these ser<br>ocal syslog f | sent to you<br>nt to a remo<br>to do so | r local syslog. If<br>te box, you must | Syslog Supp                  | port           |            |            |  |  |  |
| 77                  | Syslog Level<br>This is the pr<br>will be sent a              | riority level<br>as.                                         | that your sy                            | slog messages                          | Warning 🔻                    | •              |            |            |  |  |  |
|                     | Syslog Facilit<br>This is the fa<br>will be sent a            | <b>ty</b><br>acility level t<br>as.                          | hat your sys                            | log messages                           | Daemon                       | •              |            |            |  |  |  |

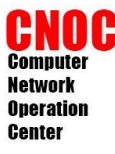

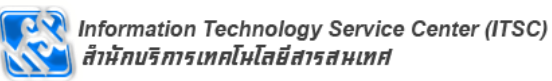

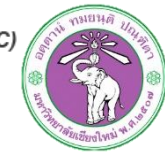

## config plugin : thold

| Emailing Options                                                                                                    |                                                                                                    |
|----------------------------------------------------------------------------------------------------|----------------------------------------------------------------------------------------------------|
| Send Emails with Urgent Priority<br>Allows you to set e-mails with urgent priority                                                                                                    | Send Emails with Urgent Priority                                                                                                    |
| Dead Hosts Notifications<br>Enable Dead/Recovering host notification                                                                                                    | Dead Hosts Notifications                                                                                                    |
| Dead Host Notifications Email<br>This is the Email Address that the Dead Host<br>Notifications will be sent to if the Global Notification<br>List is selected.                                                                                                    |                                                                                                    |
| Down Host Subject<br>This is the Email subject that will be used for Down<br>Host Messages.                                                                                                    | Host Error: <description> (<hostname>) is DOWN</hostname></description>                                                                                                    |
| Down Host Message<br>This is the message that will be displayed as the<br>message body of all UP / Down Host Messages (255<br>Char MAX). HTML is allowed, but will be removed for<br>text only Emails. There are several descriptors that<br>may be used.<br><hostname> <description> <uptime><br/><hostname> <description> <uptime><br/><uptimetext> <downtime> <message><br/><subject> <down up=""> <snmp_hostname><br/><snmp_location> <snmp_contact><br/><snmp_system> <last_fail> <availability><br/><tot_poll> <fail_poll> <cur_time><br/><avg_time> <notes></notes></avg_time></cur_time></fail_poll></tot_poll></availability></last_fail></snmp_system></snmp_contact></snmp_location></snmp_hostname></down></subject></message></downtime></uptimetext></uptime></description></hostname></uptime></description></hostname> | System Error : <description> (<hostname>) is <down up=""><br/>Reason:<br/><message><br/>Average system response : <avg_time> ms<br/>System<br/>availability: <availability><br/>Total Checks Since Clear: <tot_poll><br/>&gt;total Failed Checks: <fail_poll><br/>Last Date Checked DOWN :<br/><last_fail><br/>Host Previously UP for: <downtime><br/>NOTE: <notes> //</notes></downtime></last_fail></fail_poll></tot_poll></availability></avg_time></message></down></hostname></description>                                                                                                    |
| Recovering Host Subject<br>This is the Email subject that will be used for<br>Recovering Host Messages.                                                                                                    | Host Notice: <description> (<hostname>) returned from DOWN state</hostname></description>                                                                                                    |
| Recovering Host Message<br>This is the message that will be displayed as the<br>message body of all UP / Down Host Messages (255<br>Char MAX). HTML is allowed, but will be removed for<br>text only Emails. There are several descriptors that<br>may be used.<br><hostname> <description> <uptime><br/><uptimetext> <downtime> <message><br/><subject> <downtime> <message><br/><subject> <down up=""> <snmp_hostname><br/><snmp_location> <snmp_contact><br/><snmp_system> <last_fail> <availability><br/><tot_poll> <fail_poll> <cur_time><br/><avg_time> <notes></notes></avg_time></cur_time></fail_poll></tot_poll></availability></last_fail></snmp_system></snmp_contact></snmp_location></snmp_hostname></down></subject></message></downtime></subject></message></downtime></uptimetext></uptime></description></hostname> | <pre><br/> <br/> <br> <br> <br> <br> <br> <br> <br> <br> <br> <br> <br> <br> <br> <br> <br> <br> <br> <br> <br> <br> <br> <br> <br> <br> <br> <br> <br> <br> <br> <br> <br> <br> <br> <br> <br> <br> <br> <br> <br> <br> <br> <br> <br> <br> <br> <br> <br/> <br/> &lt;</br></br></br></br></br></br></br></br></br></br></br></br></br></br></br></br></br></br></br></br></br></br></br></br></br></br></br></br></br></br></br></br></br></br></br></br></br></br></br></br></br></br></br></br></br></br></pre> |
| From Email Address<br>This is the Email address that the threshold will<br>appear from.                                                                                                    | supawit.wannapila@gmail.com                                                                                                    |
| From Name<br>This is the actual name that the threshold will appear<br>from.                                                                                                    | cacti                                                                                                    |
| Threshold Alert Message<br>This is the message that will be displayed at the top<br>of all Threshold Alerts (255 Char MAX). HTML is<br>allowed, but will be removed for text only Emails.<br>There are several descriptors that may be used.<br><description> <hostname> <time> <url><br/><graphid> <currentvalue> <thresholdname></thresholdname></currentvalue></graphid></url></time></hostname></description>                                                                                                    | An Alert has been issued that requires your attention.<br><strong>Host</strong> : <description> (<hostname>)<br/><strong>URL</strong>: <url><br/><strong>Message</strong>: <subject><br/><str><str><strong>GRAPH&gt;</strong></str></str></subject></url></hostname></description>                                                                                                    |

<DSNAME> <SUBJECT> <GRAPH>

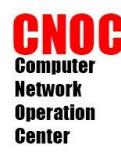

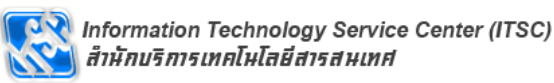

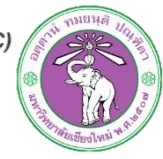

- สร้าง app สำหรับ tweet ไปที่ https://dev.twitter.com ทำการ login
- ไปที่ My applications แล้วคลิก Create a new application

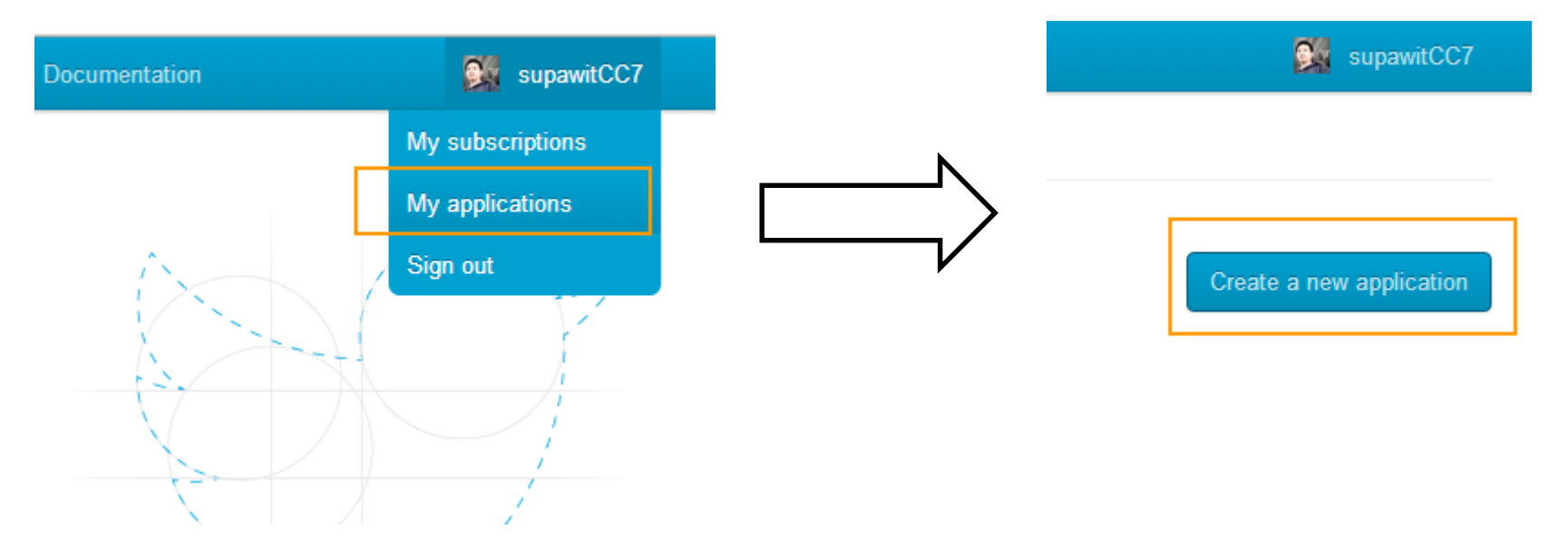

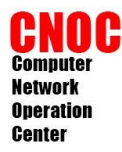

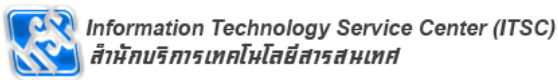

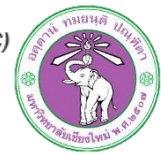

Home  $\rightarrow$  My applications

### Create an application

#### **Application Details**

#### Name: \*

#### cacti\_example

Your application name. This is used to attribute the source of a tweet and in user-facing authorization screens.

#### **Description:**\*

cacti class example

Your application description, which will be shown in user-facing authorization screens.

#### WebSite: \*

#### http://cacti.example.com

Your application's publicly accessible home page, where users can go to download, make use of, or find out more information about your application. This fully-qualified URL is used in the source attribution for tweets created by your application and will be shown in user-facing authorization screens. (If you don't have a URL yet, just put a placeholder here but remember to change it later.)

#### Callback URL:

Where should we return after successfully authenticating? For @Anywhere applications, only the domain specified in the callback will be used. OAuth 1.0a applications should explicitly specify their oauth\_callback URL on the request token step, regardless of the value given here. To restrict your application from using callbacks, leave this field blank.

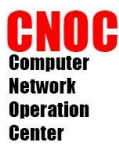

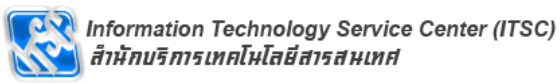

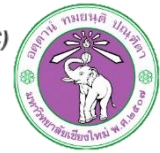

### cacti\_example

| Details Settings @Anywhere domains Reset keys Delete                                                                                                    |  |  |  |  |  |
|----------------------------------------------------------------------------------------------------|--|--|--|--|--|
| Application Details                                                                                                    |  |  |  |  |  |
| Name: *                                                                                                    |  |  |  |  |  |
| cacti_example                                                                                                    |  |  |  |  |  |
| Your application name. This is used to attribute the source of a tweet and in user-facing authorization screens.                                                                                                    |  |  |  |  |  |
| Description: *                                                                                                    |  |  |  |  |  |
| cacti class example                                                                                                    |  |  |  |  |  |
| Your application description, which will be shown in user-facing authorization screens.                                                                                                    |  |  |  |  |  |
| WebSite: *                                                                                                    |  |  |  |  |  |
| http://cacti.example.com                                                                                                    |  |  |  |  |  |
| Your application's publicly accessible home page, where users can go to download, make use of, or find out more information about your application. This fully-qualified URL is used in the source attribution for tweets created by your application and will be shown in user-facing authorization screens.<br>(If you don't have a URL yet, just put a placeholder here but remember to change it later.) |  |  |  |  |  |

#### **Application Icon**

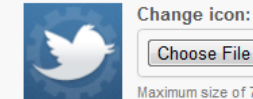

Choose File No file chosen

Maximum size of 700k. JPG, GIF, PNG.

#### **Application Type**

Access:

Read only

Read and Write

Read, Write and Access direct messages

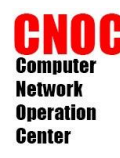

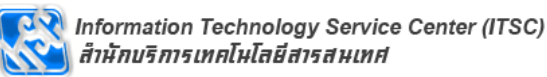

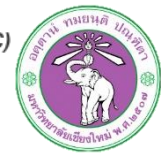

- ที่ tab detail กด Create my access token ด้านล่าง
- ขั้นตอนนี้จะได้ค่า 4 ค่าซึ่งจะใช้ในขั้นตอนต่อไป
  - Consumer key
  - Consumer secret
  - Access token
  - Access token secret

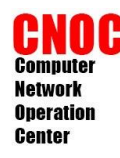

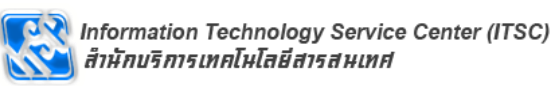

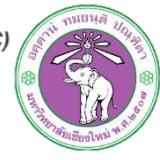

 ดาวน์โหลดไฟล์ไฟล์ class สำหรับการ tweet (https://github.com/abraham/twitteroauth)

#mkdir /usr/share/cacti/tweet
#cd /usr/share/cacti/tweet
#cp /root/ twitteroauth-master.zip ./
#unzip twitteroauth-master.zip
#mv twitteroauth-master/twitteroauth ./

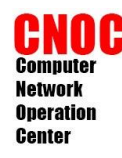

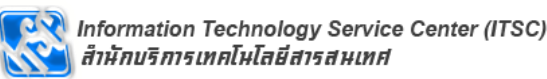

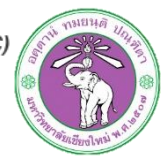

- ดาวโหลดไฟล์ script ที่ใช้ tweet
- #cd /usr/shar/cacti/tweet/
- #cp /root/tweet.php.gz ./
- #gunzip tweet.php.gz

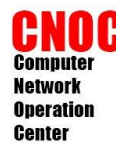

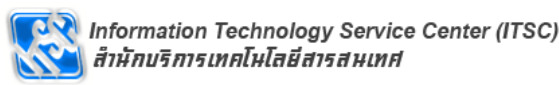

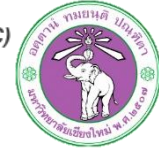

```
<?
$msg = $argv[1];
$consumerKey = '[ມາຈາກເວັບ twitter]';
$consumerSecret = '[ມາຈາກເວັບ twitter]';
$oAuthToken = '[ມາຈາກເວັບ twitter]';
$oAuthSecret = '[ມາຈາກເວັບ twitter]';
```

require\_once('/usr/share/cacti/tweet/twitteroauth/twitteroauth.php');

```
// create a new instance
$tweet = new TwitterOAuth($consumerKey, $consumerSecret,
$oAuthToken, $oAuthSecret);
```

```
//send a tweet
$tweet->post('statuses/update', array('status' => $msg));
?>
```

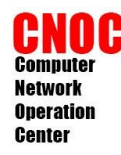

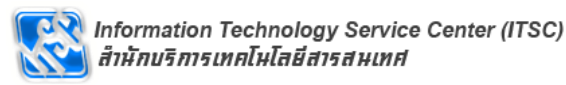

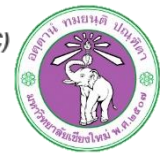

ติดตั้ง curl
 #apt-get install php5-curl
 ทดสอบ tweet
 #php tweet.php 'Hello cacti class test'

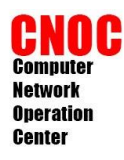

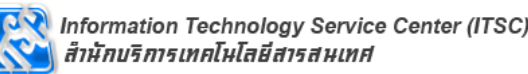

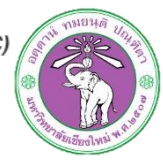

## thold alert to twitter

• สำรองไฟล์

{#cp /usr/share/cacti/site/plugins/thold/ thold\_functions.php{,.ori}

แก้ไขไฟล์

/usr/share/cacti/site/plugins/thold/ thold\_functions.php

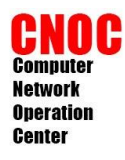

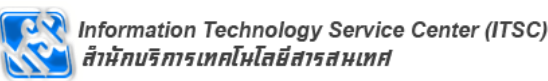

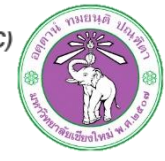

## thold alert to twitter

- ค้นหาคำว่า function thold\_mail
- แล้วเพิ่มบรรทัด

```
function thold_mail($to, $from, $subject, $message, $filename, $headers
| = ") {
    system("/usr/bin/php /usr/share/cacti/tweet/tweet.php
'$subject'");
    global $config;
```

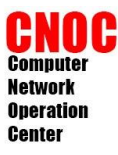

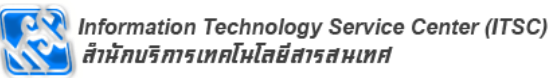

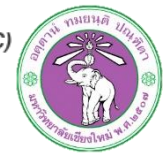

### สร้าง notification list

| Create                           | Notification Lists    |                |                          | Add  |
|----------------------------------|-----------------------|----------------|--------------------------|------|
| New Graphs                       | Search:               | Go Clear       |                          |      |
| Management                       |                       |                |                          |      |
| Graph Management                 |                       | No Rows Found  |                          |      |
| Graph Trees                      |                       | No Kows i ound |                          |      |
| Data Sources                     | List Name**           | Description    | Emails                   |      |
| Devices                          | No Notification Lists |                |                          |      |
| Notification Lists<br>Thresholds | L,                    |                | Choose an action: Delete | ▼ Go |

| General Settings [new]                                                                            |                         |
|---------------------------------------------------------------------------------------------------|-------------------------|
| Name<br>Enter a name for this Notification List                                                   | Server Admin            |
| Description<br>Enter a description for this Notification List                                     | Server Admin            |
| Email Addresses<br>Enter a comma separated list of Email addresses for this<br>notification list. | supawit.w@hotmail.co.th |
|                                                                                                   |                         |

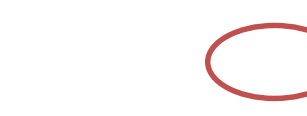

Create

Cancel

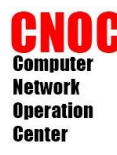

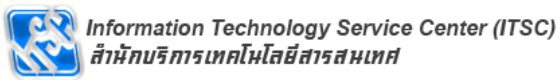

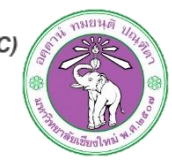

Graph Template: hrProcessorLoad-Template

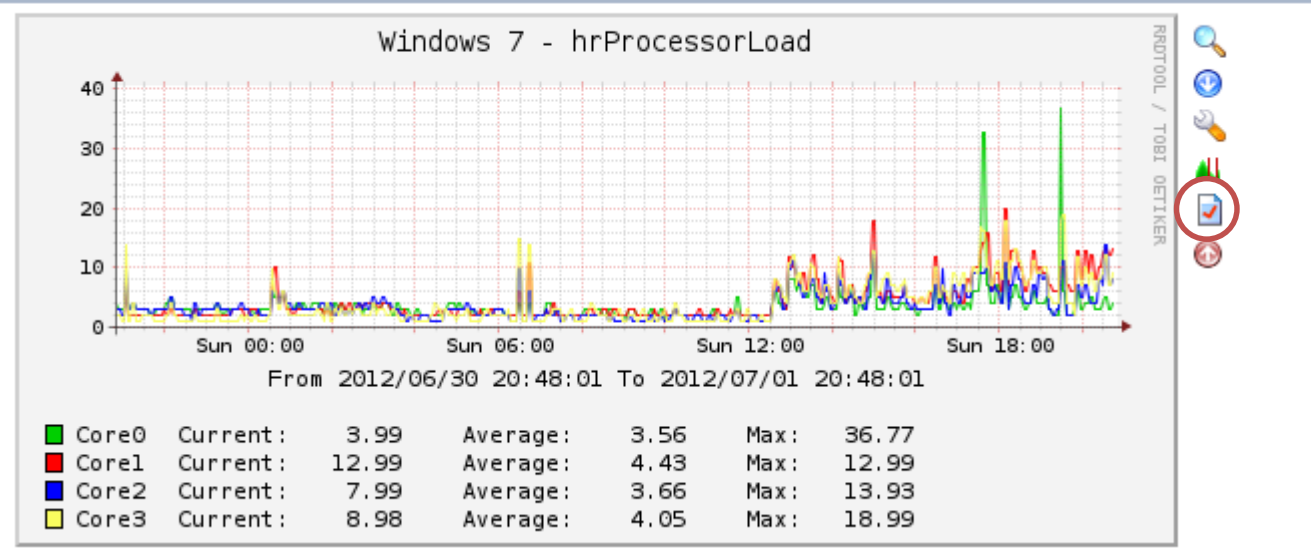

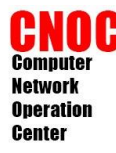

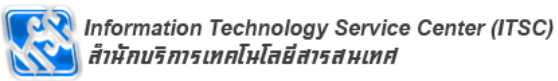

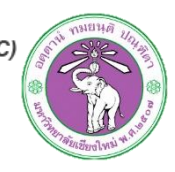

#### Create Threshold from Template

There are no Threshold Templates associated with the following Graph

Windows 7 - hrProcessorLoad

| Please select an action |                        |
|-------------------------|------------------------|
|                         | Create a new Threshold |
| Cancel                  | ٥                      |

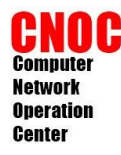

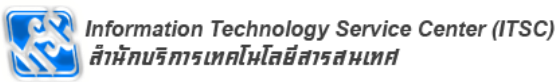

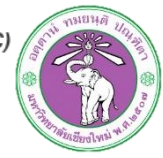

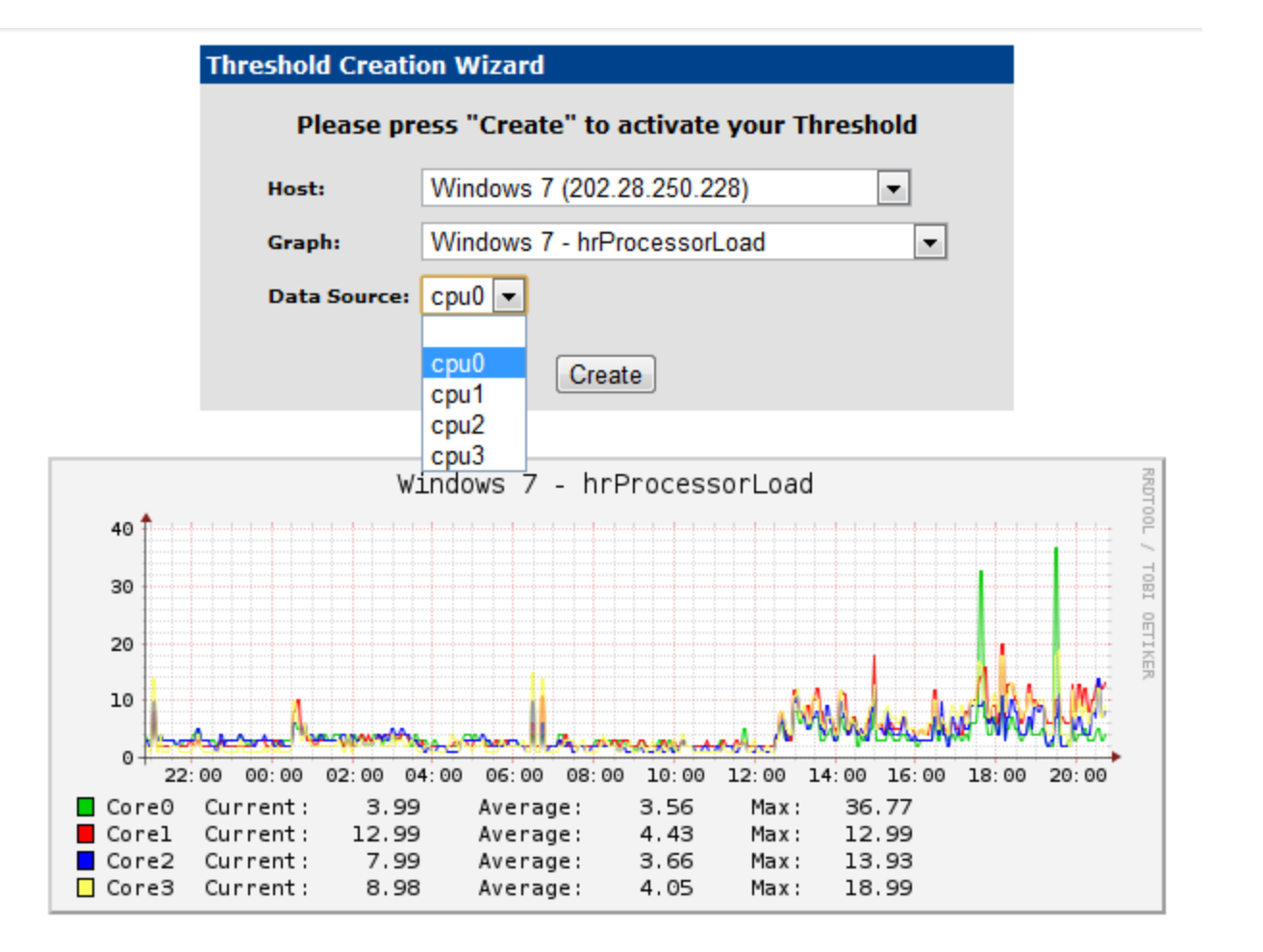

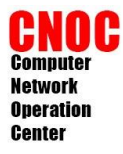

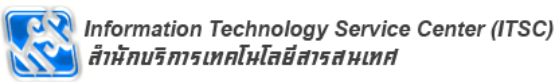

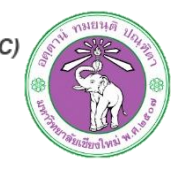

| Data Source Description:<br>cpuload<br>Associated Graph (graphs that use this RRD):<br>26 - Windows 7 - hrProcessorLoad            | Windows 7 - hrProcessorLoad  |
|----------------------------------------------------------------------------------------------------|------------------------------|
| 1: cpu0<br>n/a n/a 3: cpu2<br>n/a n/a n/a                                                                                          |                              |
| Data Source Item [cpu0] - Current value: [4]                                                                                       |                              |
| Template settings                                                                                                    |                              |
| Template Propagation Enabled<br>Whether or not these settings will be propagates from the<br>threshold template.                   | Template Propagation Enabled |
| Mandatory settings                                                                                                    |                              |
| Threshold Name<br>Provide the THold a meaningful name                                                                              | cpuload [cpu0]               |
| Threshold Enabled<br>Whether or not this threshold will be checked and alerted upon.                                               | ✓ Threshold Enabled          |
| Weekend Exemption<br>If this is checked, this Threshold will not alert on weekends.                                                | Weekend Exemption            |
| Disable Restoration Email<br>If this is checked, Thold will not send an alert when the<br>threshold has returned to normal status. | Disable Restoration Email    |
| Threshold Type<br>The type of Threshold that will be monitored.                                                                    | High / Low Values 💌          |
| Re-Alert Cycle<br>Repeat alert after this amount of time has pasted since the last<br>alert.                                       | Every Hour                   |
| Warning High / Low Settings                                                                                                    |                              |
| Warning High Threshold<br>If set and data source value goes above this number, warning<br>will be triggered                        | 90                           |
| Warning Low Threshold<br>If set and data source value goes below this number, warning<br>will be triggered                         | 0                            |
| Warning Breach Duration<br>The amount of time the data source must be in breach of the<br>threshold for a warning to be raised.    | 5 Minutes 💌                  |

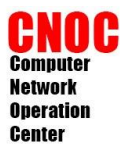

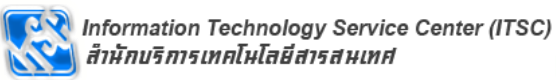

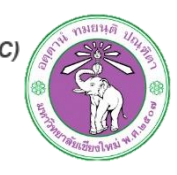

| Alert High / Low Settings                                                                                                 |                     |                                 |
|----------------------------------------------------------------------------------------------------|---------------------|---------------------------------|
| High Threshold<br>If set and data source value goes above this<br>number, alert will be triggered                         | 90                  |                                 |
| Low Threshold<br>If set and data source value goes below this<br>number, alert will be triggered                          |                     |                                 |
| Breach Duration<br>The amount of time the data source must be<br>in breach of the threshold for an alert to be<br>raised. | 5 Minutes 🗸         | เลือกรายชื่อที่จะ               |
| Data Manipulation                                                                                                    |                     | เดวบกาวแจงเดอน                  |
| Data Type<br>Special formatting for the given data.                                                                       | Exact Value 🗸       |                                 |
| Other Settings                                                                                                    |                     |                                 |
| Warning Notification List<br>You may specify choose a Notification List to<br>receive Warnings for this Data Source       | Server Admin 🗸      |                                 |
| Alert Notification List<br>You may specify choose a Notification List to<br>receive Alerts for this Data Source           | Server Admin 🗸      |                                 |
| Alert Emails<br>You may specify here extra Emails to receive<br>alerts for this data source (comma separated)             | supawit.w@cmu.ac.th | N                               |
| Warning Emails<br>You may specify here extra Emails to receive<br>warnings for this data source (comma<br>separated)      | supawit.w@cmu.ac.th | ได้รับการแจ้งเตือน<br>เพิ่มเติม |

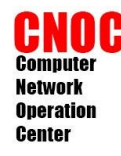

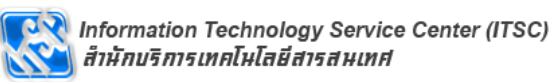

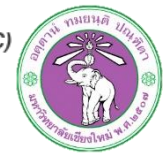

### ุทดสอบ threshold

 แก้ไขไฟล์ /usr/share/cacti/site/scripts/ cpuload.php

\$output = ""; \$result[0] = '95'; //ເพີ່ມນรรทัดนี้ foreach(\$result as \$index => \$value)

หลังจากทดสอบเสร็จแก้ไขให้เหมือนเดิม

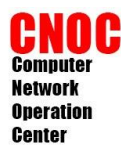

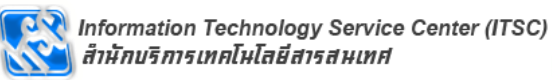

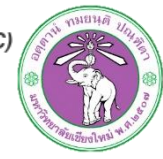

### ุทดสอบ threshold

| Т  | hreshold                                | ds Log                                                                  | Host                                          | Status                                                    |                                          |                                                   |                                              |             |              |         |                             |                                                |                                               |                                        |             |           |               |             |
|----|-----------------------------------------|-------------------------------------------------------------------------|-----------------------------------------------|-----------------------------------------------------------|------------------------------------------|---------------------------------------------------|----------------------------------------------|-------------|--------------|---------|-----------------------------|------------------------------------------------|-----------------------------------------------|----------------------------------------|-------------|-----------|---------------|-------------|
| Th | reshold                                 | Status                                                                  |                                               |                                                           |                                          |                                                   |                                              |             |              |         |                             |                                                |                                               |                                        |             |           |               |             |
| Те | emplate:                                | All                                                                     |                                               |                                                           | ▼ Ho                                     | ost: 🖌                                            | All                                          | ▼ Statu     | ıs: All      | -       | Rows:                       | 20 💌                                           | Search:                                       |                                        |             |           | Go Clear      | r           |
| -  |                                         |                                                                         |                                               |                                                           |                                          |                                                   |                                              |             |              |         |                             |                                                |                                               |                                        |             |           |               |             |
| <  | < Previo                                | ous                                                                     |                                               |                                                           |                                          |                                                   |                                              |             | Showi        | ng Rows | 1 to 1                      | of 1 [ <b>1</b> ]                              |                                               |                                        |             |           |               | Next >      |
| A  | tions                                   | Name                                                                    |                                               |                                                           |                                          |                                                   | I                                            | D Type**    | Trigge       | r Dura  | ation                       | Repeat                                         | Warn<br>Hi/Lo                                 | Alert<br>Hi/Lo                         | BL<br>Hi/Lo | Current   | Triggered     | Enable      |
| 2  | 0 📊 🗛                                   | cpuload [c                                                              | :pu0]                                         |                                                           |                                          |                                                   | 1                                            | High/Low    | 5 Minu       | tes N/A |                             | Every Hour                                     | 90/0                                          | 50/0                                   | N/A         | 95        | yes           | Enable      |
| <  | < Previo                                | ous                                                                     |                                               |                                                           |                                          |                                                   |                                              |             | Showi        | ng Rows | 1 to 1                      | of 1 [1]                                       |                                               |                                        |             |           |               | Next >      |
|    |                                         | Alarm                                                                   |                                               | Bas                                                       | eline Ala                                | arm                                               |                                              | Warning     | 9            |         | Not                         | tice                                           |                                               | ol                                     | ¢           |           | Disabled      | ł           |
|    | ALERT: c                                | puload [cpu                                                             | u0] [cpu0                                     | 0] went                                                   | above t                                  | hreshol                                           | d of 50                                      | with 95     |              |         |                             |                                                |                                               |                                        |             |           |               |             |
|    | <ul> <li>cacti<br/>ถึง supav</li> </ul> | เพิ่มในรายชื่อผู้ติดต่<br>wit.w@hotmail.co.                             | a<br>.th                                      |                                                           |                                          |                                                   |                                              |             |              |         |                             |                                                |                                               |                                        |             |           |               |             |
| 1  | An Alert h                              | as been issued t                                                        | hat requires                                  | your atten                                                | ition.                                   |                                                   |                                              |             |              |         |                             |                                                |                                               |                                        |             |           |               |             |
| -  | Host: Win                               | dows 7 (202.28.2                                                        | 250.228)                                      |                                                           |                                          |                                                   |                                              |             |              |         |                             |                                                |                                               |                                        |             |           |               |             |
|    | Message:                                | //10.199.0.38/cad<br>ALERT: cpuload                                     | cti//graph.ph<br>[cpu0] [cpu0                 | <u>hp?local_gr</u><br>0] went abo                         | <u>aph_id=26</u><br>ove threshc          | <u>&amp;rra_id=1</u><br>old of 50 wi              | ith 95                                       |             |              |         |                             |                                                |                                               |                                        |             |           |               |             |
|    | -                                       |                                                                         |                                               |                                                           |                                          |                                                   |                                              |             |              |         |                             |                                                |                                               |                                        |             |           |               |             |
|    | 40                                      | ւցուցուցիու կուցեուցիուցիույիութ<br>կույցուցիությունը, ու ցուցեությունը | Windo                                         | ws 7 - h                                                  | 1rProcess                                | sorLoad                                           | 11 [ 11 - 15 - 15 ] 11 - 15 - 15 - 15 - 15 - |             | REDTOOL      | ทวีต    |                             |                                                |                                               |                                        |             |           |               |             |
|    | 30<br>20<br>10                          | _a_a_a_har                                                              |                                               |                                                           |                                          | , MAN                                             | hloullo                                      |             | TOBI DETIKER | 9       | <u>Supa</u><br>ALER<br>แสดง | <u>wit Wanna</u><br>เT: cpuload  <br>✦ ตอบกลับ | <mark>pila</mark> @su<br>[cpu0] [c<br>ຟີ ລນ 🖈 | pawitCC7<br><b>pu0] wer</b><br>ขึ้นชอบ | nt above    | threshold | of 50 with 98 | 1 นาที<br>5 |
|    | 0<br>Core<br>Core<br>Core<br>Core       | 22:00 00:00 02<br>0 Current:<br>1 Current:<br>2 Current:<br>3 Current:  | 2:00 04:00<br>94.39<br>12.99<br>6.01<br>10.99 | 06:00 08:<br>Average:<br>Average:<br>Average:<br>Average: | 00 10:00<br>3.88<br>4.55<br>3.71<br>4.14 | 12:00 14:<br>Max:<br>Max:<br>Max:<br>Max:<br>Max: | 00 16:00<br>94.39<br>12.99<br>13.93<br>18.99 | 18:00 20:00 |              |         |                             |                                                |                                               |                                        |             |           |               |             |

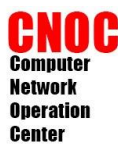

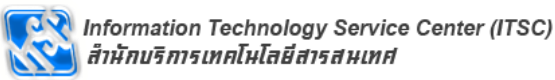

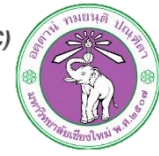

### ุทดสอบ threshold

NORMAL: cpuload [cpu0] [cpu0] Restored to Normal Threshold with Value 10

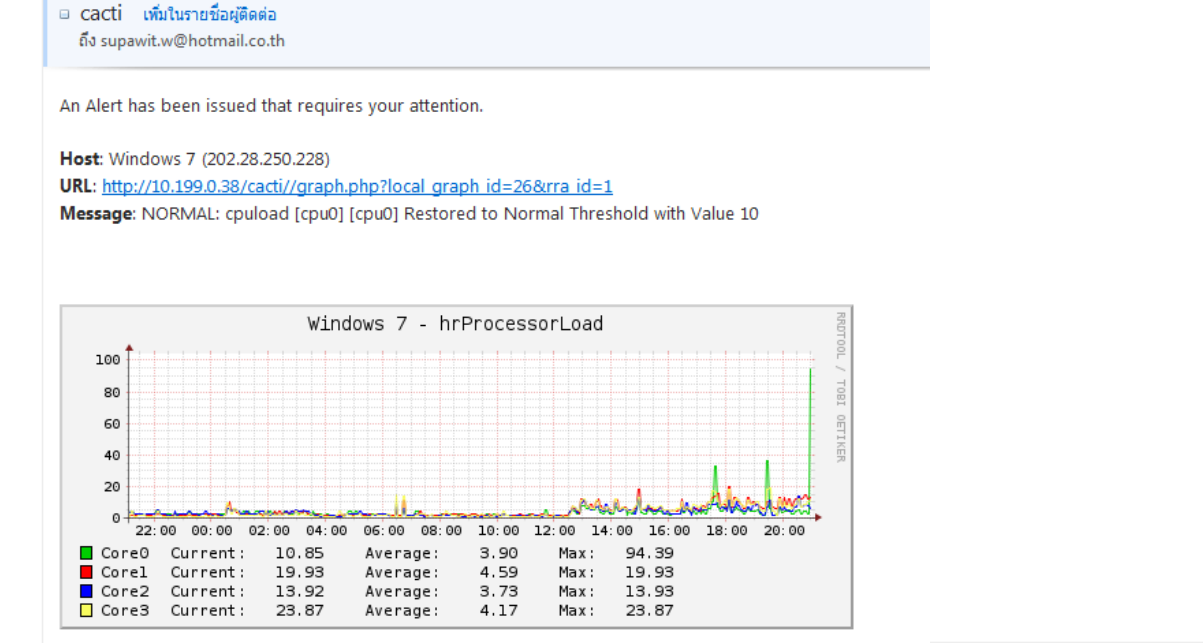

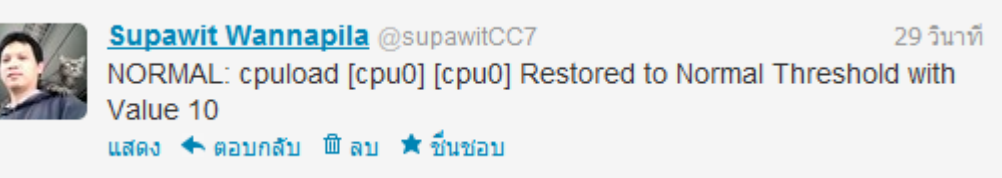

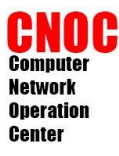

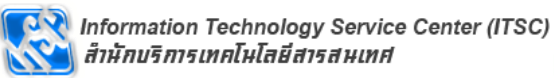

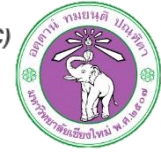

### ทดสอบ host up/down

| Devices [edit: Windows 7]                                                                                                    |                                                  |
|----------------------------------------------------------------------------------------------------|--------------------------------------------------|
| General Host Options                                                                                                    |                                                  |
| Description<br>Give this host a meaningful description.                                                                                                    | Windows 7                                        |
| Hostname<br>Fully qualified hostname or IP address for this device.                                                                                                    | 202.28.250.228                                   |
| Host Template<br>Choose the Host Template to use to define the default Graph Templates and<br>Data Queries associated with this Host.                                                | ucd/net SNMP Host                                |
| Number of Collection Threads<br>The number of concurrent threads to use for polling this device. This applies to<br>the Spine poller only.                                           | 1 Thread (default)                               |
| Disable Host<br>Check this box to disable all checks for this host.                                                                                                    | Disable Host                                     |
| Thold Up/Down Email Notification<br>Which Notification List(s) of should be notified about Host Up/Down events?                                                                      | List Below                                       |
| Notification List<br>Additional Email address, separated by commas for multi Emails.                                                                                                 | Server Admin 💌                                   |
| Availability/Reachability Options                                                                                                    |                                                  |
| <b>Downed Device Detection</b><br>The method Cacti will use to determine if a host is available for polling.<br>NOTE: It is recommended that, at a minimum, SNMP always be selected. | SNMP Uptime                                      |
| <b>Ping Timeout Value</b><br>The timeout value to use for host ICMP and UDP pinging. This host SNMP<br>timeout value applies for SNMP pings.                                         | 400                                              |
| Ping Retry Count<br>After an initial failure, the number of ping retries Cacti will attempt before<br>failing.                                                                       | 1 แก้ไขให้ผิด เพื่อ                              |
| SNMP Options                                                                                                    | ลาลอง nost dowi                                  |
| SNMP Version<br>Choose the SNMP version for this device.                                                                                                    | Version 2 💌                                      |
| SNMP Community<br>SNMP read community for this device.                                                                                                    | cacti1                                           |
| SNMP Port<br>Enter the UDP port number to use for SNMP (default is 161).                                                                                                    |                                                  |
| SNMP Timeout<br>The maximum number of milliseconds Cacti will wait for an SNMP response<br>(does not work with php-snmp support).                                                    | <sup>500</sup> แก้ไขให้ถูกต้องเมือ<br>ทดสอบเสร็จ |
| Maximum OID's Per Get Request<br>Specified the number of OID's that can be obtained in a single SNMP Get<br>request.                                                                 | 10                                               |

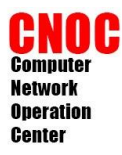

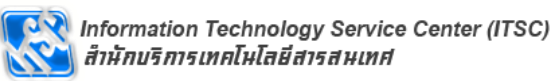

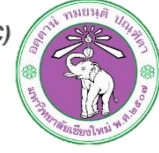

## ทดสอบ host up/down

#### Host Error: Windows 7 (202.28.250.228) is DOWN

 Cacti เพิ่มในรายชื่อผู้ติดต่อ ถึง supawit.w@hotmail.co.th

System Error : Windows 7 (202.28.250.228) is DOWN Reason: Host did not respond to SNMP

Average system response : 4.14 ms System availability: 98.98 % Total Checks Since Clear: 687 Total Failed Checks: 7 Last Date Checked DOWN : 0000-00-00 00:00:00 Host Previously UP for: 15522d 15h 50m 4s NOTE:

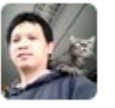

Supawit Wannapila @supawitCC7 Host Error: Windows 7 (202.28.250.228) is DOWN 5 นาที

### ใดวร protect twitter ที่ใช้แจ้งเดือน

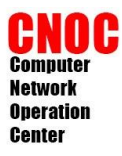

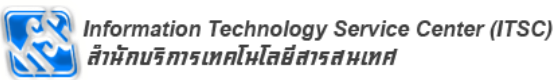

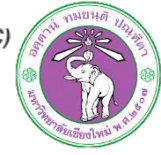

### ทดสอบ host up/down

#### Host Notice: Windows 7 (202.28.250.228) returned from DOWN state

Cacti เห็มในรายชื่อผู้ติดต่อ ถึง supawit.w@hotmail.co.th

System Windows 7 (202.28.250.228) status: UP

Current ping response: 2.44 ms Average system response : 4.14 ms System availability: 98.84 % Total Checks Since Clear: 691 Total Failed Checks: 8 Last Date Checked UP: 0000-00-00 00:00:00 Host Previously DOWN for: 15522d 16h 10m 14s

Snmp Info: Name - supawit-PC Location - Chiang Mai University Uptime - 2d 11h 16m (21339390 ms) System - Hardware: Intel64 Family 6 Model 30 Stepping 5 AT/AT COMPATIBLE -Software: Windows Version 6.1 (Build 7601 Multiprocessor Free)

NOTE:

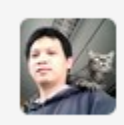
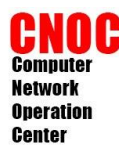

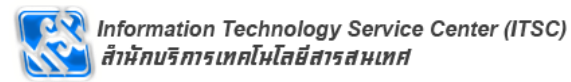

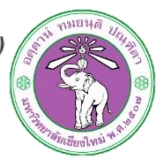

## **Network Weather Map**

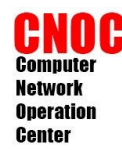

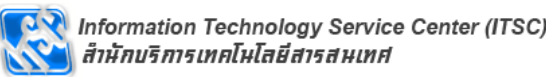

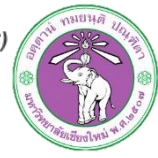

#### install

 ดาวน์โหลดไฟล์ (http://www.networkweathermap.com)

#cd /tmp #cp /root/php-weathermap-0.97c.zip ./ #unzip php-weathermap-0.97c.zip #mv weathermap /usr/share/cacti/site/plugins/

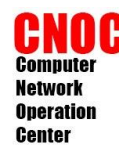

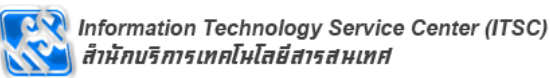

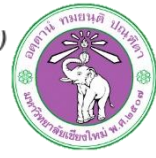

## install

 แก้ไขไฟล์ เพิ่มบรรทัดต่อท้ายไฟล์ /usr/share/cacti/site/include/config .php

```
$plugins = array();
$plugins[] = 'weathermap';
?>
```

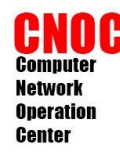

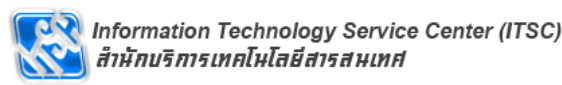

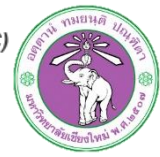

install

เปลี่ยน permission ของไฟล์

#cd /usr/share/cacti/site/plugins/weathermap #chmod 770 configs #chgrp www-data configs #chmod 770 output #chgrp www-data output

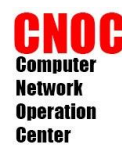

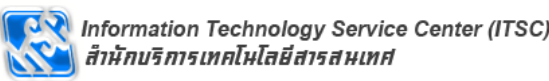

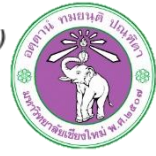

## install

สร้างไฟล์ password สำหรับ editor

#htpasswd -c /etc/apache2/cactipasswd admin

 แก้ไขต่อท้ายไฟล์ /etc/cacti/apache.conf

<Directory /usr/share/cacti/site/plugins/weathermap> <Files editor.php > AuthType basic AuthName "Authorized Access Only!!!" AuthUserFile /etc/apache2/cactipasswd Require valid-user </Files>

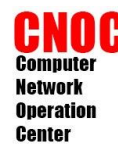

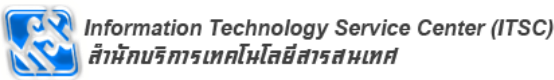

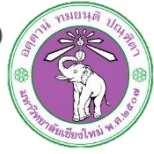

### install

- ดิดตั้ง php5-gd และrestart apache
- #apt-get install php5-gd #service apache2 restart
- แก้ไขไฟล์

/usr/share/cacti/site/plugins/weath ermap/editor.php

**\$ENABLED=true;** 

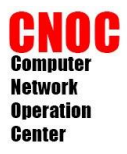

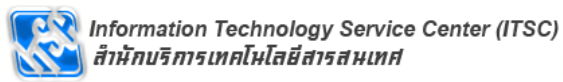

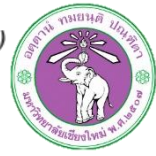

## settings

| e Gerraphs Gerraphs Caccingement Caccingement Caccingement Page How Trees Trees Thun The pixel holds Refrainmermaps tion Methods Queries Caccinger Caccinger Cacinger Caccinger Caccinger Caccinger  | neral     Paths     Po       ti Settings (Misc)       vork Weathermap       a style       to display multiple map;       nbnail Maximum Size       maximum width or heiglis, Takes effect after the       esh Time       often to refresh the pag       able maps fit into 5 min       out Format       t format do you prefer for       ubnails? | Iler Graph Export                                                                                                    | Visual<br>ail view, in<br>makes all<br>es and | Authentication                           | Mail / DNS   | Alerting/Thold | Mi |  |  |
|----------------------------------------------------------------------------------------------------|----------------------------------------------------------------------------------------------------|----------------------------------------------------------------------------------------------------|-----------------------------------------------|------------------------------------------|--------------|----------------|----|--|--|
| Graphs     Cacconnect       agement     Network       h Management     Page       h Trees     How state       Sources     Thun       sholds     Refr       sholds     Refr       thermaps     Outp       ction Methods     Outp       Queries     What       Input Methods     How state       hates     How state       thurn     Templates                                                                                                    | ti Settings (Misc)<br>rork Weathermap<br>a style<br>to display multiple map:<br>maximum width or heigi<br>is. Takes effect after the<br>esh Time<br>often to refresh the pag<br>able maps fit into 5 min<br>but Format<br>t format do you prefer for<br>banails?                                                                                  | s.<br>ht for thumbnails in thumbna<br>e next poller run.<br>le in Cycle mode. Automatic<br>nutes.<br>or the generated map image | ail view, in<br>makes all<br>es and           | Thumbnail Overview<br>250<br>Automatic v | w            |                |    |  |  |
| agement Networks Networks Netw | vork Weathermap<br>a style<br>to display multiple map:<br>mbnail Maximum Size<br>maximum width or heigl<br>is. Takes effect after the<br>esh Time<br>often to refresh the pag<br>able maps fit into 5 min<br>out Format<br>t format do you prefer for<br>bbnails?                                                                                 | s.<br>ht for thumbnails in thumbna<br>e next poller run.<br>le in Cycle mode. Automatic<br>lutes.<br>or the generated map image | ail view, in<br>makes all<br>es and           | Thumbnail Overview<br>250<br>Automatic V | w 💌          |                |    |  |  |
| Management     Page       n Trees     How 1       Sources     Thun       es     The pixel       holds     Refr       hermaps     avail       Queries     Outp       Input Methods     How not t       hormapiates     How                                                                                                    | a style<br>to display multiple map<br>maximum width or heigl<br>is. Takes effect after the<br>esh Time<br>often to refresh the pag<br>able maps fit into 5 min<br>out Format<br>t format do you prefer for<br>banails?                                                                                                    | s.<br>ht for thumbnails in thumbna<br>e next poller run.<br>le in Cycle mode. Automatic<br>lutes.<br>or the generated map image | ail view, in<br>makes all<br>es and           | Thumbnail Overview<br>250<br>Automatic 💌 | w            |                |    |  |  |
| Sources     Thun<br>The ipixel       nolds     Refresent       normaps     How avail       uernaps     Outp       Queries     Outp       nput Methods     How avail       Templates     How avail                                                                                                    | nbnail Maximum Size<br>maximum width or heigi<br>is. Takes effect after the<br>esh Time<br>often to refresh the pag<br>able maps fit into 5 min<br>out Format<br>t format do you prefer for<br>bonails?                                                                                                    | ht for thumbnails in thumbna<br>a next poller run.<br>e in Cycle mode. Automatic<br>nutes.<br>or the generated map image        | ail view, in<br>makes all<br>25 and           | 250<br>Automatic                         |              |                |    |  |  |
| Templates Templates Templa | esh Time<br>often to refresh the pag<br>able maps fit into 5 min<br>out Format<br>t format do you prefer fo<br>obnails?                                                                                                    | e in Cycle mode. Automatic<br>nutes.<br>or the generated map image                                                              | makes all<br>25 and                           | Automatic                                |              |                |    |  |  |
| Queries     Outp       nput Methods     thum       ates     Map       Templates     for p                                                                                                    | <b>out Format</b><br>t format do you prefer fo<br>obnails?                                                                                                    | or the generated map image                                                                                                    | es and                                        | PNG (default)                            |              |                |    |  |  |
| ates Map<br>Templates for p                                                                                                    |                                                                                                    |                                                                                                    |                                               | PNG (default)                            |              |                |    |  |  |
|                                                                                                    | Rendering Interval<br>often do you want Weat<br>ouch this unless you kn<br>eople with non-standard                                                                                                    | hermap to recalculate it's m<br>ow what you are doing! It is<br>polling setups.                                                 | Every Poller Cycle (default)                  |                                          |              |                |    |  |  |
| Templates Show<br>hold Templates When                                                                                                    | <b>v 'All' Tab</b><br>n using groups, add an                                                                                                    | 'All Maps' tab to the tab bar.                                                                                                  |                                               | No (default) 💌                           | No (default) |                |    |  |  |
| rt/Export Show                                                                                                    | <b>v Map Selector</b><br>v a combo-box map sele                                                                                                    | ector on the full-screen map                                                                                                    | view.                                         | Yes (default) 💌                          |              |                |    |  |  |
| t Templates Quie<br>t Templates By de<br>This                                                                                                    | <b>t Logging</b><br>efault, even in LOW leve<br>makes it REALLY log on                                                                                                    | el logging, Weathermap logs<br>ly errors in LOW mode.                                                                           | normal activity                               | . Chatty (default) 💌                     | ]            |                |    |  |  |
| n Management                                                                                                    |                                                                                                    |                                                                                                    |                                               |                                          |              |                | S  |  |  |
| es<br>m Utilities                                                                                                    |                                                                                                    |                                                                                                    |                                               |                                          |              |                |    |  |  |

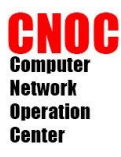

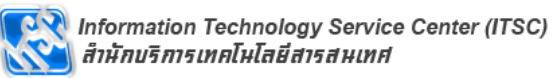

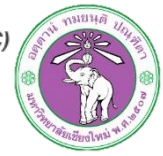

## Weathermap : editor

| console graphs            | thold weathermap                                                                                 |
|---------------------------|--------------------------------------------------------------------------------------------------|
| onsole -> Weathermap Mana | igement Logger                                                                                   |
| Create                    | Weathermaps                                                                                      |
| New Graphs                | Config File Title Group Active Settings Sort Order Accessible By                                 |
| anagement                 | ALL MAPS (special settings for all maps) standard                                                |
| raph Management           |                                                                                                  |
| raph Trees                | Last Completed Run: Sat, 03 Sep 11 15:15:03 +0700: 0 maps were run in 0 seconds with 0 warnings. |
| ata Sources               | edit groups settings                                                                             |
| evices                    |                                                                                                  |
| hresholds                 | Local Documentation weathermap website weathermap Editor This is version 0.9/a                   |
| Veathermaps               |                                                                                                  |
| ollection Methods         |                                                                                                  |
| ita Queries               |                                                                                                  |
| ata Input Methods         |                                                                                                  |
| mplates                   |                                                                                                  |
| aph Templates             | 1 มาเระ เยขามมาก เ                                                                               |
| ost Templates             |                                                                                                  |
| ata Templates             |                                                                                                  |
| nreshold Templates        |                                                                                                  |
| mport/Export              |                                                                                                  |
| nport Templates           |                                                                                                  |
| (port Templates           |                                                                                                  |
| onfiguration              |                                                                                                  |
| ttings                    |                                                                                                  |
| ugin Management           |                                                                                                  |
| clincles                  |                                                                                                  |
| /stem Utilities           |                                                                                                  |
| ser management            |                                                                                                  |
| ogout User                |                                                                                                  |

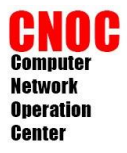

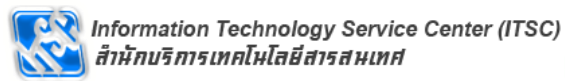

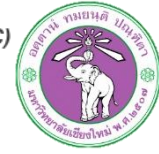

#### editor

| Welcome                                                                                                    |  |  |  |  |  |  |  |
|----------------------------------------------------------------------------------------------------|--|--|--|--|--|--|--|
| Welcome to the PHP Weathermap 0.97c editor.                                                                                                    |  |  |  |  |  |  |  |
| <b>NOTE:</b> This editor is not finished! There are many features of Weathermap that<br>you will be missing out on if you choose to use the editor only.These include:<br>curves, node offsets, font definitions, colour changing, per-node/per-link<br>settings and image uploading. You CAN use the editor without damaging these<br>features if you added them by hand, however. |  |  |  |  |  |  |  |
| Do you want to:                                                                                                    |  |  |  |  |  |  |  |
| Create A New Map:                                                                                                    |  |  |  |  |  |  |  |
| Named: cacti.conf Create                                                                                                    |  |  |  |  |  |  |  |
| OR<br>Create A New Map as a copy of an existing map:<br>Named: based on cacti.conf v Create Copy                                                                                                    |  |  |  |  |  |  |  |
| OR<br>Open An Existing Map (looking in configs):                                                                                                    |  |  |  |  |  |  |  |
| cacti.conf - (no title)<br>(read-only)simple.conf - test                                                                                                    |  |  |  |  |  |  |  |
| PHP Weathermap 0.97c Copyright © 2005-2013 Howard Jones - howie@thingy.com<br>The current version should always be <u>available here</u> , along with other related software.<br>PHP Weathermap is licensed under the GNU Public License, version 2. See COPYING for<br>details. This distribution also includes the Overlib library by Erik Bosrup.                                |  |  |  |  |  |  |  |

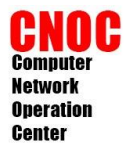

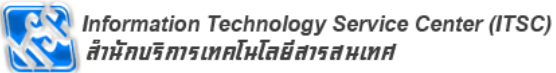

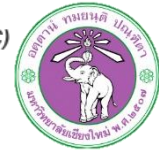

#### **Map Properties**

| Add<br>Link | Position<br>Legend       | Position<br>Timestamp | Map<br>Propertie | Ma<br>s Sty | p Ma<br>le Co | nage<br>olors | Manage<br>Images | Editor<br>Settings | Position |  |
|-------------|--------------------------|-----------------------|------------------|-------------|---------------|---------------|------------------|--------------------|----------|--|
|             | -                        |                       | -                |             |               |               |                  |                    |          |  |
| Man         | Map Properties           |                       |                  |             |               |               |                  |                    |          |  |
| interp      | Troper                   | Map Title             | acti class       |             |               |               |                  | Cancel Submit      |          |  |
|             | Legend Text Traffic Load |                       |                  |             |               |               |                  |                    |          |  |
|             | Tim                      | estamp Text (         | Created: %       | b %d %`     |               |               |                  |                    |          |  |
|             | Defaul                   | t Link Width 4        | ł pi             |             |               |               |                  |                    |          |  |
|             | Default Lin              | k Bandwidth           | 100М ы           | t/sec in,   | 100M          | bit/s         | ec out           |                    |          |  |
|             |                          | Map Size              | 1024 ×           | 768         | pixels        |               |                  |                    |          |  |
|             | Output Ima               | ge Filename           |                  |             |               |               |                  |                    |          |  |
|             | Output HTML Filename     |                       |                  |             |               |               |                  |                    |          |  |
| Backg       | ground Ima               | ge Filename           | -NONE            |             |               |               | -                |                    |          |  |
| This i      | s where h                | elp appears f         | for maps         |             |               |               |                  |                    |          |  |
|             |                          |                       |                  |             |               |               |                  |                    |          |  |

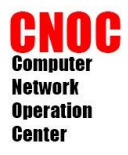

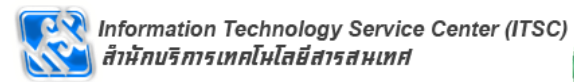

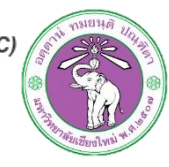

## Map Style

| Map Style                                                                             | Cancel Submit                                         |  |  |  |  |  |  |  |
|---------------------------------------------------------------------------------------|-------------------------------------------------------|--|--|--|--|--|--|--|
| Link Labels                                                                           | Bits/sec                                              |  |  |  |  |  |  |  |
| HTML Style                                                                            | Overlib (DHTML)                                       |  |  |  |  |  |  |  |
| Arrow Style                                                                           | Classic 💌                                             |  |  |  |  |  |  |  |
| Node Font                                                                             | 3 (GD builtin)                                        |  |  |  |  |  |  |  |
| Link Label Font                                                                       | 2 (GD builtin)                                        |  |  |  |  |  |  |  |
| Legend Font                                                                           | 4 (GD builtin)                                        |  |  |  |  |  |  |  |
|                                                                                       | Abc123% Abc123% <b>Abc123%</b> Abc123% <b>Abc123%</b> |  |  |  |  |  |  |  |
| Font Samples:                                                                         | Font 1 Font 2 Font 3 Font 4 Font 5                    |  |  |  |  |  |  |  |
|                                                                                       | (Drawn using your PHP install)                        |  |  |  |  |  |  |  |
| Helpful text will appear here, depending on the current item selected. It should wrap |                                                       |  |  |  |  |  |  |  |
|                                                                                       |                                                       |  |  |  |  |  |  |  |

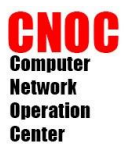

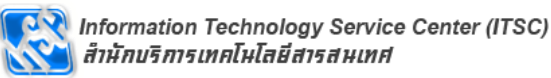

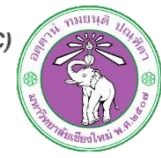

## Add map

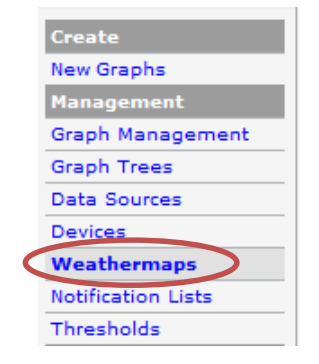

| Weathermaps                                                                                                    |       |       |        |          |            | $\langle$     | Add |  |  |
|----------------------------------------------------------------------------------------------------|-------|-------|--------|----------|------------|---------------|-----|--|--|
| Config File                                                                                                    | Title | Group | Active | Settings | Sort Order | Accessible By |     |  |  |
| No Weathermaps Configured                                                                                              |       |       |        |          |            |               |     |  |  |
| Last Completed Run: Sun, 01 Jul 12 21:40:14 +0700: 0 maps were run in 0 seconds with 0 warnings.  edit groups settings |       |       |        |          |            |               |     |  |  |
| Local Documentation Weathermap Website Weathermap Editor This is version 0.97a                                         |       |       |        |          |            |               |     |  |  |

| Available Weathermap Configuration Files |      |             |             |  |  |  |  |  |
|------------------------------------------|------|-------------|-------------|--|--|--|--|--|
|                                          |      | Config File | Title       |  |  |  |  |  |
| Add                                      | View | .htaccess   | (no title)  |  |  |  |  |  |
| Add                                      | View | cacti class | cacti class |  |  |  |  |  |
| Add                                      | View | simple.conf | test        |  |  |  |  |  |

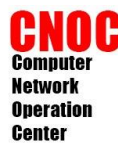

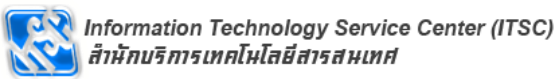

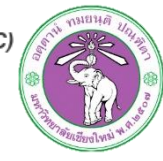

## Add map

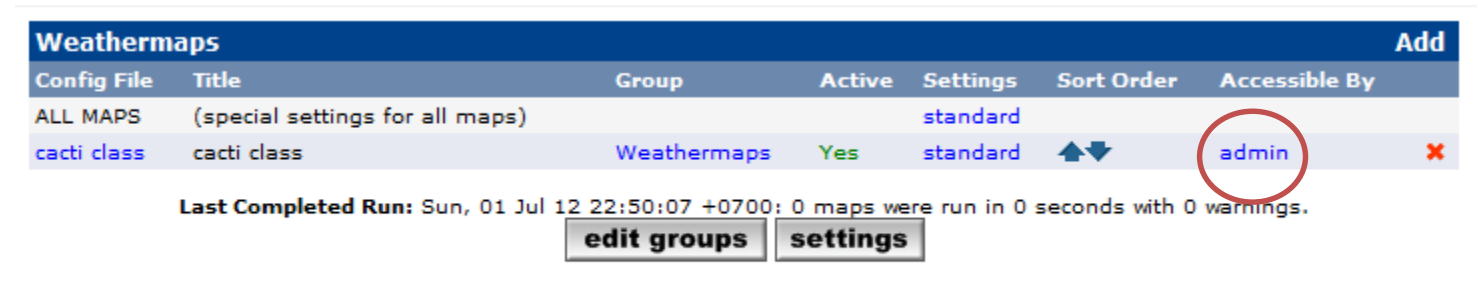

Local Documentation -- Weathermap Website -- Weathermap Editor -- This is version 0.97a

| Edit permissions for Weathermap 2: cacti class |   |
|------------------------------------------------|---|
| Username                                       |   |
| admin                                          | × |
|                                                |   |
| Allow Anyone  to see this map Update           |   |
|                                                |   |

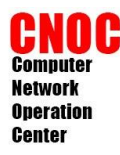

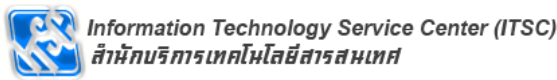

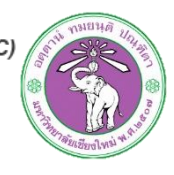

#### Add node

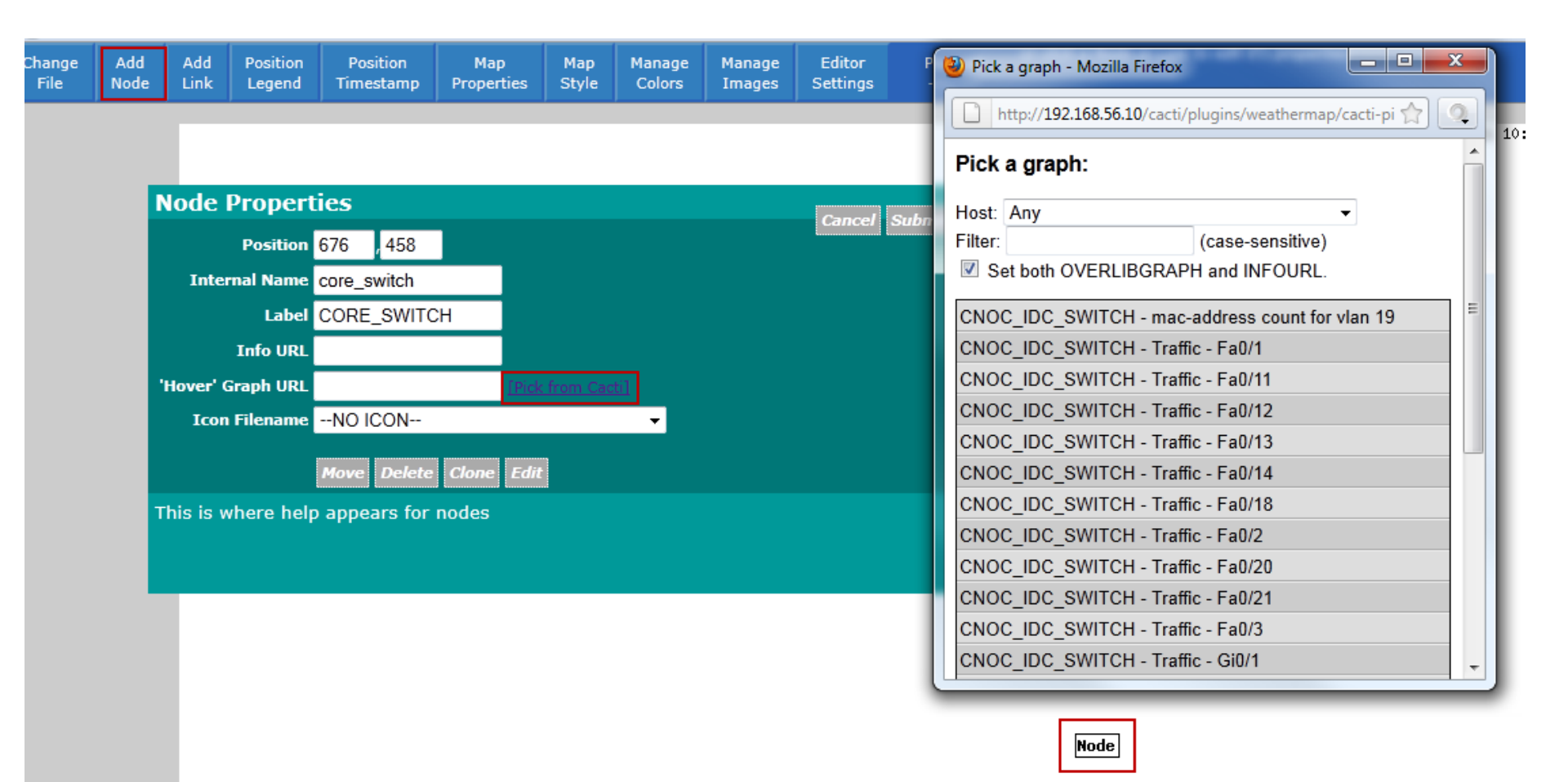

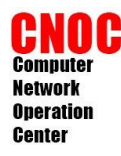

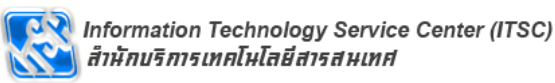

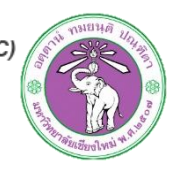

# Change LABEL

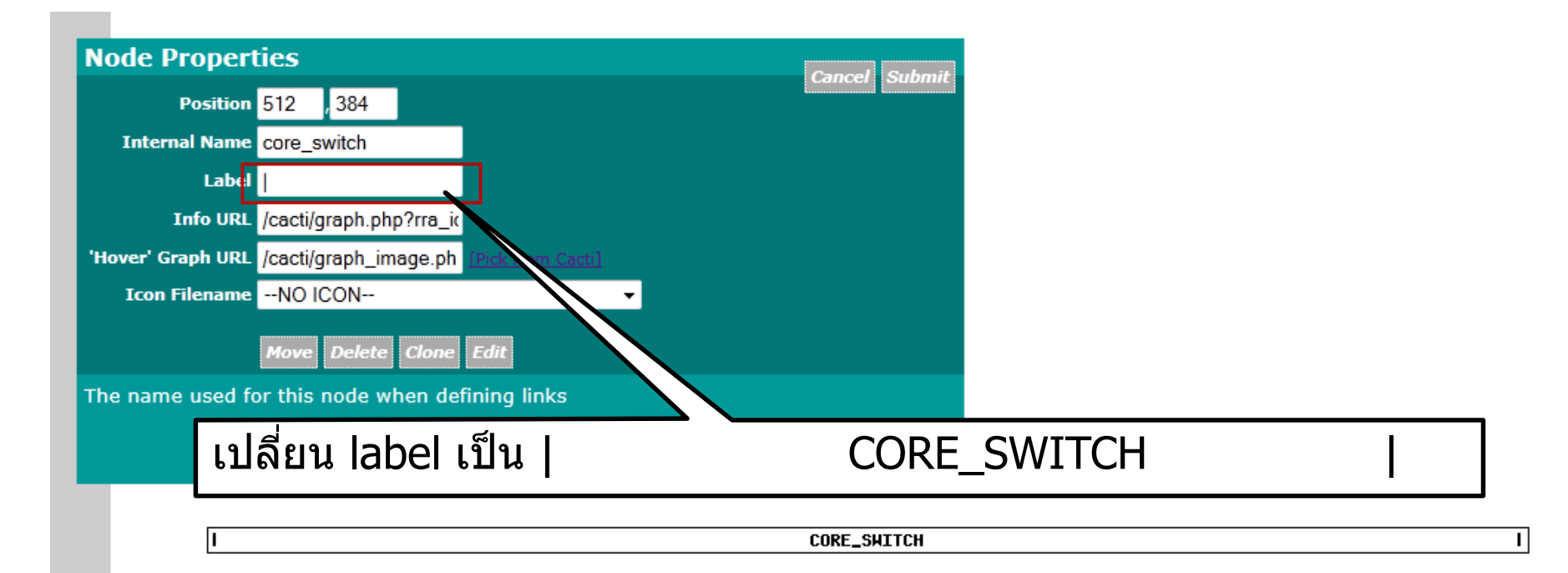

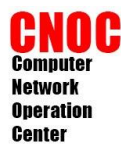

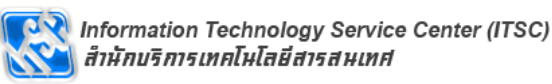

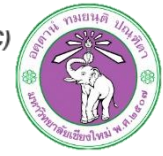

## Manual Edit Node

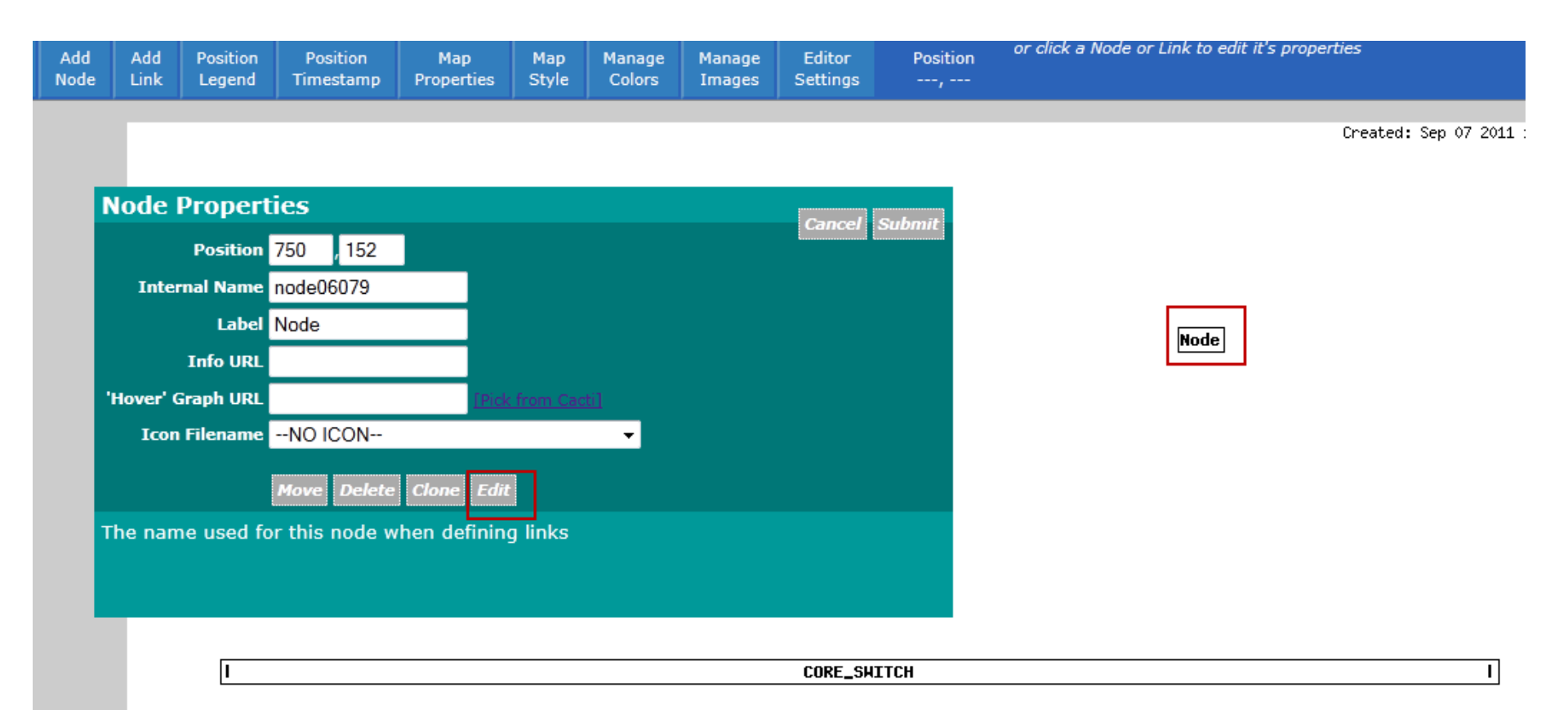

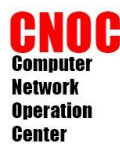

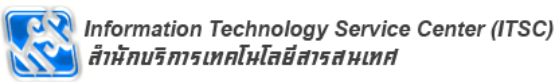

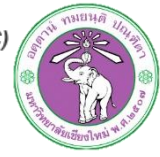

#### **Relative Position**

| Edit Map Object                                                |    | Cancel Submit |  |  |  |  |  |  |  |
|----------------------------------------------------------------|----|---------------|--|--|--|--|--|--|--|
| You can edit the map items directly here.                      |    |               |  |  |  |  |  |  |  |
| NODE SWITCH_1<br>LABEL SWITCH_1<br>POSITION core_switch 0 -150 | *  |               |  |  |  |  |  |  |  |
|                                                                | Ŧ  |               |  |  |  |  |  |  |  |
| <                                                              | зđ |               |  |  |  |  |  |  |  |

Helpful text will appear here, depending on the current item selected. It should wrap onto several lines, if it's necessary for it to do that.

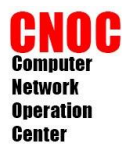

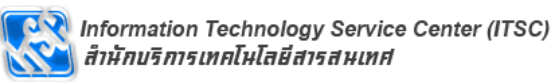

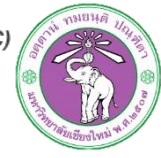

#### **Relative Position**

|                                                                                       | Add<br>Node | Add<br>Link | Position<br>Legend | Position<br>Timestamp | Map<br>Properties | Map<br>Style | Manage<br>Colors | Manage<br>Images | Editor<br>Settings | Pc<br> |
|---------------------------------------------------------------------------------------|-------------|-------------|--------------------|-----------------------|-------------------|--------------|------------------|------------------|--------------------|--------|
|                                                                                       |             |             |                    |                       |                   |              |                  |                  |                    |        |
| E                                                                                     | ditor       | Setti       | ngs                |                       |                   |              |                  | Cano             | al Submit          |        |
|                                                                                       |             | Sho         | w VIAs ove         | rlay Yes 👻            |                   |              |                  | Canc             | Subilit            |        |
| Show Relative Positions overlay Yes -                                                 |             |             |                    |                       |                   |              |                  |                  |                    |        |
|                                                                                       |             |             | Snap To            | Grid No               | <b>•</b>          |              |                  |                  |                    |        |
| Helpful text will appear here, depending on the current item selected. It should wrap |             |             |                    |                       |                   |              |                  |                  |                    |        |
| 0                                                                                     | nto sev     | erai iin    | es, ir it s n      | ecessary for          | it to do that     | ι.           |                  |                  |                    |        |
|                                                                                       |             |             |                    |                       |                   |              |                  |                  |                    |        |
|                                                                                       |             |             |                    |                       |                   |              |                  |                  | SHI                | H_1    |
|                                                                                       |             |             |                    |                       |                   |              |                  |                  |                    |        |
|                                                                                       |             |             |                    |                       |                   |              |                  |                  |                    |        |
|                                                                                       |             |             |                    |                       |                   |              |                  |                  |                    |        |
|                                                                                       |             |             |                    |                       |                   |              |                  |                  |                    |        |
|                                                                                       |             |             | 1                  |                       |                   |              |                  |                  | CORF 94            | ттсн   |
|                                                                                       |             |             | Ľ                  |                       |                   |              |                  |                  | CONC_J             |        |

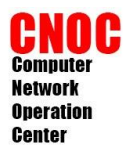

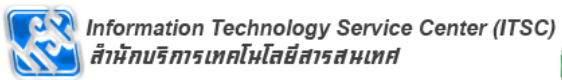

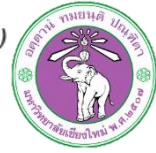

I

#### **Relative Position**

| Edit Map Object                                                                                                    | Cancel Submit |  |
|----------------------------------------------------------------------------------------------------|---------------|--|
| You can edit the map items directly here.                                                                                                    |               |  |
| NODE SWITCH 2<br>LABEL SWITCH 2<br>POSITION SWITCH 1 200 0<br>POSITION SWITCH 1 200 0<br>Helpful text will appear here, depending on the current it<br>onto several lines, if it's necessary for it to do that. | SHICH_1       |  |
|                                                                                                    | CORE_SHITCH   |  |

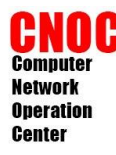

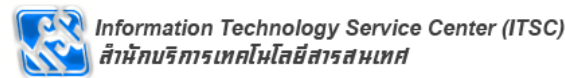

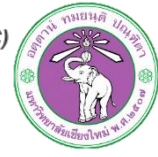

## Add link

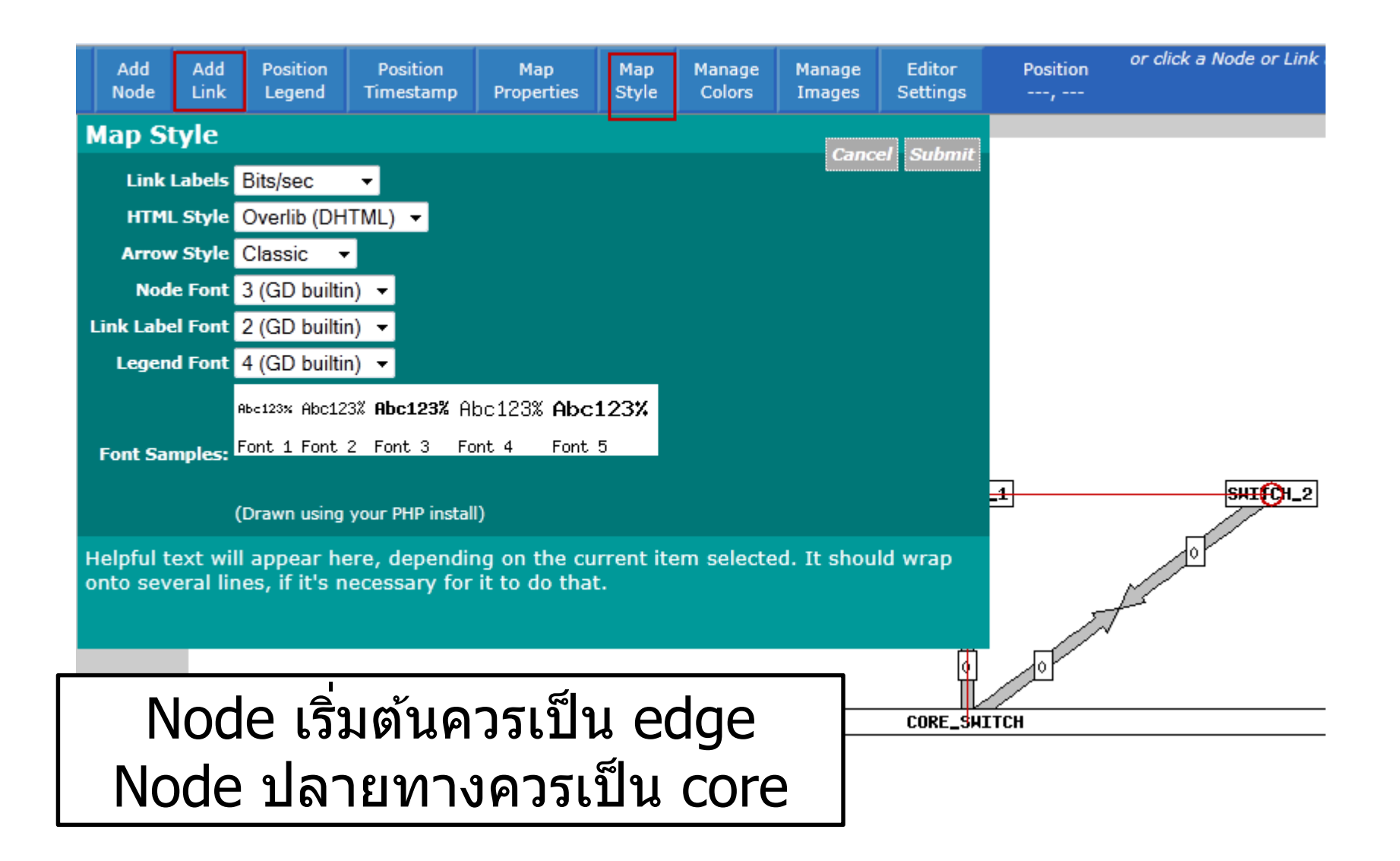

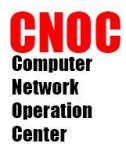

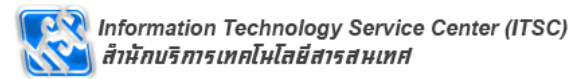

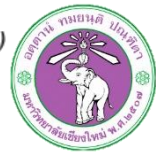

## Edit link

| Add<br>Link | Position   | Position<br>Timestamp                  | Map<br>Properties       | Map<br>Style   | Manage<br>Colors | Manage<br>Images | Editor<br>Settinas | Position     | or click a Node or Link to edit it's properties            |
|-------------|------------|----------------------------------------|-------------------------|----------------|------------------|------------------|--------------------|--------------|------------------------------------------------------------|
|             | Legend     |                                        | Troperates              | btyld          |                  | Integeo          | Jottingo           | ,            | Created: Sep 07 2011 17:01:56                              |
|             | INK Pro    | perties                                |                         |                |                  |                  |                    | Cancel Submi | t 🕘 Pick a data source - Mozilla Firefox 💷 💷 💌             |
| Ľ           | INK TROM 3 | SWITCH_I' to<br>Maximum Ba<br>Into 'SW | ndwidth<br>/ITCH_1'     | n <sup>.</sup> | oits/sec         |                  |                    |              | http://192.168.56.10/cacti/plugins/weathermap/cacti-pi 🏠 🔍 |
|             |            | Maximum Ba<br>Out of 'SW               | ndwidth<br>/ITCH_1'     | Same As '      | (n' or           | bits/s           | ec                 |              | Pick a data source:                                        |
|             |            | Dat                                    | a Source /us            | r/share/c      | acti/site/rrɛ    |                  |                    |              | Host: Any                                                  |
|             |            | Li                                     | nk Width <mark>4</mark> | pixels         |                  |                  |                    |              | Filter: (case-sensitive)                                   |
|             |            |                                        | Info URL /ca            | cti/graph.     | php?rra_id       | =all&loca        |                    |              | Also set OVERLIBGRAPH and INFOURL.                         |
|             |            | 'Hover' Gr                             | aph URL /ca             | cti/graph_     | _image.php       | ?local_gr        |                    |              | Append TARGET to existing one (Aggregate)                  |
|             |            | IN C                                   | Comment                 |                |                  | 95%              | <b>•</b>           |              | CNOC_IDC_SWITCH - mac_address count                        |
|             |            | оит с                                  | omment                  |                |                  | 5%               | <b>•</b>           |              | CNOC_IDC_SWITCH - Traffic - Fa0/1                          |
|             |            |                                        |                         |                |                  |                  |                    |              | CNOC_IDC_SWITCH - Traffic - Fa0/11                         |
|             |            |                                        | De                      | lete Link      | Edit Ver         | t Horiz V        | 'ia                |              | CNOC_IDC_SWITCH - Traffic - Fa0/12                         |
|             | his is whe | ere help appe                          | ars for links           | 5              |                  |                  |                    |              | CNOC_IDC_SWITCH - Traffic - Fa0/13                         |
|             |            |                                        |                         |                |                  |                  |                    |              | CNOC_IDC_SWITCH - Traffic - Fa0/14                         |
|             |            |                                        |                         |                |                  |                  |                    |              | CNOC_IDC_SWITCH - Traffic - Fa0/18                         |
|             |            |                                        |                         |                |                  |                  |                    |              | CNOC_IDC_SWITCH - Traffic - Fa0/2                          |
|             |            |                                        |                         |                |                  | 6                | v                  | <u>ଜା</u>    | CNOC_IDC_SWITCH - Traffic - Fa0/20                         |
| 1           | กรา        | ฟทิจเ                                  | ะแสด                    | ຈູງງ           | านลิ             | งค์ต             | ้องเ               | ป็น          | CNOC_IDC_SWITCH - Traffic - Fa0/21                         |
|             |            |                                        |                         |                |                  |                  | - <u> </u>         |              | CNOC_IDC_SWITCH - Traffic - Fa0/3                          |
|             |            | กราท                                   | ไของ                    | n              | ode              | เริ่ม            | ด้น                |              |                                                            |

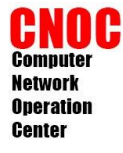

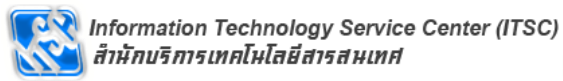

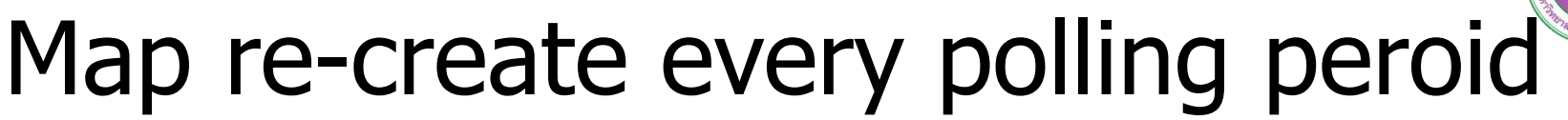

| console             | graphs thold weathermap | settings 🖓                     |
|---------------------|-------------------------|--------------------------------|
| Console -> Weatherm | ар                      | Logged in as <b>ad</b>         |
| Network Weath       | iermap                  | automatically cycle between fu |
| cacti class         |                         |                                |
|                     |                         | Created: Sep 07 2011 17:10:03  |

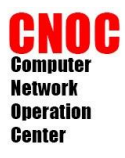

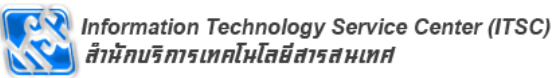

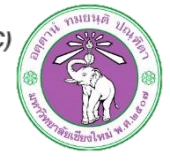

## Legend and Timestamp

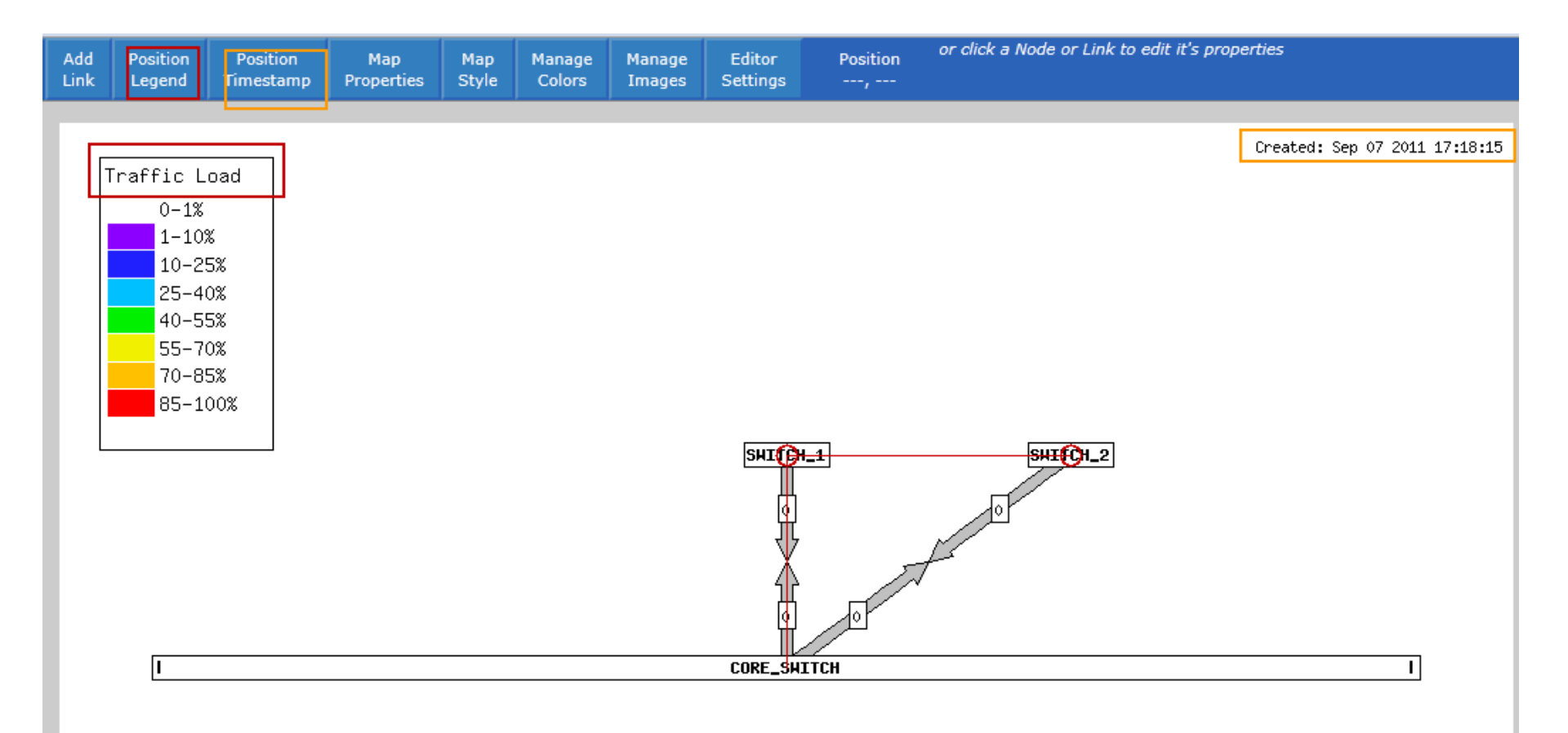

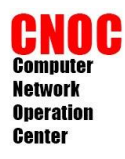

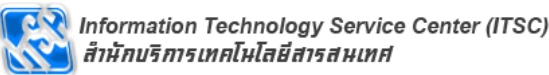

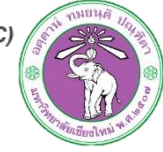

# parallel link : offset

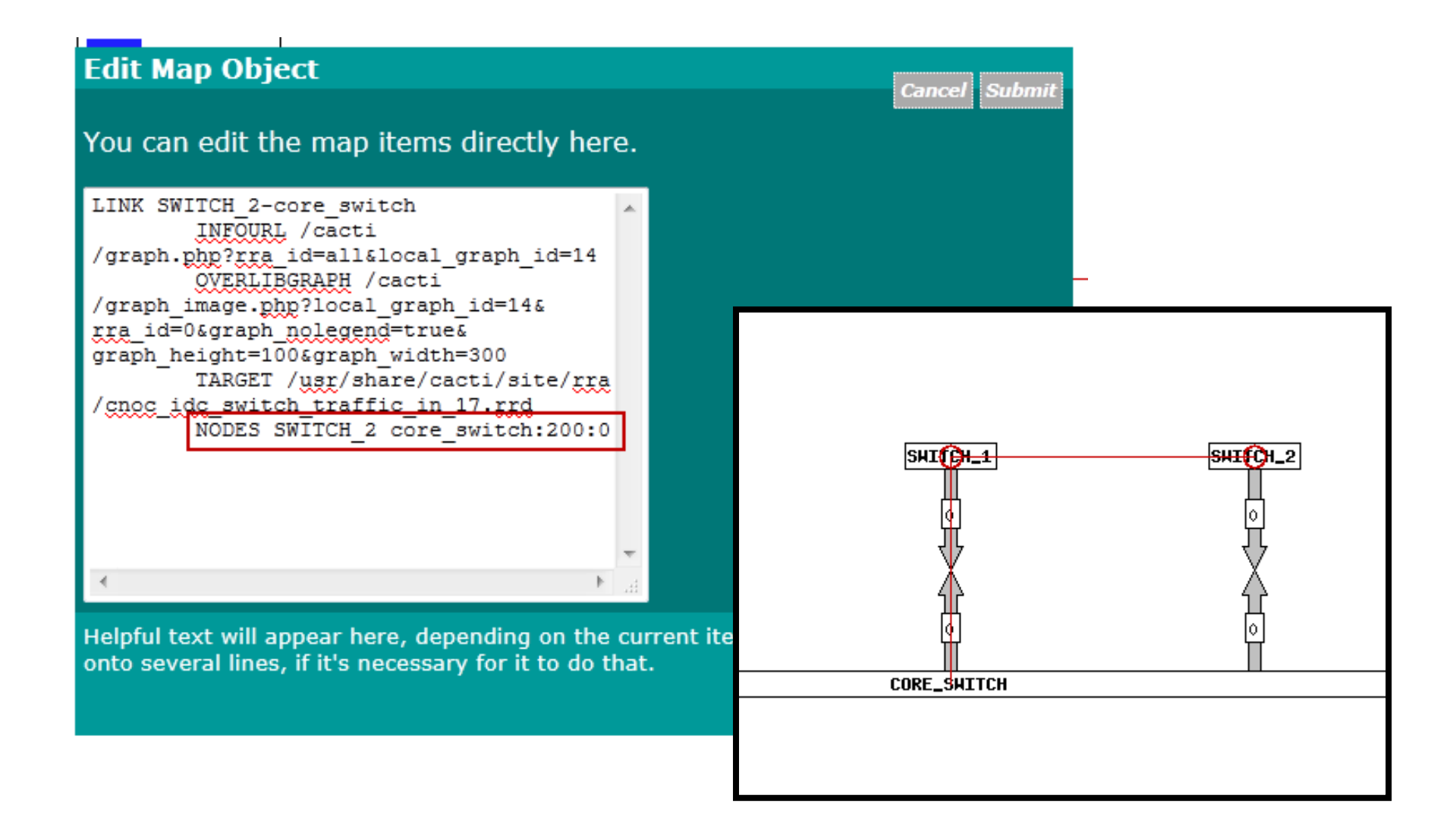

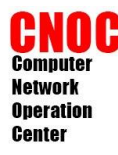

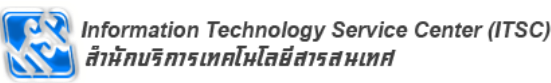

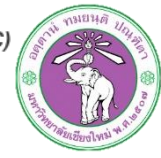

SHITCH\_3

# curve link : via

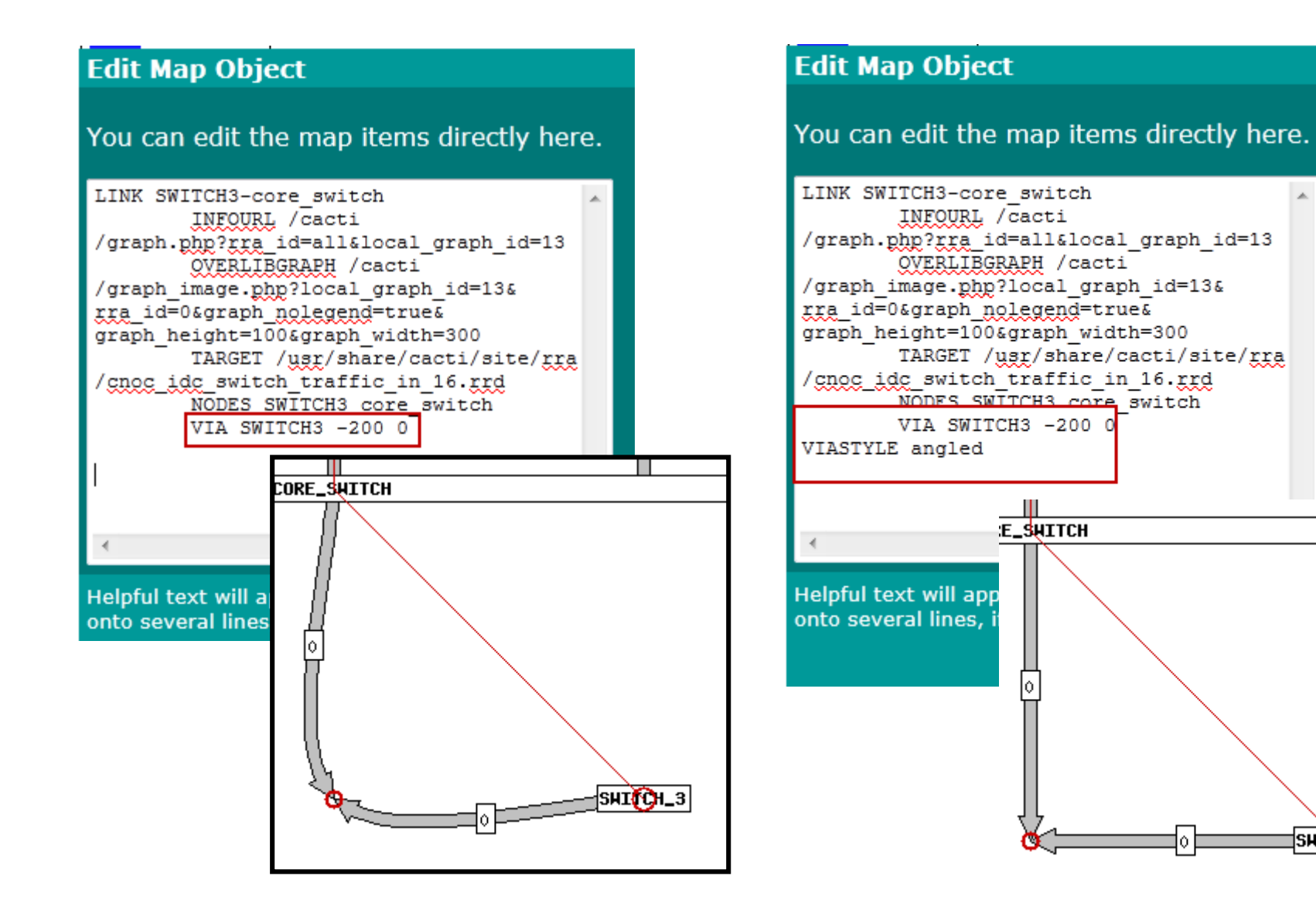

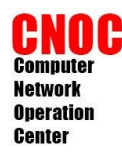

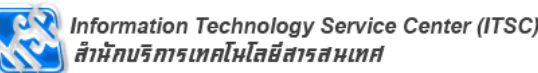

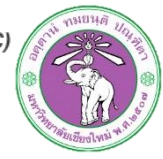

 แก้ไขไฟล์ config ของ map แบบ manual ใน ห้อง

#### /usr/share/cacti/site/plugins/weatherma p/configs/

KEYPOS host 50 50 Host Status KEYSTYLE host tags 250 SCALE host 0 0.5 192 192 192 Disabled SCALE host 0.5 1.5 255 128 128 Down SCALE host 1.5 2.5 128 128 255 Recovering SCALE host 2.5 3.5 128 255 128 Up

# End of global section

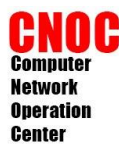

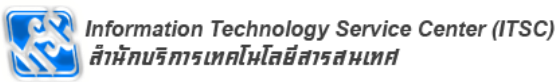

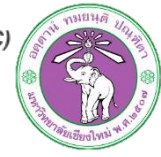

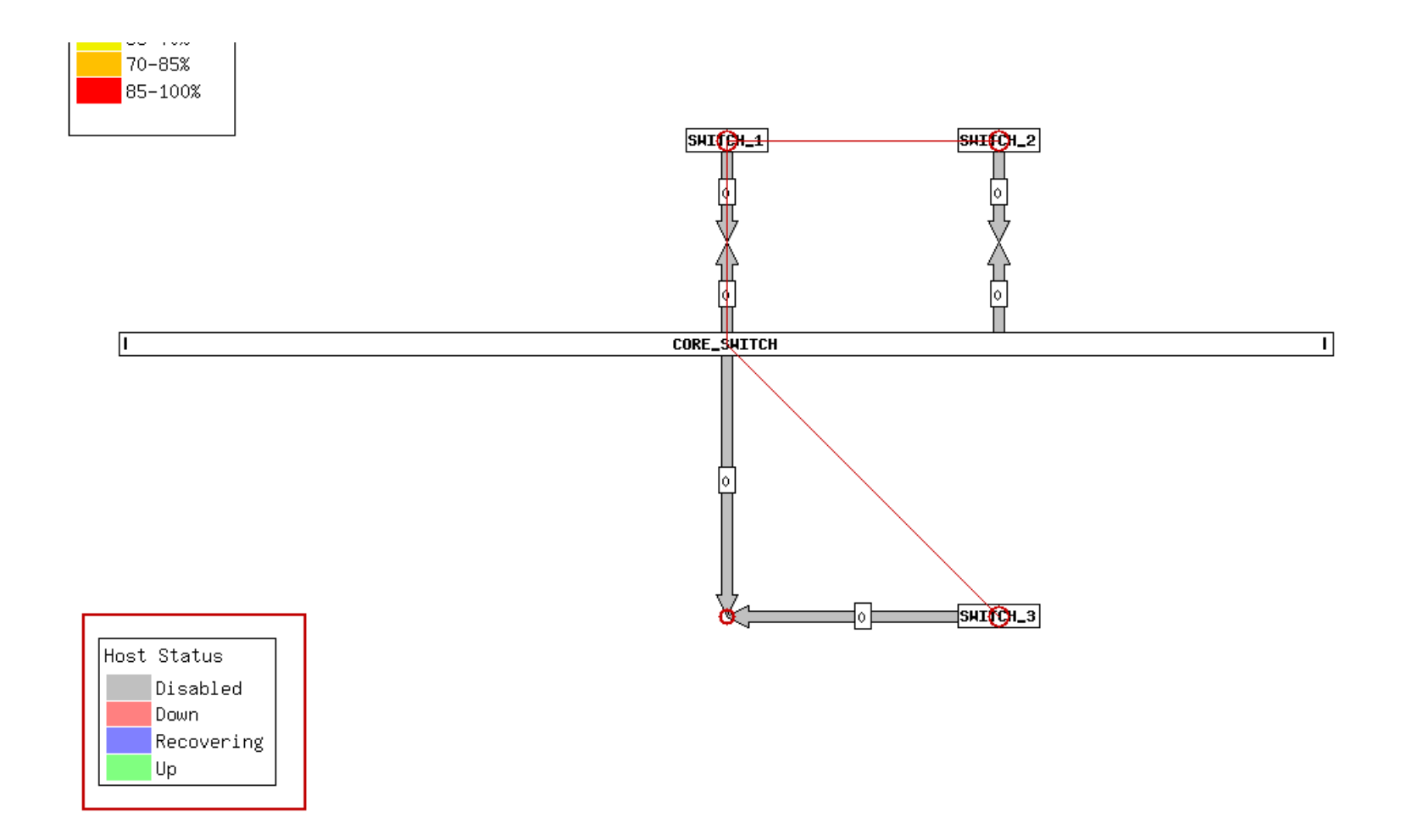

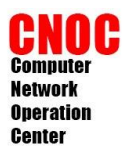

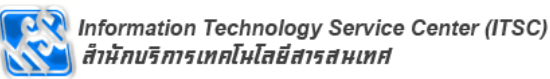

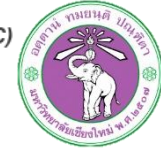

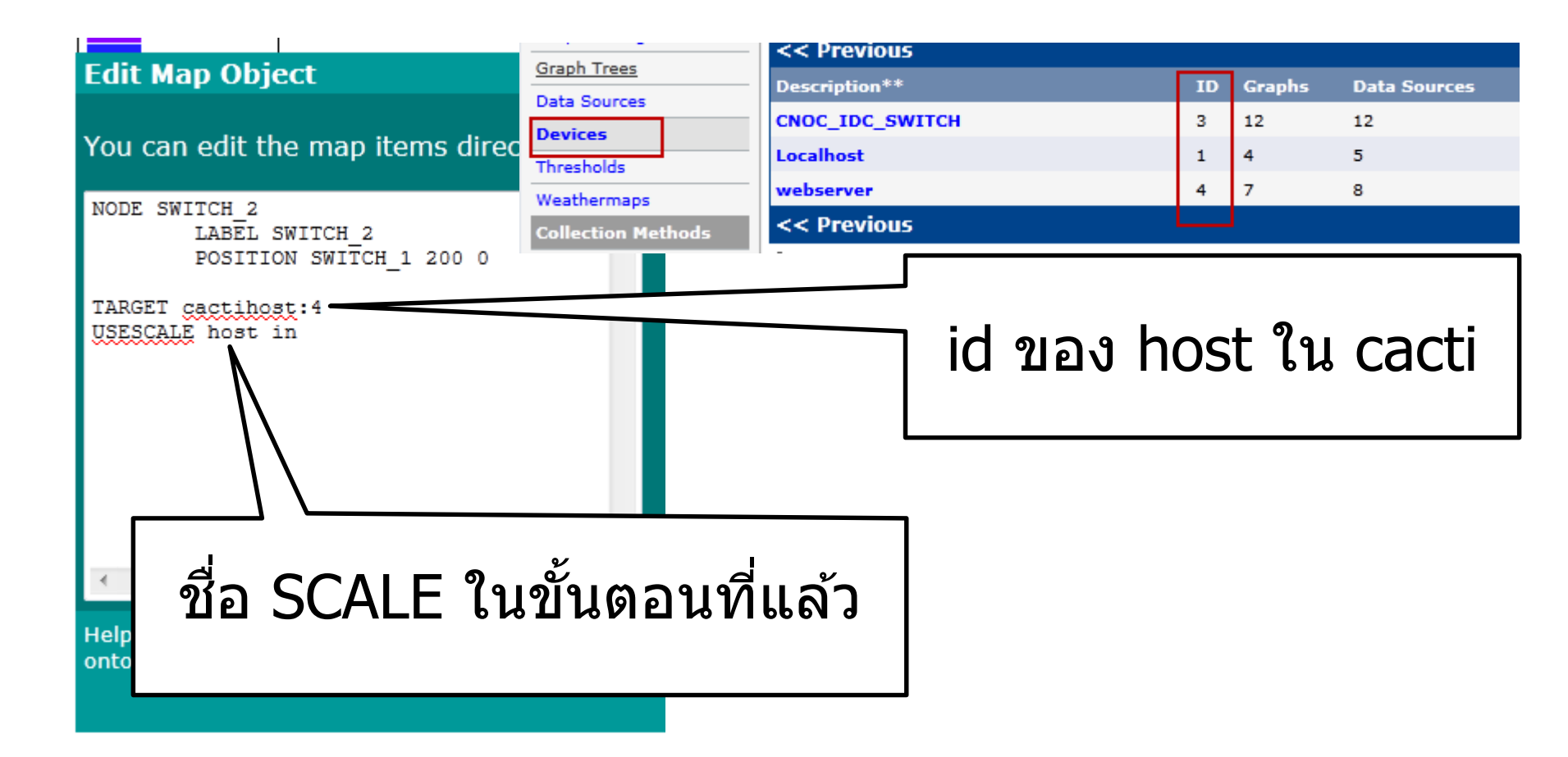

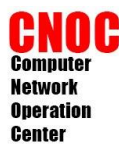

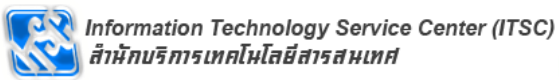

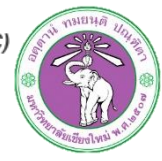

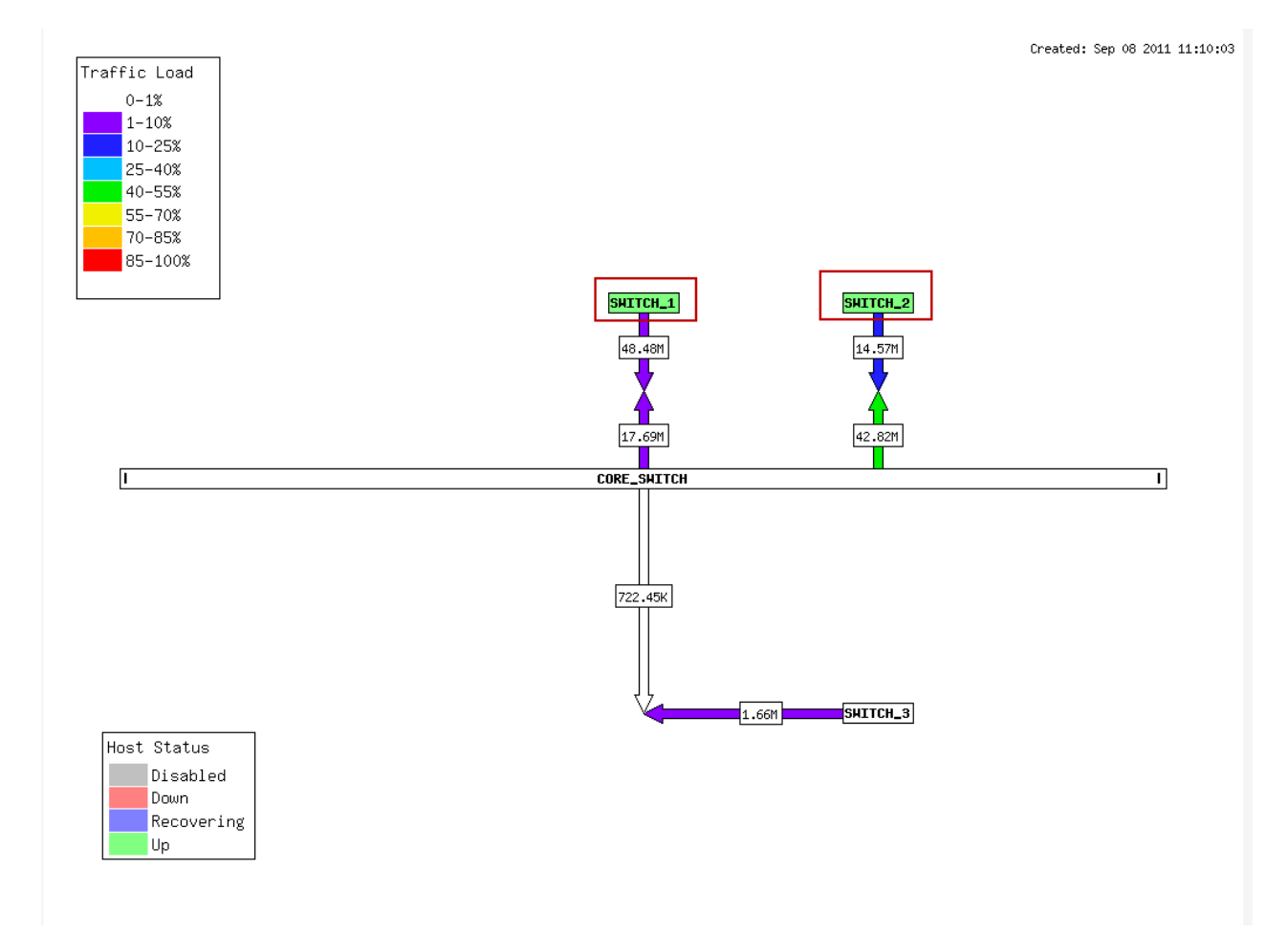

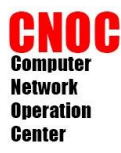

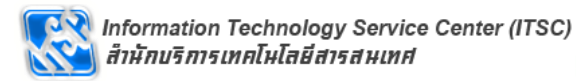

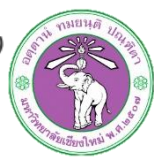

#### gammu-smsd

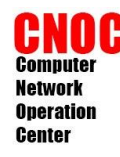

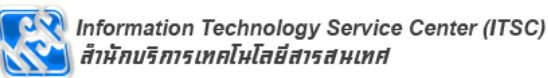

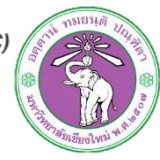

#### gammu-smsd

- http://wammu.eu/smsd/
- อ่านค่าจากฐานข้อมูลแล้วส่ง sms
- ใช้งานได้กับโทรศัพท์มือถือหลายรุ่น http://wammu.eu/phones/
- ที่ใช้งานอยู่เป็น nokia 1202 และสาย data link ซื้อแยก

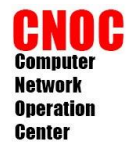

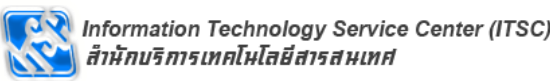

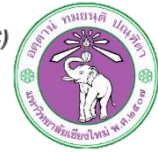

#### install

#### #apt-get install gammu-smsd

root@cacti:~# apt-get install gammu-smsd Reading package lists... Done Building dependency tree Reading state information... Done The following extra packages will be installed: libbluetooth3 libgammu-i18n libgammu7 libgsmsd7 libltd17 libodbc1 libpq5 usb-modeswitch usb-modeswitch-data Suggested packages: gammu gammu-doc libmyodbc odbc-postgresql tdsodbc unixodbc-bin comgt wvdial The following NEW packages will be installed: gammu-smsd libbluetooth3 libgammu-i18n libgammu7 libgsmsd7 libltd17 libodbc1 libpq5 usb-modeswitch usb-modeswitch-data 0 upgraded, 10 newly installed, 0 to remove and 2 not upgraded. Need to get 1,372 kB of archives. After this operation, 4,909 kB of additional disk space will be used. Do you want to continue [Y/n]? y

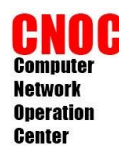

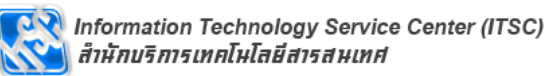

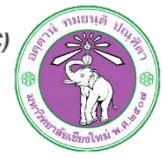

# config : database

- #mysql -uroot -p[รหัสผ่าน]
- mysql> CREATE DATABASE `gammu-smsd`
- -> DEFAULT CHARACTER SET utf8
- -> DEFAULT COLLATE utf8\_general\_ci;
- Query OK, 1 row affected (0.02 sec)
- quit

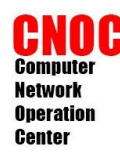

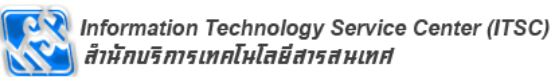

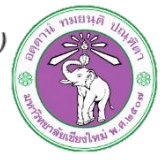

# config : database

- #cp /usr/share/doc/gammusmsd/examples/mysql.sql.gz /tmp/
- #gunzip /tmp/mysql.sql.gz
- #mysql -uroot -pqwerty gammu-smsd < /tmp/mysql.sql

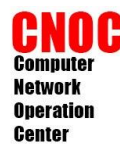

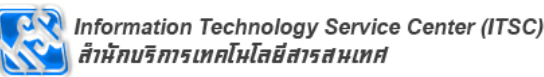

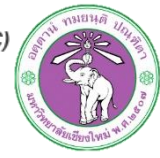

# config : gammu

แก้ไขไฟล์ /etc/gammu-smsdrc

```
[gammu]
port = /dev/ttyUSB0 (หรือตามพอร์ทที่เชื่อมต่อ)
connection = fbus
[smsd]
CheckSecurity = 0
CheckBattery = 0
CheckSignal = 0
ResetFrequency = 0
StatusFrequency = 0
MaxRetries = 3
debuglevel = 0
commtimeout = 30
sendtimeout = 90
```

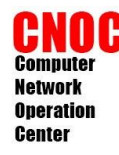

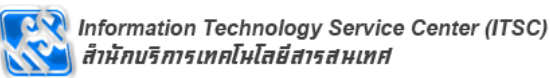

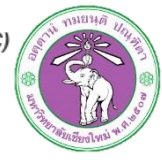

# config : gammu

แก้ไขไฟล์ /etc/gammu-smsdrc (ต่อ)

```
service = SQL
Driver = native_mysql
logfile = syslog
user = root
password = [รหัสฐานข้อมูล]
database = gammu-smsd
pc = localhost
```

- เริ่ม gammu-smsd ใหม่
- #service gammu-smsd restart
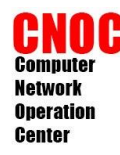

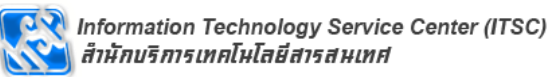

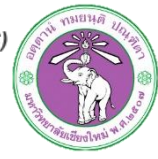

# send sms

 เพิ่มข้อมูลลงไปในฐานข้อมูล gammu-smsd ตาราง outbox ระบบจะส่งข้อความไปอัตโนมัติดัง ตัวอย่าง

```
INSERT INTO outbox SET
DestinationNumber = `หมายเลขผู้รับ',
TextDecoded = `ข้อความ',
CreatorID = `หมายเหตุการส่ง',
Coding = 'Unicode_No_Compression'
```

ส่วน log การส่งจะอยู่ในฐานข้อมูลและ syslog สามารถเข้าไปดูได้ผ่าน phpmyadmin

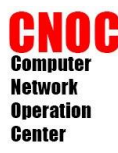

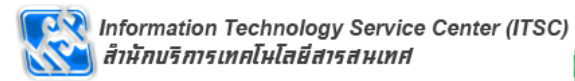

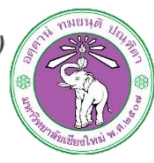

# SARAN

#### **Access Point Monitoring**

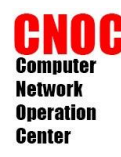

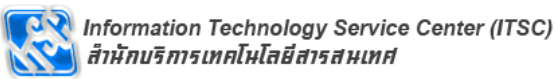

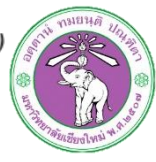

SARAN

- ระบบตรวจสอบการทำงานของ access point
- เขียน script เพื่อดึงข้อมูลโดยผลลัพธ์ของ script ต้องเป็นรูปแบบที่กำหนด
- เก็บข้อมูลโดย rrdtool และแสดงผลเป็นกราฟ
- วางจุดติดตั้ง access point ลงบนแผนที่โดยใช้ google map api

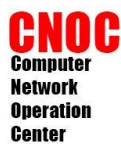

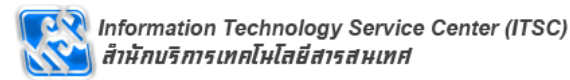

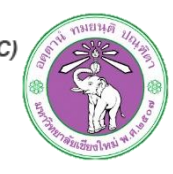

Access Point Monitoring System Computer Network Operation Center, Chiangmai University log in แผนที่ ดาวเทียม ไฮบริด Status Top Ten Statistic Status table jumbomap Access Point 218:218\_StB\_F3\_Club Down AP Maintainance A 3 : สำนักอธิการบดี ห้องประชุม 3 4 : CNOC F2 7 : คณะมนุษย์ศาสตร์ ห้องศูนย์เทคโนฯ
 9 : คณะมนุษย์ศาสตร์ ห้องสมุด 12 : คณะวิทยาศาสตร์ ห้องสมุด 19 : arc\_studio3 56 : หอพักคณะเภสัชศาสตร์ ชั้น 1 60 : หอประชุมมช. เรือนประทับ 63 : คณะพยาบาล ห้องดูนย์เทคโนฯ 70 : ห้องสมุดคณะวิจิตรศิลป์ 77 : คณะพยาบาล ห้องสมุด 106 : หอประชุมใหญ่ 130 : คลีนิคไผ่ล้อม Map display mode Standard Monitor สวนสัก แม่เพียะ สวนดอก

SARAN

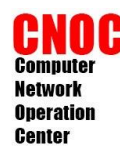

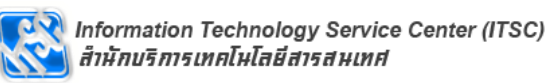

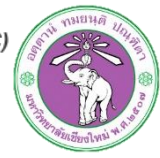

# Require software

- Ubuntu
- #apt-get install lamp-server ^ mysqlserver rrdtool php5-curl
- Centos
- install additional package php-bcmath

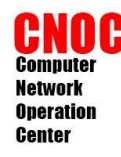

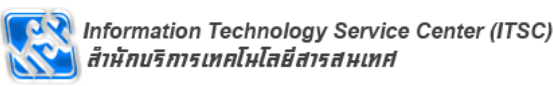

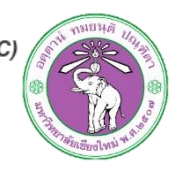

- คัดลอกไฟล์
- #cd /tmp
- #cp /root/saran.tar.gz ./
- #tar zxvf saran.tar.gz
- #mv saran /usr/share/
- #cd /usr/share/saran/

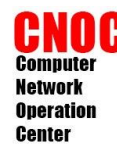

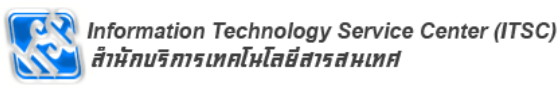

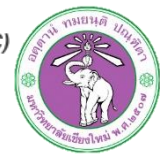

- นำเข้าฐานข้อมูล
- #mysql -u[username] -p[password]
   < config/saran.sql</li>
- แก้ไขไฟล์ html/connect.php

```
$db_host = "localhost";
$db_user = "[username]";
$db_pass = "[password]";
$db_name = "saran";
```

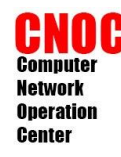

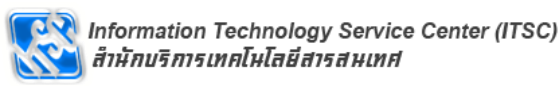

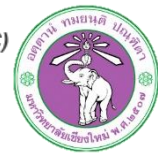

 แก้ไขไฟล์ /etc/apache2/sitesenabled/000-default

DocumentRoot /var/www <Directory /> Options FollowSymLinks **MultiViews** AllowOverride None </Directory>

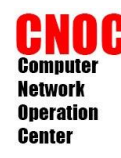

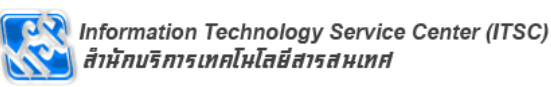

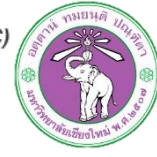

- #cp config/saran\_apache2.conf /etc/apache2/conf.d/
- #cp config/saran\_crontab /etc/cron.d/
- เริ่ม apache2 ใหม่
- #service apache2 restart
- เรียกเว็บ http://{server-ip}/saran

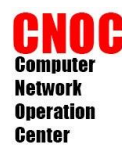

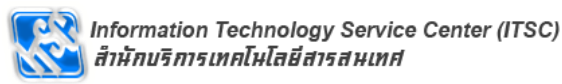

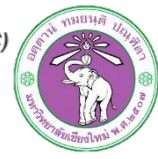

# Log in

 default username : admin password : qwerty

|                                       | log in |
|---------------------------------------|--------|
| Status Top Ten Statistic Status table |        |
| log in ×                              |        |
| usernameadmin                         |        |
| password •••••                        | ¥      |
|                                       | ^      |
| log in cancel                         |        |

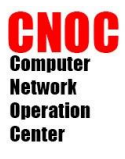

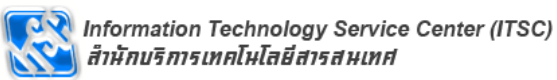

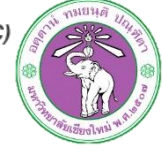

# Change default password

| Location | Zone      | Status  | Graph      | System   | Notification | Report | User |
|----------|-----------|---------|------------|----------|--------------|--------|------|
| Email    |           |         | Edit       |          | Re           | move   |      |
|          |           |         | edit       |          |              |        |      |
| Edit u   | ser       |         |            |          | ×            |        |      |
|          |           |         |            |          |              |        |      |
|          |           |         | 1          |          |              |        |      |
| Nan      | ne        | a       | dmin       |          |              |        |      |
| Ema      | ail       | s       | upawit.w@c | mu.ac.th |              |        |      |
| Old      | Password  | •       | ••••       |          |              |        |      |
| Nev      | v Passwor | d 🕒     | •••••      |          |              |        |      |
| Nev      | v passwor | d again | •••••      |          |              |        |      |
|          |           |         |            |          |              |        |      |
|          |           |         |            |          |              |        |      |
|          |           |         |            |          |              |        |      |
|          |           | Save a  | account    | Cano     | cel          |        |      |

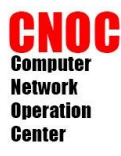

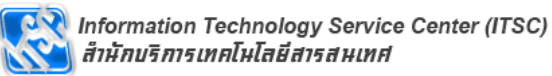

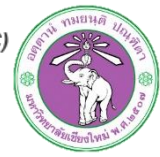

# Add/remove user

| Access Point Update | Script Location Zone    | Status Graph | System Notifica | tion Report | User | admin   log out |
|---------------------|-------------------------|--------------|-----------------|-------------|------|-----------------|
|                     |                         |              |                 |             |      |                 |
| Name                | Email                   |              | Edit            | Re          | move |                 |
| admin               | supawit.w@cmu.ac.th     |              | edit            |             |      |                 |
| supawit             | supawit.w@365.cmu.ac.th |              | edit            | rem         | ove  |                 |

Create new user

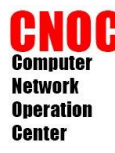

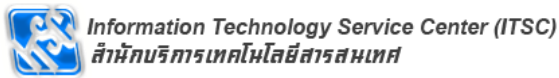

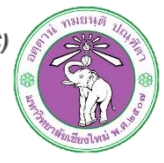

# **Graph Option**

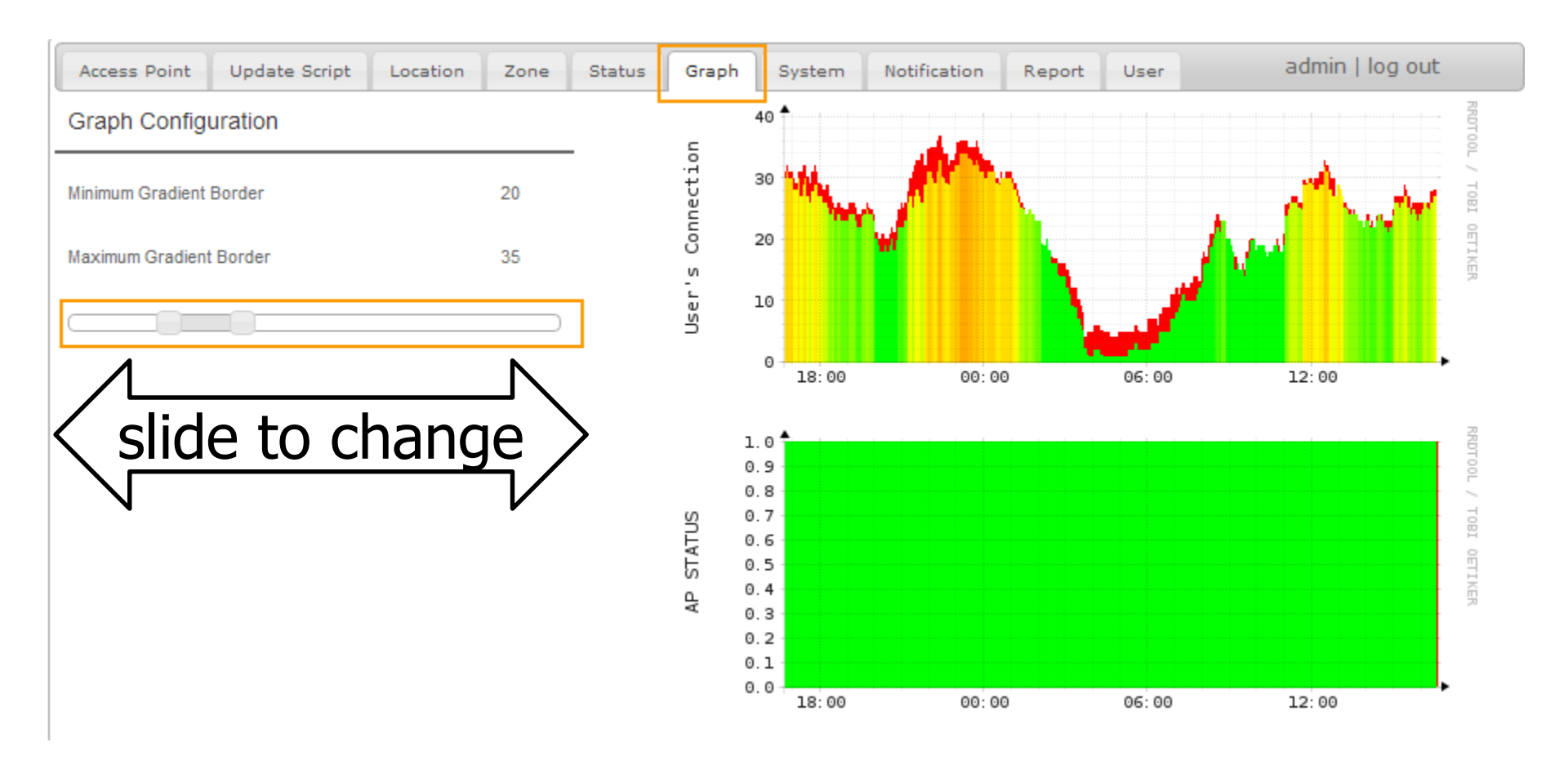

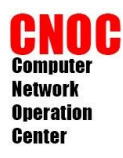

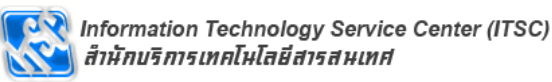

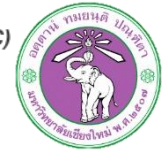

### Access Point Color

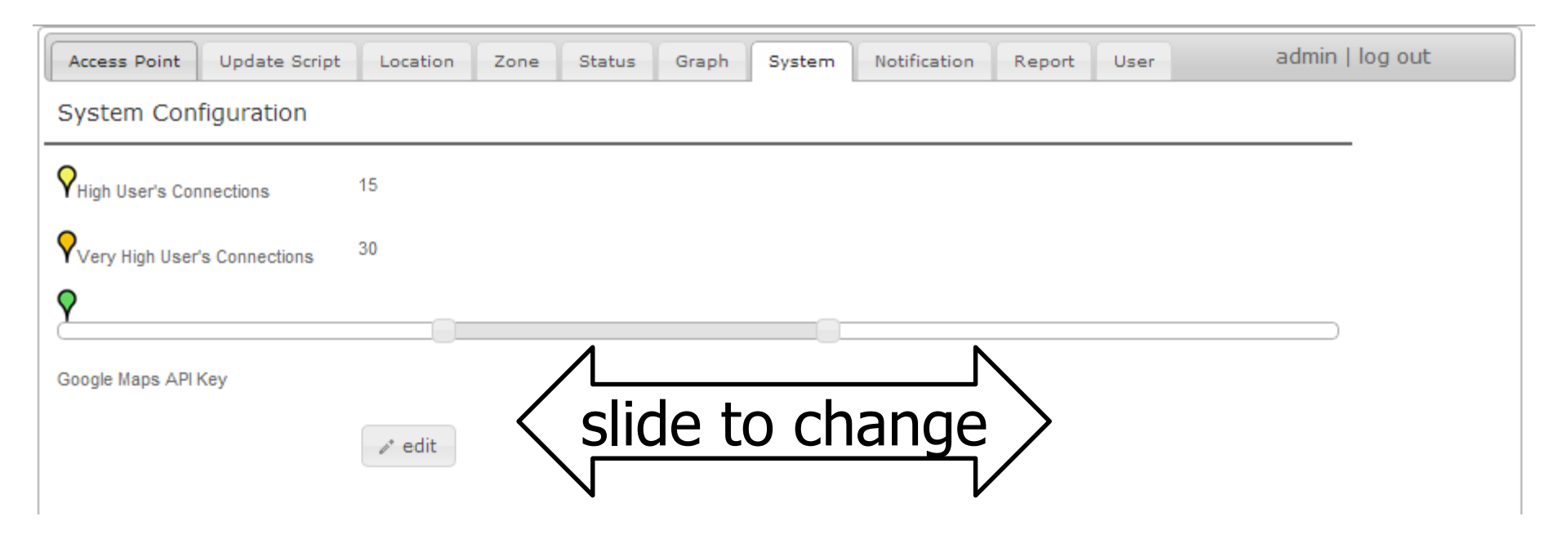

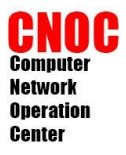

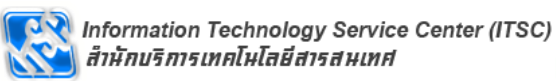

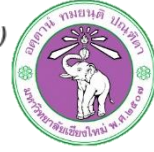

# Add Zone

| Access Point     | Update Script         | Location  | Zone         | Status      | Graph       | System                                                                                                    | Notification     | Report  | User      | admin   log out                |
|------------------|-----------------------|-----------|--------------|-------------|-------------|----------------------------------------------------------------------------------------------------|------------------|---------|-----------|--------------------------------|
| THE FLE          | fall + the            | C. Balart | AT THE OWNER |             | Ma          | n Cat                                                                                                    | llite Uubrie     | SEARC   | CH LOCAT  | TION                           |
| STR. NO          | 140                   |           | Sec. Sec.    |             | IVIa        | ip Sale                                                                                                    | ente Hybrid      | มหาวิทย | ขาลัยเกษต | ารศาสตร์ สกลนคร                |
|                  | A State               | Con lan   | 1.4.1        |             |             |                                                                                                    |                  | Search  | h         |                                |
|                  | 100                   | AB SHOP   | X            |             |             |                                                                                                    |                  |         |           |                                |
| +                |                       |           | 1000         | 1           |             |                                                                                                    |                  |         |           |                                |
| And I wanted     | A C F                 |           |              | C. Costa    |             |                                                                                                    |                  | ZONE    |           |                                |
| C/ Cont          | 100 06                | 1.11 4    | 10           |             | C. Station  |                                                                                                    |                  |         |           | Excession 1                    |
| T                | P. Car                |           |              |             | 100         |                                                                                                    |                  |         | zone      | <b>v</b>                       |
| 12 States        | OR BAR IN             |           | S            |             |             |                                                                                                    |                  |         | lat       |                                |
|                  |                       | 2010      | 100          |             | p.          | E C                                                                                                    |                  | 700     | om level  |                                |
|                  | 1 / 12 "              | 1         |              | north       | 135         |                                                                                                    | 6 Blog           |         |           | remove apply this location     |
| and the          | C. 121/               |           |              |             | and a       |                                                                                                    |                  | 1       |           |                                |
| The Partie       | 18.24                 |           | P            |             |             |                                                                                                    |                  | 100     |           |                                |
| CON BUT          | 0.5                   | 2.11      | the stor     |             |             | 1.000                                                                                                    |                  | CUPPE   | NTLOCA    | TION                           |
| Mar Katha        |                       | 3 / 6     | 1            | 1. 1        |             |                                                                                                    |                  | CORRE   | INT LOCA  | (ION                           |
|                  | States and            | 1.8       | 1.1.7        |             | A. 40       | 12 2 3 3 3                                                                                                    |                  | 4       | latitu    | de 17.295945167996237          |
| 1 And the second |                       | 1.8       | 6. 199       | 1           | 5 1         | A New                                                                                                    |                  | 4       | longitu   | de 104.11569893360138          |
| 10               | The second second     |           | 1000         | the set     | in fil      | 6. 5 3                                                                                                    |                  |         | zoom le   | Sour This location as New Tong |
|                  | ALL ALL ALL           | 1 3 1     | Ren et       | u 411       | A Call      | di settasi                                                                                                    |                  | -       |           | Save this location as New 20ne |
| 110 10 12 10     | In the Intell         |           | 3.43         | 14 1        | 1.1         |                                                                                                    | the fails of     | 22      |           |                                |
|                  | Rin S                 | the sec   | 14           | 1 11        | 1/10        |                                                                                                    |                  | 11      |           |                                |
|                  | and the second        | Mar Ya    | En A         | p1          | Weeks .     | N                                                                                                    | that it is       |         |           |                                |
|                  | 1 Alter               | A TON     | and 100      | A. P. A     |             | 1 and the second second |                  | F       |           | $\mathbf{V}$                   |
| and the second   | C Dest                | Bar M     |              | 1 1 10/1    |             | 4/100                                                                                                    | No and           |         |           | •                              |
|                  | AND THE OWNER         | Charles . | The start !  |             | 500         | 242-0                                                                                                    | 5 11             | CL      | URRENT    | LOCATION                       |
| 1 - Carlos and   | Contraction of the    |           | 1            | 19          | SA          | CONC.                                                                                                    | eto              |         |           |                                |
|                  | Re al                 |           | well a       | Service.    | The second  | 12 /                                                                                                    |                  |         |           | latitude 17.295945167996237    |
|                  | 1 Second              |           | 11           |             | En          |                                                                                                    | 1                |         | le        | ongitude 104.11569893360138    |
|                  |                       |           | 14.50        | 100 M       | the al      |                                                                                                    | 12 12            |         | Z0        | om level 18                    |
| A REAL           |                       |           | 4.200        |             |             |                                                                                                    | E.A.             |         | 201       | ne name มก.สกล                 |
|                  | Service of            | 165 3     |              | i ale       | 100         |                                                                                                    | and the second   | -       |           | save cancel                    |
| Carlande - 24    | and the second        | AN 11     |              | St. A.      | the second  |                                                                                                    | 1200             |         |           |                                |
| Coodle           | Sand Strate Labor     | A Street  | 5            | to to       | 100 12      | for                                                                                                    | the F            |         |           |                                |
|                  | A State of the second | Imagery @ | 2013 Digita  | Globe, GeoE | ye, Map dai | ta @2013 Tele                                                                                                    | Atlas - Terms of | Use     |           |                                |
|                  |                       |           |              |             |             |                                                                                                    |                  |         |           |                                |

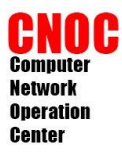

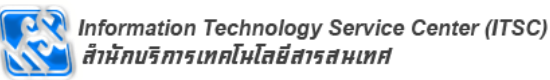

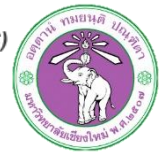

# Add update script

| Access Point         | Update Script                    | Location                        | Zone             | Status      | Graph      | System  | Notification       | Report       | User | admin   log out |
|----------------------|----------------------------------|---------------------------------|------------------|-------------|------------|---------|--------------------|--------------|------|-----------------|
| script               |                                  |                                 |                  |             |            |         |                    |              |      |                 |
|                      |                                  |                                 |                  |             |            | — Scrip | t Mode Multiple Ex | ecution Test |      | # TEST          |
| Script               |                                  |                                 |                  |             | ¥          | Scrip   | t output           |              |      |                 |
| Command              |                                  |                                 |                  |             |            |         |                    |              |      |                 |
|                      |                                  |                                 |                  |             |            |         |                    |              |      |                 |
| Argument             | Access Point N                   | vame                            |                  |             |            |         |                    |              |      |                 |
| Mode                 |                                  |                                 |                  |             |            |         |                    |              |      |                 |
|                      | <i>I</i> * edit                  | 🗅 add                           | ာ remov          | e           |            |         |                    |              |      |                 |
| format for single:   | AUTHEN:numb<br>connection        | er of Success                   | Authentica       | tion User:T | OTAL:total |         |                    |              |      | ~               |
|                      |                                  |                                 |                  |             |            | Scrip   | t result           |              |      |                 |
| example single       | AUTHEN:10:TO                     | TAL:12                          |                  |             |            |         |                    |              |      |                 |
| format for multiple: | Access Point II<br>User:TOTAL:to | D:AUTHEN:nur<br>Ital connection | mber of Suc<br>1 | cess Authe  | entication |         |                    |              |      |                 |
| example multiple     | 1:AUTHEN:10:1                    | TOTAL:12                        |                  |             |            |         |                    |              |      |                 |
|                      |                                  |                                 |                  |             |            |         |                    |              |      |                 |
|                      |                                  |                                 |                  |             |            |         |                    |              |      |                 |

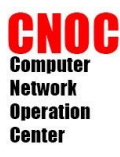

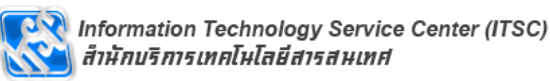

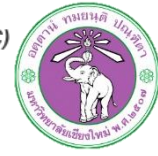

# Add update script

| Access Point         | Update Script Location Zone Status Graph S                             | iya                                                   |        |
|----------------------|------------------------------------------------------------------------|-------------------------------------------------------|--------|
| script               |                                                                        |                                                       |        |
| Script               | test                                                                   | Script Mode Multiple Execution Test                   | # TEST |
|                      |                                                                        | Script output                                         |        |
| Command              | /usr/bin/php /usr/share/saran/script/test.php                          | 1:AUTHEN:17:TOTAL:32                                  | ^      |
|                      |                                                                        | 2:AUTHEN:21:TOTAL:31                                  |        |
| Argument             | Access Point ID                                                        | 3:AUTHEN:20:TOTAL:25                                  |        |
| Mode                 | SINGLE MULTIPLE                                                        | 4:AUTHEN:23:TOTAL:32                                  |        |
|                      |                                                                        | 5:AUTHEN:24:TOTAL:29                                  |        |
|                      | save × cancel                                                          | 6:AUTHEN:13:TOTAL:32                                  |        |
| format for single:   | AUTHEN:number of Success Authentication User:TOTAL:total<br>connection | 7:AUTHEN:10:TOTAL:32                                  |        |
|                      |                                                                        | Script result                                         | *      |
| example single       | AUTHEN:10:TOTAL:12                                                     | Script name test                                      |        |
|                      |                                                                        | Command /usr/bin/php /usr/share/saran/script/test.php |        |
| format for multiple: | Access Point ID:AUTHEN:number of Success Authentication                | execution time 0 seconds                              |        |
|                      | USELTOTAL.IUIal connection                                             | Correct Format 500 of 500                             |        |
| example multiple     | 1:AUTHEN:10:TOTAL:12                                                   | Apply Script to APS on List                           |        |

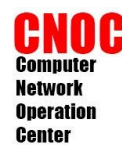

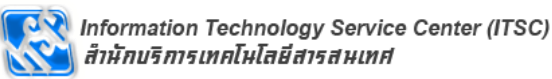

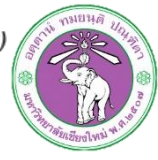

 อาจเป็น php, perl หรือ shell script ก็ได้ เมื่อ รันแล้วไปดึงค่าจากอุปกรณ์แล้วนำมา ประมวลผลเพื่อให้ได้ผลลัพธ์ออกมาในรูปแบบ ดังต่อไปนี้

Script

AP ID:AUTHEN:SuccessAuthenticationUser:TOTAL:Total User

• เช่น

1:AUTHEN:20:TOTAL:25 2:AUTHEN:33:TOTAL:34

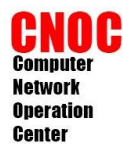

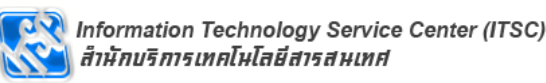

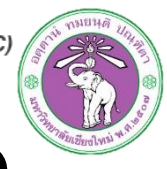

# cisco controller script example

- /usr/share/saran/script/cisco.php
- สามารถรันโดย
- #/usr/bin/php
  /usr/share/saran/script/cisco.php
  {ip} {community string}

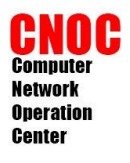

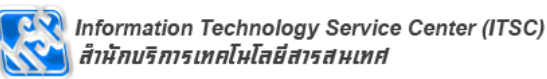

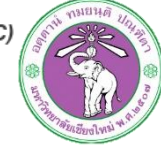

## Add access point : manual

| aph System                                                              |
|-------------------------------------------------------------------------|
| add                                                                     |
|                                                                         |
|                                                                         |
|                                                                         |
| Access Point Update Script Location Zone Status Grap                    |
| Access Point manual script                                              |
| D         1           Name         ดัวที่ 1           IP         STATIC |
| Address DHCP                                                            |
| update script test                                                      |
| 🖬 add 🔍 clear 🗰 x cancel                                                |
|                                                                         |
|                                                                         |

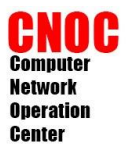

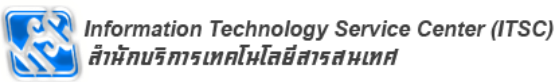

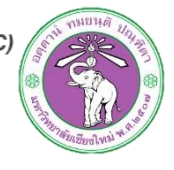

# Add access point : script

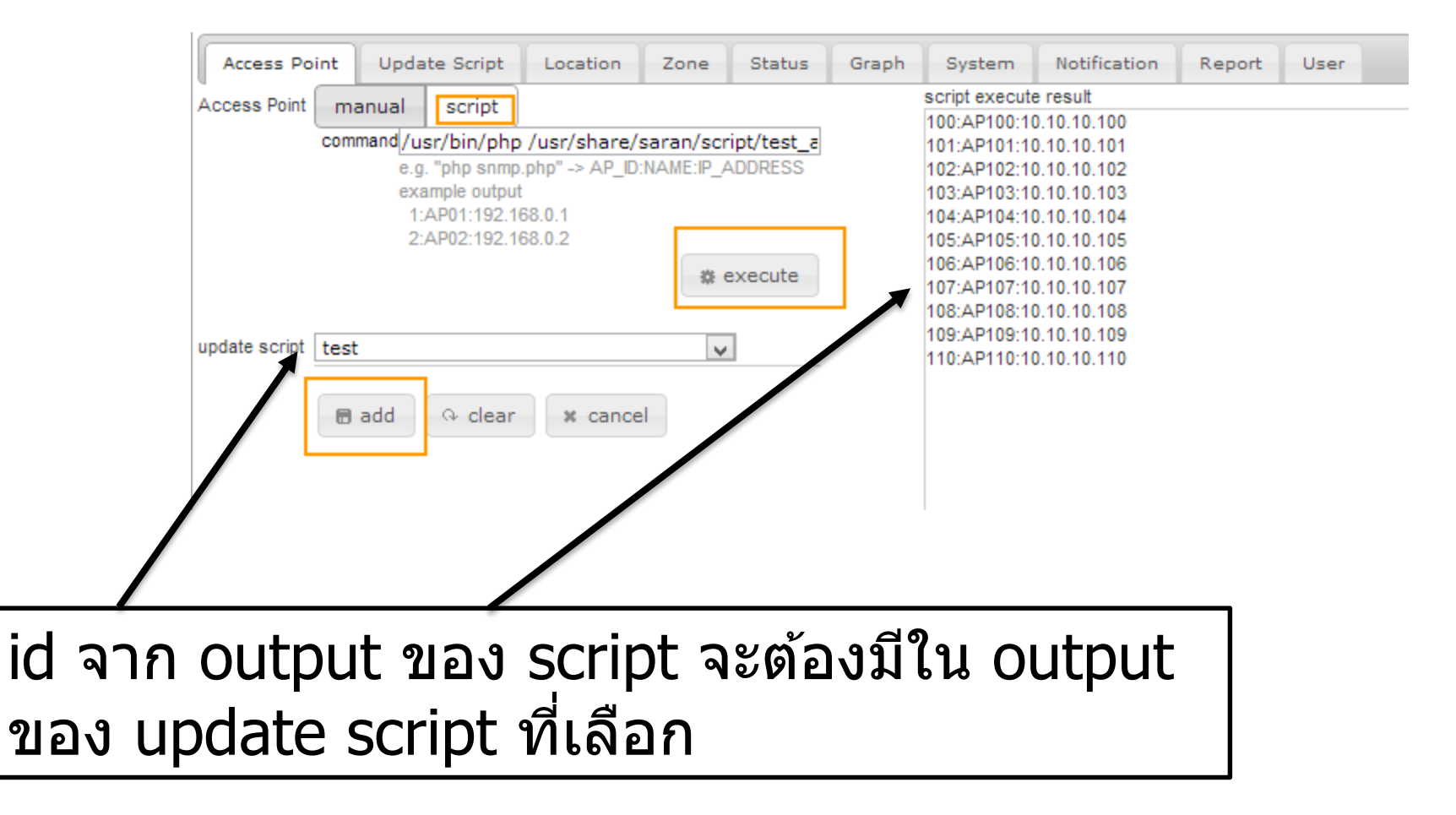

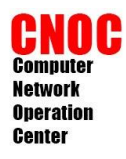

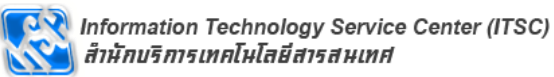

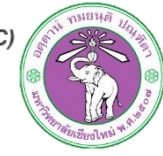

# Edit access point

| Access Point  | Update Script | Location | Zone | Status | Graph   | System   | Notification                               | Report  | User |            |     |
|---------------|---------------|----------|------|--------|---------|----------|--------------------------------------------|---------|------|------------|-----|
| Access Point  | Information   |          |      |        |         | add      | 1 : ตัวที่ 1<br>100 : AP100<br>101 : AP101 |         |      |            |     |
| ID            | 105           |          |      |        |         |          | 101 : AP101<br>102 : AP102<br>103 : AP103  |         |      |            |     |
| Name          | AP105         |          |      |        |         |          | 105 : AP104<br>105 : AP105<br>106 : AP106  | _       |      |            |     |
| Description   |               |          |      |        |         |          | 107 : AP107<br>108 : AP108<br>109 : AP109  |         |      |            |     |
| IP Address    | 10.10.10.10   | 5        |      |        |         |          | 110 : AP110<br>200 : ตัวที่ 200            |         |      |            |     |
| update script | test          |          |      |        | Acce    | ess Poin | t Information                              |         |      |            | add |
|               | ir edit       | × remove | •    |        | ID      |          | 105                                        |         |      |            |     |
|               |               |          |      |        | Name    |          | AP105                                      |         |      |            | ]   |
|               |               |          |      |        | Descrip | otion    |                                            |         |      |            |     |
|               |               |          |      |        | IP Addr | ess      | 10.10.10                                   | .105    | Om   | anualODHCP |     |
|               |               |          |      | $\neg$ | update  | script   | test                                       |         |      | ¥          |     |
|               |               |          |      |        |         |          | ave                                        | e × can | icel |            |     |
|               |               |          |      |        |         |          |                                            |         |      |            |     |

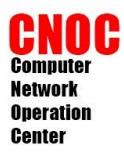

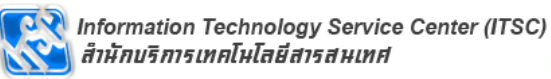

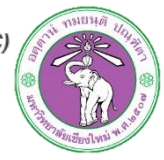

# Access point location

| Access Point | Update Script | Location    | Zone        | Status     | Graph       | System  | Notifica    | ation      | Report                                                                                                    | User                                                                                                    | admin   log out |
|--------------|---------------|-------------|-------------|------------|-------------|---------|-------------|------------|----------------------------------------------------------------------------------------------------|----------------------------------------------------------------------------------------------------|-----------------|
|              | 2 12          |             |             |            | Ма          | ip Sate | ellite I    | Hybrid     | Informa                                                                                                    | ation                                                                                                    | set location    |
|              | ALC: NO       | , Was       |             | 4          |             |         |             |            | _                                                                                                    | AP                                                                                                    |                 |
| +            |               | 0.0         |             | the second |             |         |             |            |                                                                                                    | Name                                                                                                    | วัวที่ 1        |
|              | P 100 B       | Are 2       | e cital     |            | - Agissi-   |         |             |            | Desc                                                                                                    | cription -                                                                                                    |                 |
|              | 1 Alexandre   |             |             |            |             | till ar |             |            | Order                                                                                                    | By   ID                                                                                                    | Name   Location |
|              |               | Imagery (0) | P013 Didtal | Globe GeoF | Yee Man dat |         | ыл<br>Артин | ала<br>ала | 1: 677<br>100 : A<br>101 : A<br>102 : A<br>103 : A<br>104 : A<br>105 : A<br>106 : A<br>107 : A<br>108 : A<br>109 : A<br>110 : A<br>200 : 6 | 1<br>AP100<br>AP101<br>AP102<br>AP103<br>AP103<br>AP105<br>AP105<br>AP107<br>AP108<br>AP109<br>AP100<br>AP100<br>Sอที่ 200 |                 |

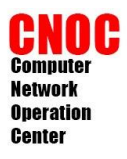

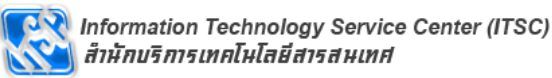

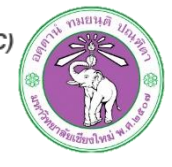

# Access point location

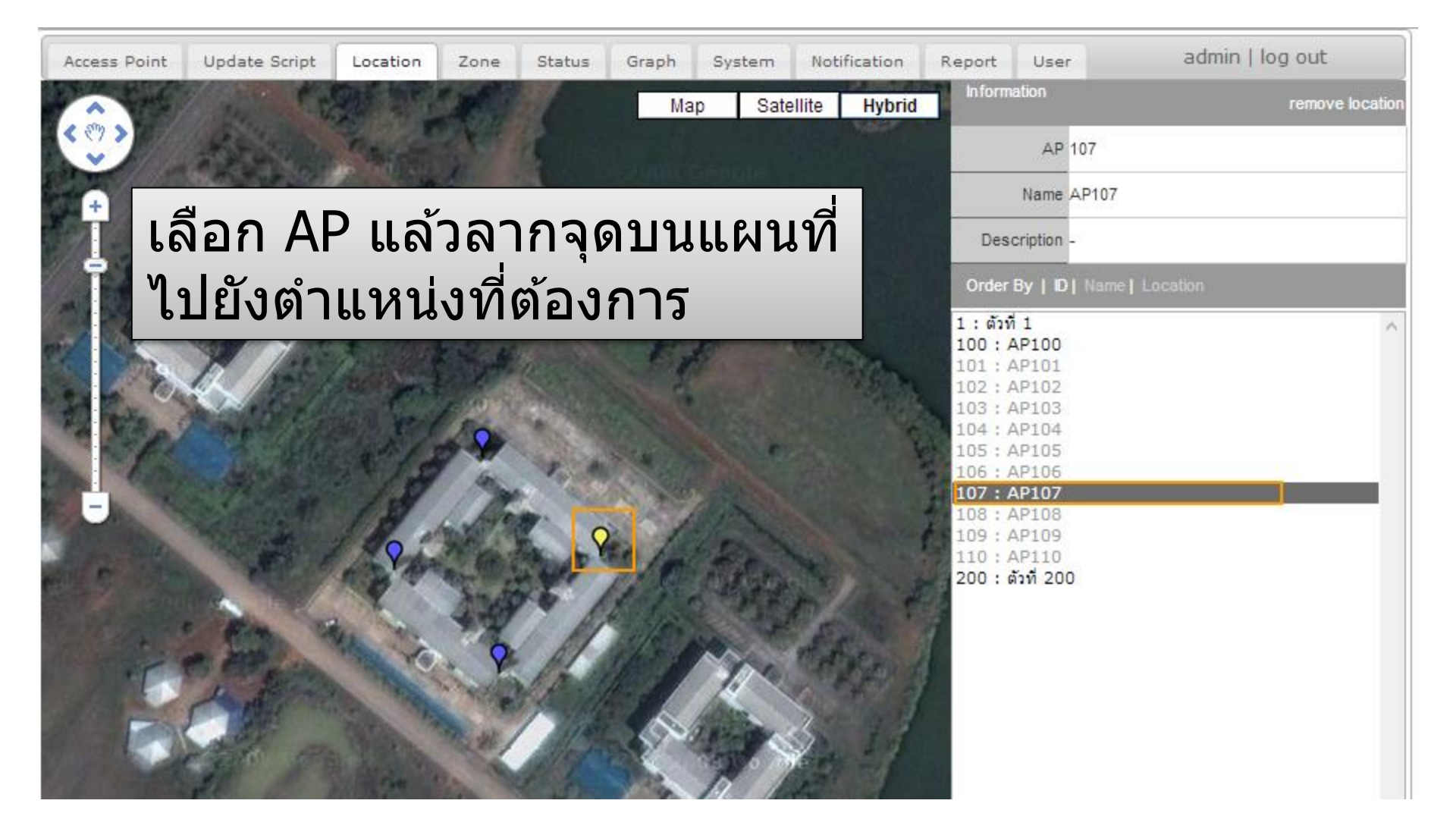

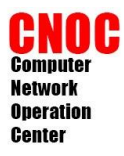

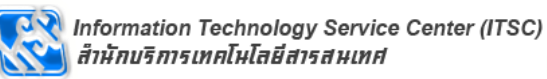

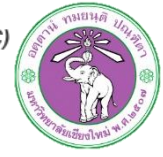

# Access point status

| Access | s Point  | Update Script | Location | Zone   | Status | Graph | System     | Notification | Repo | rt User |    | admin   log out                  |
|--------|----------|---------------|----------|--------|--------|-------|------------|--------------|------|---------|----|----------------------------------|
|        |          |               |          |        |        |       |            |              |      | Search  | n: |                                  |
| ID 🔺   | Nam      | ne ≎          | Descr    | iption |        | \$    | IP ≎       | Status       |      | Script  | ¢  | Enable                           |
| 1      | ตัวที่ 1 |               |          |        |        | DH    | ICP        | By Script    |      | test    |    | ●Script○Maintainance             |
| 100    | AP100    |               |          |        |        | 10    | .10.10.100 | By Script    |      | test    |    | <pre> ScriptOMaintainance </pre> |
| 101    | AP101    |               |          |        |        | 10    | .10.10.101 | By Script    |      | test    |    |                                  |
| 102    | AP102    |               |          |        |        | 10    | .10.10.102 | By Script    |      | test    |    |                                  |
| 103    | AP103    |               |          |        |        | 10    | .10.10.103 | By Script    | 1    | test    |    | ScriptOMaintainance              |
| 104    | AP104    |               |          |        |        | 10    | .10.10.104 | By Script    | 1    | test    |    | ScriptOMaintainance              |
| 105    | AP105    |               |          |        |        | 10    | .10.10.105 | By Script    | 1    | test    |    | ScriptOMaintainance              |
| 106    | AP106    |               |          |        |        | 10    | .10.10.106 | By Script    |      | test    |    | <pre> ScriptOMaintainance </pre> |
| 107    | AP107    |               |          |        |        | 10    | .10.10.107 | By Script    |      | test    |    | <pre> ScriptOMaintainance </pre> |

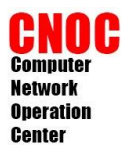

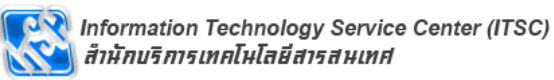

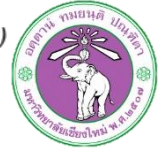

# Access point report

| Access Point | Update Script Location | Zone Status Graph System Notification Re | port User     | admi                                  | in   log out    |
|--------------|------------------------|------------------------------------------|---------------|---------------------------------------|-----------------|
|              | begin 16/1/2013        | 15 V: 0 V end 16/1/2013 16               | ♥:0 ♥ G       | enerate                               |                 |
| ID           | Name                   | Description                              | Average Users | Authentication<br>Success rate<br>(%) | Avalibility (%) |
| 1            | ตัวที่ 1               |                                          | 4             | 71                                    | 23.08           |
| 100          | AP100                  |                                          | 4             | 72                                    | 23.08           |
| 107          | AP107                  |                                          | 4             | 44                                    | 23.08           |
| 200          | ตัวที่ 200             |                                          | 4             | 72                                    | 23.08           |

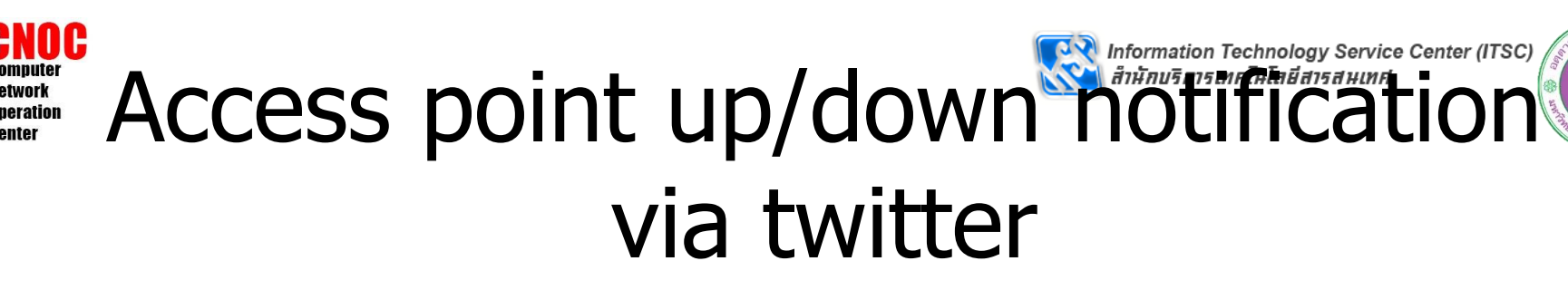

| Access Point      | Update Script      | Location  | Zone  | Status     | Graph     | System   | Notification | Report | User |
|-------------------|--------------------|-----------|-------|------------|-----------|----------|--------------|--------|------|
|                   |                    | Twitter N | -     |            |           |          |              |        |      |
|                   |                    |           | Set   | Twitte     | Applic    | ation Ke | ey. ×        |        |      |
| Set your twi      | tter application k | ey.       | Consu | mer Key    | 5VVZesyrE | sv7nqmUR | рS           |        |      |
| wait 10 minutes t | before tweet       |           | Consu | mer Secret | RE3tMKib  | CZDmVYVU | IrC          |        |      |
|                   |                    |           |       |            |           |          |              |        |      |
| On Off            |                    |           |       |            |           |          |              |        |      |
|                   |                    |           |       |            | Se        | et Ca    | ancel        |        |      |
|                   |                    |           |       |            |           |          |              |        |      |
|                   |                    |           |       |            |           |          |              |        |      |

สร้าง twitter application ที่ https://dev.twitter.com หรือใช้ application เดิมจาก cacti notification ก็ได้ สิ่งที่ต้องการคือ **ConsumerKey** และ **ConsumerSecret** 

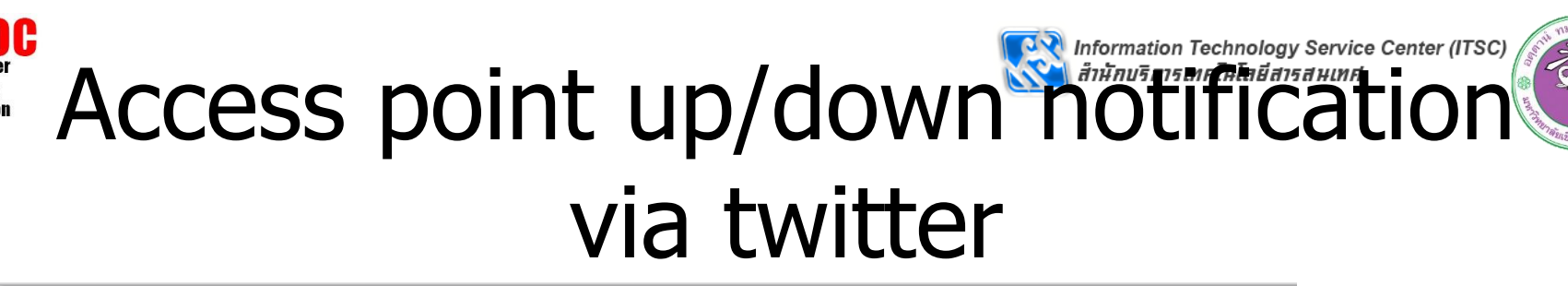

| Access Point      | Update Script      | Location       | Zone     | Status | Graph     | System   | Notification | Report | Use |
|-------------------|--------------------|----------------|----------|--------|-----------|----------|--------------|--------|-----|
|                   | <b>y</b>           | Twitter N      | lotifica | ation  |           |          |              |        |     |
| register with     | n twitter Clear Tw | itter Applicat | ion Key  | N      | otificati | on Dialo | g            | ×      |     |
| wait 10 minutes t | before tweet       |                |          | pin    | Get Pin   |          | activate     |        |     |

#### คลิก **Get Pin** จะเปิดหน้าต่าง twitter ขึ้นมา ให้ลงชื่อเข้าใช้ด้วยบัญชี twitter ที่ต้องการ หลังจากลงชื่อสำเร็จให้นำ pin มาใส่แล้วคลิก activate

| register with twitter Clear Twitter Application Key | Notification Dialog ×                    |
|-----------------------------------------------------|------------------------------------------|
| wait 10 minutes before tweet                        | pin 39 <b>000</b> 36 activate<br>Get Pin |
| On Off                                              |                                          |
|                                                     | Done                                     |

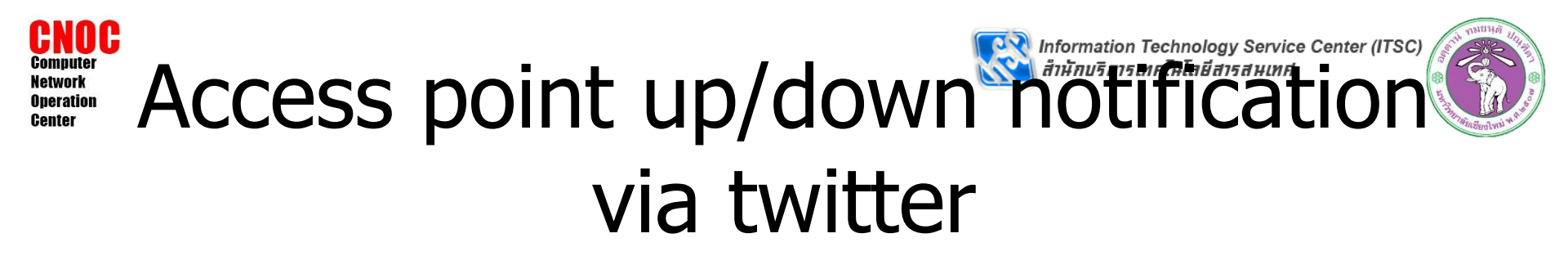

| Access Point Update Script   | Location Z  | one Status | Graph | System | Notification          |
|------------------------------|-------------|------------|-------|--------|-----------------------|
| <b>9</b>                     | Twitter Not | ification  |       |        |                       |
| @supawitCC7 reset            |             |            |       |        |                       |
| wait 10 minutes before tweet |             |            |       |        |                       |
|                              |             |            |       |        | $\supset$             |
| On Off                       |             |            |       |        | $\mathbf{\mathbf{N}}$ |
|                              |             |            |       |        |                       |

เลื่อนเพื่อเลือกเวลาในการแจ้งเตือน การเลือกเวลา น้อยเกินไปอาจทำให้แจ้งเตือนเยอะจน api limit เต็ม กรณีเกิดการ flapping ของ access point

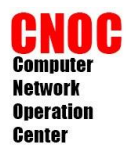

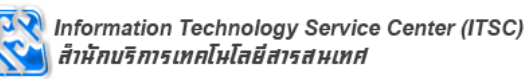

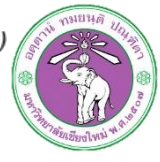

# Test access point down

แก้ไฟล์ script
 /usr/share/saran/script/test.php

```
<?

$row = 1;

while($row<501)

{

if($row<>1) //แก้คืนหลังจากทดสอบเสร็จ

{

echo "$row:AUTHEN:".rand(10,25).":TOTAL:".rand(25,35)."\n";

}

$row++;

}

?>
```

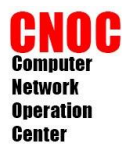

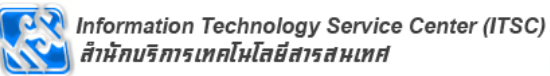

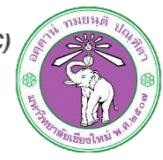

### Access point status

| Access Point Monitoring System                                                                                                    |                                       |
|----------------------------------------------------------------------------------------------------|---------------------------------------|
| Map Satellite Hybrid                                                                                                    | Status Top Ten Statistic Status table |
| a martine a second de la la                                                                                                    | Access Point                          |
|                                                                                                    | 1 : ດັ່ງທີ 1<br>Down AP               |
|                                                                                                    |                                       |
| CARLES / CREATE AND A COMPANY AND A COMPANY AND A                                                                                                    |                                       |
| A Strand Bridge Contraction                                                                                                    |                                       |
| The second second secon |                                       |
| A A A A A A A A A A A A A A A A A A A                                                                                                    |                                       |
| a strate and the second and the                                                                                                    |                                       |
| and the second of the second of the second o |                                       |
| and the second second s |                                       |
| The second second second second second second second second second second second second second second second se                                                                                                    |                                       |
| A CONTRACT OF STREET                                                                                                    |                                       |
|                                                                                                    | Map display mode Standard Monitor     |
|                                                                                                    |                                       |
| Mark Marker Berley 1                                                                                                    |                                       |
|                                                                                                    |                                       |
|                                                                                                    |                                       |
|                                                                                                    |                                       |
|                                                                                                    |                                       |
| Jin ana                                                                                                    |                                       |
|                                                                                                    |                                       |

a Man data @2019 Tala Ata

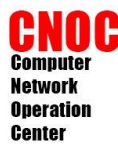

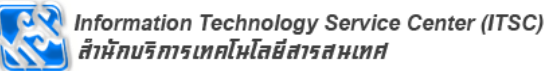

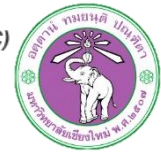

#### Access point status

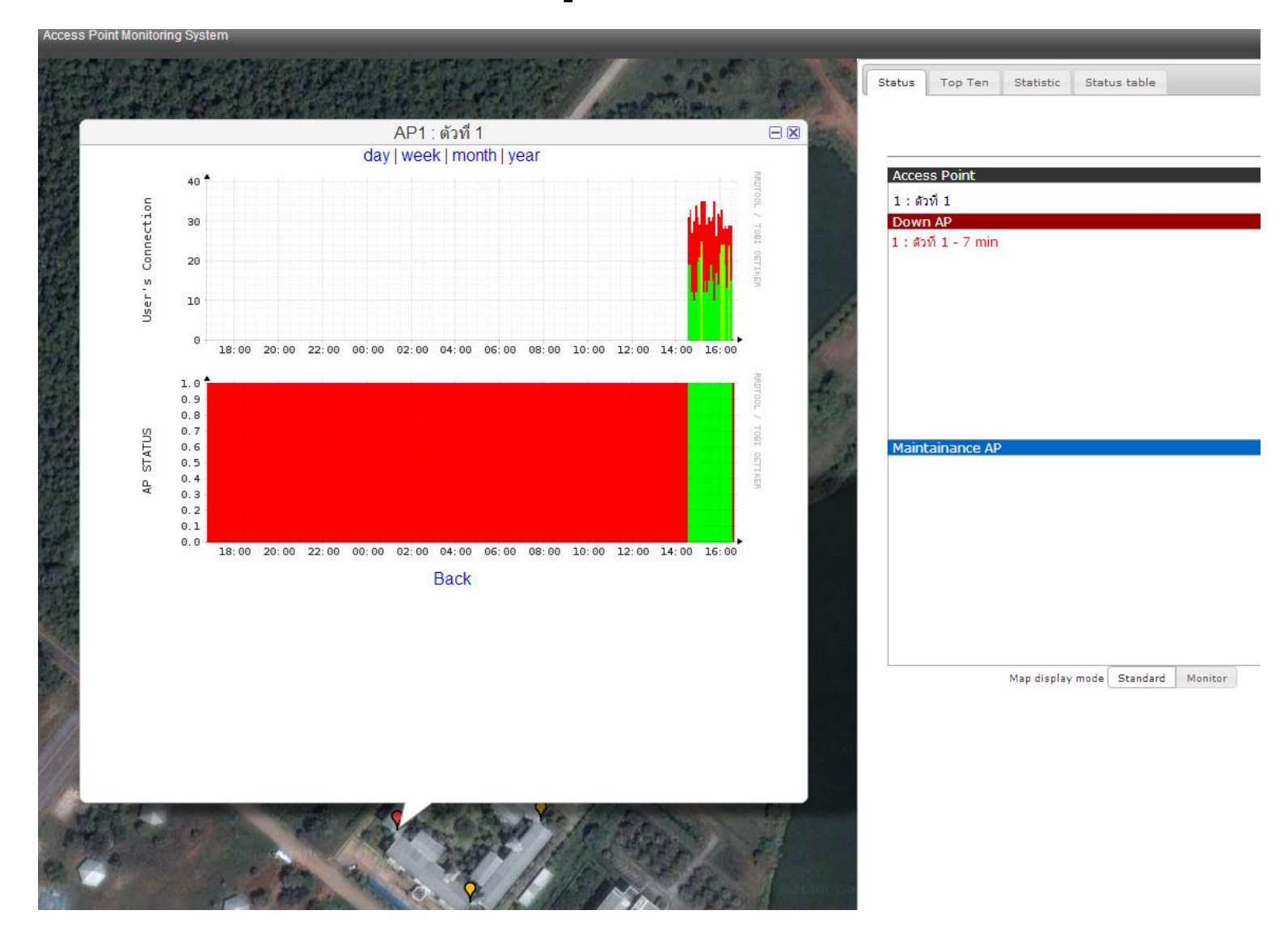

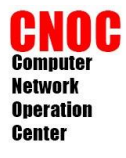

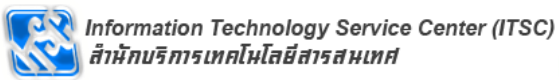

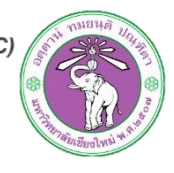

# Top Ten access point usage

|            |         |           |              |        | 1     | log ir |
|------------|---------|-----------|--------------|--------|-------|--------|
| Status     | Top Ten | Statistic | Status table |        |       |        |
| sort by    | total   |           |              | authen | total |        |
| 100 : AF   | P100    |           |              | 23     | 30    |        |
| 1 : ดัวที่ | 1       |           |              | 24     | 29    |        |
| 107 : AF   | P107    |           |              | 20     | 26    |        |
| 200 : ດັວ  | ที่ 200 |           |              | 19     | 25    |        |

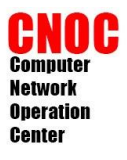

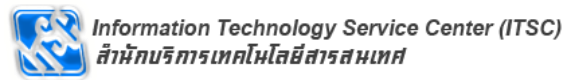

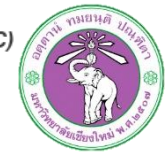

# Statistic and Status table

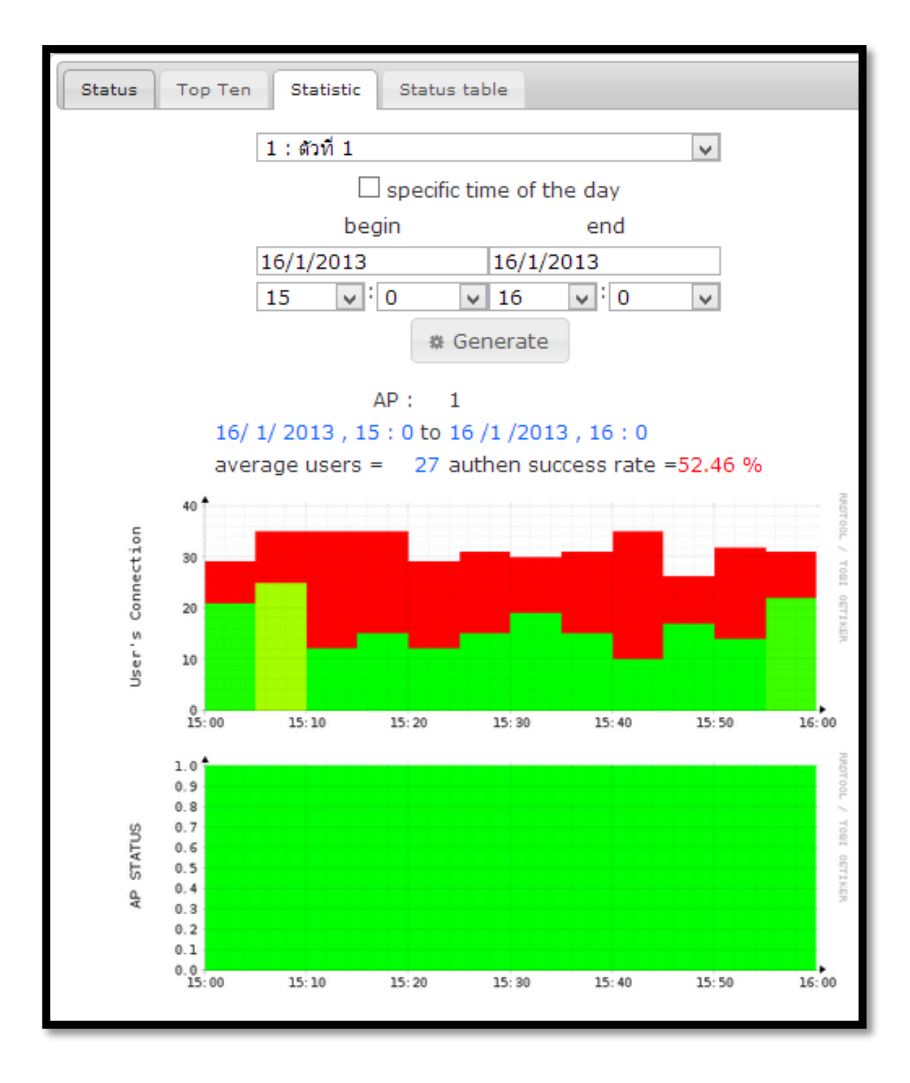

| Status | Top Ten | Statistic | Status table |        |    |
|--------|---------|-----------|--------------|--------|----|
|        |         |           |              |        |    |
|        |         | 107 : AP  | 107          |        | ¥  |
|        |         | 16/1/201  | .3           |        |    |
|        |         | time      |              | status |    |
|        |         | 16/01/20  | 13,15:40:0   | 00up   | ^  |
|        |         | 16/01/20  | 13,15:35:0   | 0up    |    |
|        |         | 16/01/20  | 13,15:30:0   | 00up   |    |
|        |         | 16/01/20  | 13,15:25:0   | 00up   |    |
|        |         | 16/01/20  | 13,15:20:0   | 00up   |    |
|        |         | 16/01/20  | 13,15:15:0   | 00up   |    |
|        |         | 16/01/20  | 13,15:10:0   | 00up   |    |
|        |         | 16/01/20  | 13,15:05:0   | 00up   |    |
|        |         | 16/01/20  | 13,15:00:0   | 00up   |    |
|        |         | 16/01/20  | 13,14:55:0   | 00up   |    |
|        |         | 16/01/20  | 13,14:50:0   | 00up   |    |
|        |         | 16/01/20  | 13,14:45:0   | 00up   |    |
|        |         | 16/01/20  | 13,14:40:0   | 0down  |    |
|        |         | 16/01/20  | 13,14:35:0   | 0down  |    |
|        |         | 16/01/20  | 13,14:30:0   | 0down  |    |
|        |         | 16/01/20  | 13,14:25:0   | 0down  |    |
|        |         | 16/01/20  | 13,14:20:0   | 0down  |    |
|        |         | 16/01/20  | 13,14:15:0   | 0down  |    |
|        |         | 16/01/20  | 13,14:10:0   | 0down  |    |
|        |         | 16/01/20  | 13,14:05:0   | 0down  |    |
|        |         | 16/01/20  | 13,14:00:0   | 0down  |    |
|        |         | 16/01/20  | 13 13:55:0   | Odown  | Υ. |
|        |         | <         |              | >      |    |

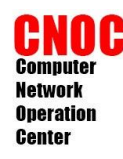

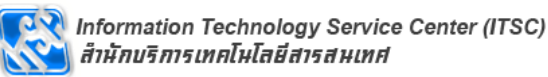

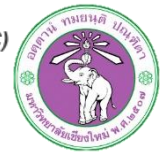

# Lab Resource

- http://myweb.cmu.ac.th/supawit.w/cacti
- http://docs.cacti.net
- http://www.network-weathermap.com
- https://developers.google.com/maps
- https://dev.twitter.com